# Leuze electronic

the sensor people

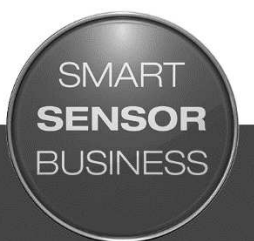

MD 748i MD 248i PROFINET IO-Link Master

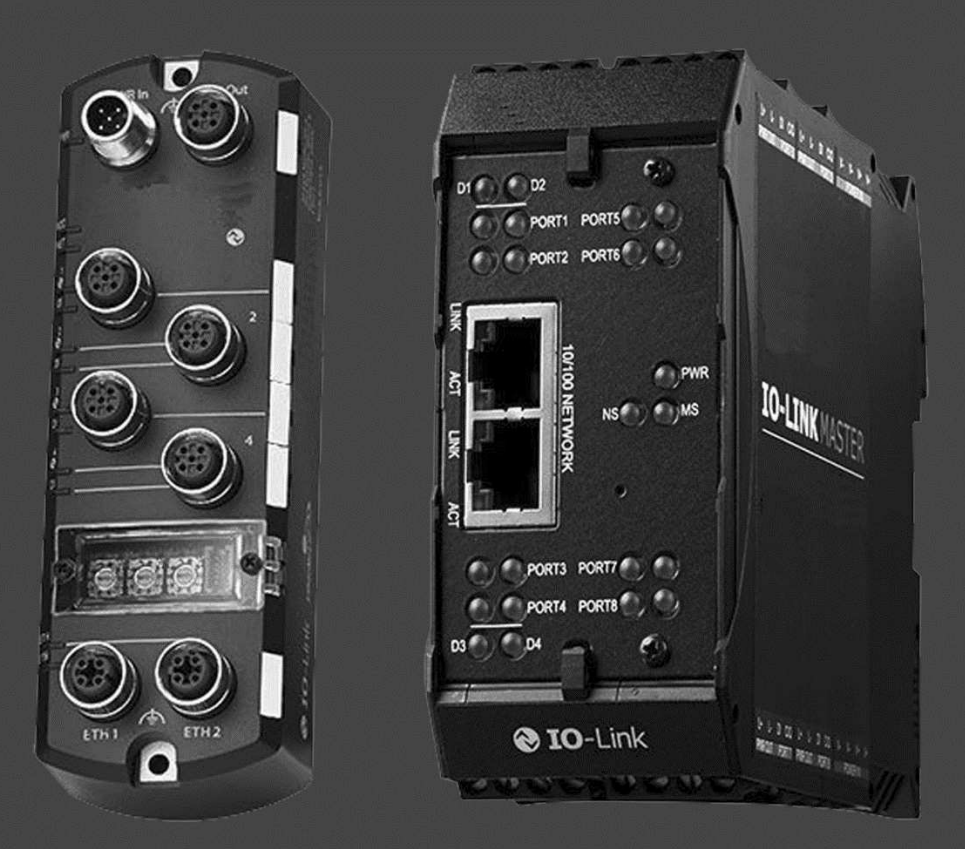

CONNECTING AND OPERATING INSTRUCTIONS

**Original Instructions** 

© 2016 Leuze electronic GmbH + Co. KG In der Braike 1 D-73277 Owen / Germany Phone: +49 7021 573-0 Fax: +49 7021 573-199 http://www.leuze.com info@leuze.de

Trademark Notices

Microsoft and Windows are registered trademarks of Microsoft Corporation.

Other product names mentioned herein may be trademarks and/or registered trademarks of their respective owners.

First Edition, February 24, 2016

Copyright © 2016. Leuze electronic.

All Rights Reserved.

Leuze electronic makes no representations or warranties with regard to the contents of this document or to the suitability of the Leuze electronic product for any particular purpose. Specifications subject to change without notice. Some software or features may not be available at the time of publication. Contact your reseller for current product information.

| 1 | Introduction                                             | 6                 |
|---|----------------------------------------------------------|-------------------|
|   | 1.1 PRODUCT DESCRIPITON                                  | 6                 |
|   | 1.2 KEY FEATURES AND BENEFITS                            | 6                 |
| 2 | Hardware Installation                                    | 8                 |
| 2 | 2.1 Setting the Rotary Switch (IP67 Model)               | <b>ں</b>          |
|   | 2.1 MD 748i-11-42/I 5-2222 - Setting the Rotary Switch   | 0۵                |
|   | 2.2 Connecting to the Network                            | وو<br>م           |
|   | 2.2.1 MD 748I-11-42/L 5-2222 - Connecting to the Network | 9                 |
|   | 2.2.2 MD 248i-12-8K/L4-2R2K - Connecting to the Network  | 10                |
|   | 2.3 Connecting the Power                                 | 10                |
|   | 2.3.1 MD 748i-11-42/L5-2222 - Connecting the Power       | 10                |
|   | 2.3.2 MD 248i-12-8K/L4-2R2K - Connecting the Power       | 12                |
|   | 2.4 Mounting the IO-Link Master                          | 13                |
|   | 2.4.1 MD 748i-11-42/L5-2222 - Mounting                   | 13                |
|   | 2.4.2 MD 248i-12-8K/L4-2R2K - Mounting                   | 13                |
| ર | Configuring the IO-I ink Master with STEP 7              | 14                |
| 0 |                                                          | <del></del><br>1/ |
|   | 3.2 Installing the GSD File (STEP 7 V5.5)                | 14                |
|   | 3.3 Configuring the IO-Link Master (STEP 7 V5.5)         |                   |
|   | 3.4 IP Address Assignment                                | 15                |
|   | 3.4.1 Assigning an IP Address via IO Controller (DCP)    | 15                |
|   | 3.4.2 Assigning an IP Address via DHCP                   | 17                |
|   | 3.4.3 Assigning an IP Address Statically (LOCAL)         | 18                |
|   | 3.5 Device Name Assignment                               | 22                |
|   | 3.5.1 Assign the Device Name in STEP 7                   | 22                |
|   | 3.5.2 Using the Web Interface to Assign the Device Name  | 23                |
|   | 3.6 Setting the IO Device Update Time                    | 24                |
|   | 3.7 Configuring IO-Link Ports                            | 25                |
|   | 3.7.1 IO-Link Port Modules                               | 25                |
|   | 3.7.2 Port Status Modules                                | 29                |
|   | 3.7.3 Configuring IO-Link Ports with the Web Interface   | 31                |
| 4 | IO-Link Master Device Configuration                      | 36                |
|   | 4.1 Setting User Accounts and Passwords                  | 36                |
|   | 4.2 Configuring Miscellaneous Settings                   | 38                |
| 5 | Updating Images and Applications                         | 40                |
| 5 | 5.1 Images and Application Subassemblies Overview        | 40                |
|   | 5.1.1 Images                                             | 40                |
|   | 5.1.2 Application Subassemblies                          | 41                |
|   | 5.2 Using the Web Interface to Update Software           | 41                |
|   | 5.2.1 Updating Images                                    | 41                |
|   | 5.2.2 Updating Application Subassemblies                 | 42                |
|   |                                                          |                   |

| 6  | Connecting Devices                                                      | 44 |
|----|-------------------------------------------------------------------------|----|
|    | 6.1 Connecting Devices to IO-Link Ports                                 | 44 |
|    | 6.1.1 MD 748i-11-42/L5-2222 IO-Link Ports                               | 44 |
|    | 6.1.2 MD 248i-12-8K/L4-2R2K IO-Link Ports                               | 45 |
|    | 6.2 Connecting Devices to the Digital IO Ports (MD 248i-12-8K/L4- 2R2K) | 46 |
|    | 6.2.1 Connecting to DI                                                  | 47 |
|    | 6.2.2 Connecting to DIO                                                 | 47 |
| 7  | Dedicated Digital I/O Port Configuration                                | 48 |
|    | 7.1 Digital I/O Settings Page                                           | 48 |
|    | 7.2 Editing Digital I/O Settings                                        | 48 |
|    | 7.3 Digital I/O Setting Parameters                                      | 49 |
| 8  | Loading and Managing IODD Files                                         | 52 |
|    | 8.1 IO-Link Device Description Files Page                               | 52 |
|    | 8.1.1 Preparing IODD Files to Upload                                    | 52 |
|    | 8.1.2 Uploading IODD Zip Files                                          | 53 |
|    | 8.1.3 Uploading xml Files or Supporting Files                           | 55 |
|    | 8.1.4 Viewing and Saving IODD Files                                     | 56 |
|    | 8.1.5 Deleting IODD Files                                               | 57 |
|    | 8.2 IO-Link Device Configuration Summary Page                           | 58 |
| 9  | Configuring IO-Link Devices                                             | 60 |
|    | 9.1 Port Pages Overview                                                 | 60 |
|    | 9.2 Editing Parameters - IO-Link Device - Port Table                    | 60 |
|    | 9.3 Resetting IO-Link Device Parameters to Factory Defaults             | 62 |
|    | 9.4 Editing Parameters - IO-Link Device ISDU Interface - Port           | 64 |
| 10 | Utilizing IO-Link Master Features                                       | 68 |
|    | 10.1 Data Storage                                                       | 68 |
|    | 10.1.1 Uploading Data Storage to the IO-Link Master                     | 68 |
|    | 10.1.2 Downloading Data Storage to the IO-Link Device                   | 69 |
|    | 10.1.3 Automatic Device Configuration                                   | 69 |
|    | 10.1.4 Automatic Device Configuration Backup                            | 70 |
|    | 10.2 Device Validation                                                  | 71 |
|    | 10.3 Data Validation                                                    | 73 |
|    | 10.4 Using the Menu Bar Hover Shows Submenu Option                      | 74 |
|    | 10.5 IO-Link Test Event Generator                                       | 75 |
| 11 | Using the Diagnostics Pages                                             |    |
|    | 11.1 IO-Link Port Diagnostics                                           | 77 |
|    | 11.2 Digital I/O Diagnostics                                            | 79 |
|    | 11.3 PROFINET IO Diagnostics Page                                       | 80 |
| 12 | PROFINET IO Reference Information                                       | 82 |
|    | 12.1 Sample IO-Link Master Gateway Configuration                        |    |

|    | 12.2 Read PDI Data as Record Data             | 83 |
|----|-----------------------------------------------|----|
|    | 12.3 Using the SFB52 RDREC                    | 84 |
|    | 12.4 Read and Write ISDU with the FB IOL_CALL | 85 |
|    | 12.5 Diagnostic Alarm                         | 87 |
|    | 12.5.1 IO-Link Event Mapping Overview         | 87 |
|    | 12.5.2 IO-Link EventCode Mapping              | 87 |
| 13 | Troubleshooting and Technical Support         | 90 |
|    | 13.1 Troubleshooting                          | 90 |
|    | 13.2 IO-Link Master LEDs                      | 90 |
|    | 13.2.1 MD 748i-11-42/L5-2222                  | 90 |
|    | 13.2.2 MD 248i-12-8K/L4-2R2K                  | 91 |
|    | 13.3 Contacting Technical Support             | 92 |
|    | 13.4 Using Log Files                          | 94 |
|    | 13.4.1 View a Log File                        | 94 |
|    | 13.4.2 Export a Log File                      | 95 |
|    | 13.4.3 Clear a Log File                       | 96 |
| 14 | TYPE / SPECIFICATION                          | 97 |
|    | 14.1 MD 748i-11-42/L5-2222                    | 97 |
|    | 14.2 MD 248i-12-8K/L4-2R2K                    | 98 |
|    |                                               |    |

## 1 Introduction

#### 1.1 PRODUCT DESCRIPITON

The Leuze electronic IO-Link Master combines the benefits of the IO-Link standard with the popular industrial PROFINET IO protocol by providing a gateway that is a streamlined bridge between the field level sensor network and the industrial PROFINET IO backbone, making retrofitting or expansion simple.

The MD 748i IO-Link Master features a rugged IP67 slim-line design incorporating two Fast Ethernet ports and four IO-Link ports with Class A M12 connectors.

This product is designed for industrial applications with its machine mount design using industrial grade components.

The MD 248i IO-Link Master easily installs on a standard DIN rail and incorporates two Fast Ethernet ports, eight IO-Link ports, two DI/DO ports and two DI ports.

This product is designed with industrial grade components and redundant power inputs to make it exceptionally reliable for critical applications.

The Leuze electronic IO-Link Masters are easily integrated into factory automation networks and are compatible with both IO-Link and digital IO sensor technologies.

#### 1.2 KEY FEATURES AND BENEFITS

- MD 748i
  - Four channel IO-Link Master to PROFINET IO
  - Rugged IP67 housing designed for harsh environments, M12 connectors allowing up to four sensor connections on one master block
  - Wide operating temperature (0° to +55°C)
- MD 248i
  - Eight port IO-Link Master to PROFINET IO with additional digital inputs on every port allowing for a possible 10 DI ports with two dedicated DI/DO ports
  - Screw terminal connectors for IO-Link, Power, and Digital IO
  - IP20 DIN rail mount enclosure
  - Wide operating temperature (-40° to +70°C)
- Powerful web GUI for configuration and diagnostics, including:
  - IO-Link device management using the IO-Link device manufacturers IODD file for easy device configuration
  - Automatic data storage (upload and download)
  - Manual data storage (upload and download)
  - Device validation
  - Data validation
- IO-Link V1.0 and V1.1 compatibility
- IO-Link COM1, COM2 and COM3 support (up to 230K baud rate)
- PLC access to IO-Link ISDU blocks without complex programming
- PROFINET Certification

This document provides installation, configuration and embedded web interface information for the Leuze electronic Profinet IO-Link Master.

The web interface provides a platform so that you can easily configure, review diagnostic pages, and access advanced features, such as the ability to:

- Set up user accounts with different user levels and passwords
- Load IODD files and configure IO-Link device parameters
- Implement manual or automatic data storage (upload or download)
- Implement device and/or data validation

The IO-Link Master installation includes the following procedures.

- 1. Connect the power and Ethernet cable.
- 2. MD 748I-11-42/L5-2222: If desired, set the rotary switch. *Note:* Optionally, you can configure the IP address using the embedded web interface.
- 3. Configure PROFINET IO.
- 4. If necessary, upload the latest images for the latest features.
- 5. Connect the IO-Link and digital I/O devices.
- 6. Use the web interface to configure the following:
  - a. If desired, upload the appropriate IODD files for your IO-Link devices for IO-Link device configuration.
  - b. Use the Diagnostic pages to monitor or troubleshoot your devices.

# 2 Hardware Installation

Use the following procedures to install the IO-Link Master hardware:

- Setting the Rotary Switch (IP67 Model): see chapter 2.1
- Connecting to the Network: see chapter 2.2
- Connecting the Power: see chapter 2.3
- Mounting the IO-Link Master: see chapter 2.3
   **Note:** The MD 248i-12-8K/L4-2R2K must be installed in a suitable fire, electrical, mechanical enclosure.

## 2.1 Setting the Rotary Switch (IP67 Model)

You can use the rotary switches under the configuration window on the IO-Link Master to set the lower 3-digits (8 bits) of the static IP address. Optionally, you can leave the rotary switch set to the default and use the embedded web interface to set the network address.

If the rotary switches are set to a non-default position, the upper 9-digits (24 bits) of the IP address are then taken from the static network address. The switches only take effect during startup, but the current position is always shown on **Help | SUPPORT** page.

Using the rotary switches to set the IP address may be useful in the following situations:

- A permanent method to assign IP addresses while setting machines for a special application where a PC or laptop is not available.
- A temporary method to assign IP addresses to several IO-Link Masters so that they do not have duplicate addresses to make setting the IP addresses using software easier. After the web page to change the IP address, reset the rotary switches back to 000.
- An emergency method to return the IO-Link Master back to factory defaults, so that software can be used to program the appropriate IP address, and then return the switches back to 000.
- *Note:* If you set the network address using the rotary switches, the rotary switch setting overrides the network settings in the web interface when the IO-Link Master is initially powered on or after cycling the power.

| Switch Setting    | Node Address                                                                                                    |
|-------------------|----------------------------------------------------------------------------------------------------|
|                   | Use the network configuration stored in the flash. The default network configuration values are:                                                                                                    |
| 000               | • IP address = 192.168.60.101                                                                                                    |
| (Default actting) | • Subnet mask = 255.255.255.0                                                                                                    |
| (Default setting) | • IP gateway = 0.0.0.0                                                                                                    |
|                   | After completing the hardware installation, see chapter 3 Configuring the IO-Link Master with STEP 7 to set the network address using the web interface.                                                                                                    |
|                   | This is the last three digits in the IP address. This uses the first three numbers from the configured static address, which defaults to 192.168.60.xxx.                                                                                                    |
| 001-254           | <i>Note:</i> If software is used to change the IP address to another range before setting<br>the rotary switches, the IO-Link Master uses that IP address range. For<br>example, if the IO-Link Master is set to 10.0.0.250 and the first rotary switch<br>is set to 2, the IP address would be 10.0.0.200. |
| 255-887           | Reserved.                                                                                                    |
| 888               | Reset to factory defaults. If the IO-Link Master is set to 888 and the IP address is changed using other methods, the IP address is returned to the default IP address if the IO-Link Master is rebooted or power cycled.                                                                                   |
| 889-997           | Use the network configuration values stored in the flash (reserved).                                                                                                    |

| Switch Setting | Node Address                                                                                                    |
|----------------|----------------------------------------------------------------------------------------------------|
| 998            | Setting the rotary switches to 998 configures the IO-Link Master to use DHCP addressing.                                                                                                    |
| 999            | Use the default IP address. If the IO-Link Master is set to 999 and the IP address is changed using other methods, the IP address is returned to the default IP address if the IO-Link Master is rebooted or power cycled. |

## 2.1.1 MD 748i-11-42/L5-2222 - Setting the Rotary Switch

Use the following steps if you want to change the default rotary switch settings.

- 1. Remove the two Phillips screws securing the switch window.
- 2. Gently swing open the switch window from the left to the right, allowing it to pivot on the hinge on the right side.
- 3. Turn each dial to the appropriate position using a small flathead screwdriver.
  - *Note:* If you are using the rotary switch to assign a temporary IP address, you may want to leave the door open until you use software to set a permanent IP address. After doing so, you can close and seal the window.

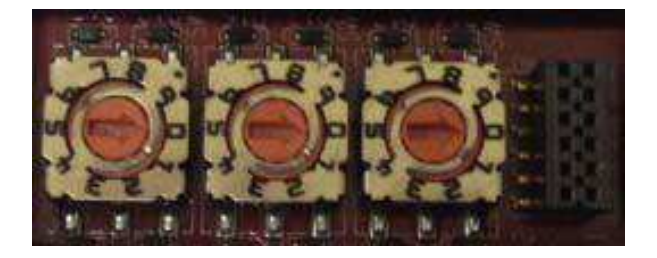

The default setting is 000 as shown above. The arrow points to the switch location. 0 is located at the 3:00

- 4. Carefully close the window making sure that it is properly aligned.
- 5. Reinsert and hand-tighten the two screws making sure that the window is securely sealed. *Note: Failure to reassemble the configuration window properly may compromise IP67 integrity.*

## 2.2 Connecting to the Network

Use the appropriate procedure for your IO-Link Master model.

## 2.2.1 MD 748I-11-42/L5-2222 - Connecting to the Network

The IO-Link Master provides two Fast Ethernet (10/100BASE-TX), 4-pin female / D-coded M12 connectors.

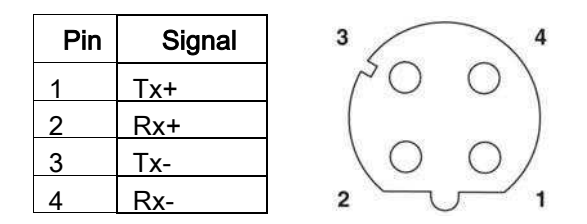

You can use this procedure to connect the IO-Link Master to the network.

- 1. Securely connect one end of a shielded twisted-pair (Cat 5 or higher) M12 Ethernet cable to either Ethernet port.
- 2. Connect the other end of the cable to the network.

- 3. Optionally, use the other Ethernet port to daisy-chain to another Ethernet device.
- 4. If you did not connect both Ethernet ports, make sure that the unused port is covered with a connector cap to keep dust and liquids from getting in the connector.

*Note:* Ethernet ports must have an approved cable or protective cover attached to the connector to guarantee IP67 integrity.

## 2.2.2 MD 248i-12-8K/L4-2R2K - Connecting to the Network

The IO-Link Master provides two Fast Ethernet (10/100BASE-TX) standard RJ45 connectors.

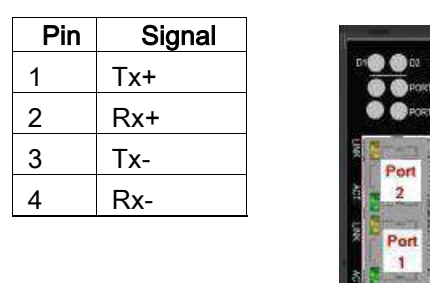

You can use this procedure to connect the IO-Link Master to the network or IO controller.

- 1. Securely connect one end of the RJ45 Ethernet cable to either Ethernet port.
- 2. Connect the other end to the network or an IO controller.
- 3. Optionally, use the other Ethernet port to daisy-chain to another Ethernet device.

*Note:* If you do not connect the IO-Link Master to an IO controller, an IO controller needs to be connected to the network for PROFINET IO configuration.

#### 2.3 Connecting the Power

Use the appropriate information for your IO-Link Master model:

#### 2.3.1 MD 748i-11-42/L5-2222 - Connecting the Power

The MD 748i-11-42/L5-2222 provides dual M12 (A-coded) power connectors.

*Note:* Power connectors must have an approved cable or protective cover attached to the port guarantee to IP67 compliance.

| Pin | Input - Male  | Output -<br>Female | 4 3 |
|-----|---------------|--------------------|-----|
| 1   | L+            | L+                 |     |
| 2   | L2+           | L2+                |     |
| 3   | L-            | L-                 |     |
| 4   | L2-           | L2-                | 1 2 |
| 5   | Not connected | Not connected      |     |

The MD 748i-11-42/L5-2222 requires a UL LPS listed power supply with an output rating of 24VDC.

| Power Supply                                                                        | Values                          |
|-------------------------------------------------------------------------------------|---------------------------------|
| Power Supply In - Maximum (U <sub>S</sub> )                                         | 4A                              |
| IO-Link Connectors (Ports 1 - 4)                                                    |                                 |
| C/Q (Pin 4)                                                                         | 200 mA (Maximum)                |
| V <sub>S</sub> (Pins 1 and 3)                                                       | 500 mA (Maximum)                |
| IO-Link Master Power                                                                | 100mA @ 24VDC (V <sub>S</sub> ) |
| Power Supply Out (U <sub>S</sub> ) 4A * (Maximum)                                   |                                 |
| * U <sub>S</sub> output available is determined by sub the available input current. | tracting the following from     |
| IO-Link Mode module power                                                           |                                 |
| Actual C/Q current for each IO-Link por                                             | t                               |

• Actual V<sub>S</sub> current for each IO-Link port

You can use this procedure to connect the MD 748i-11-42/L5-2222 to a power supply.

- *Note:* Power should be disconnected from the power supply before connecting it to the MD 748i-11-42/L5- 2222. Otherwise, your screwdriver blade can inadvertently short your power supply terminal connections to the grounded enclosure.
- 1. Securely attach the power cable between the male power connector (**PWR In**) and the power supply.
- 2. Either attach a power cable between the female power connector and another device to which you want to provide power or securely attach a connector cap to prevent dust or liquids from getting into the connector.
- 3. Apply the power and verify that the following LEDs are lit indicating that you are ready to attach your IO-Link or digital I/O devices.
  - PWR green lit LED indicates the MD 748i-11-42/L5-2222 is receiving power.
  - MOD this LED is not lit, which indicates there are no errors
  - **NET** this LED is off unless a PLC is connected. If a PLC is connected, the LED is lit and green.
  - LINK should be lit (green) to indicate a valid network connection.
  - ACT blinks if there is network traffic between the IO-Link Master and the network.
  - EIP 1/2 should be lit (green) indicating that the link is up if both connectors are connected.
  - Port LEDs should display in this manner if there is no device attached:

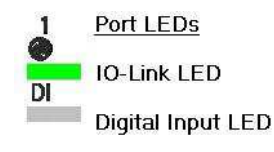

- IO-Link port LED should be flashing green indicating that it is searching for an IO-Link device.
- DI should be off to indicate that there is no device attached to the port.

If the LEDs indicate that you are ready to go to the next installation step:

- Program the IP address using the web interface. Refer to chapter 3 for configuring the network information.
- If using the rotary switches to set the IP address, then you are ready to attach devices using chapter 6.

If the LEDs do not meet the above conditions, you can refer to the IO-Link Master *LEDs* chapter 13, Troubleshooting and Technical Support.

#### 2.3.2 MD 248i-12-8K/L4-2R2K - Connecting the Power

The MD 248i-12-8K/L4-2R2K provides two redundant power inputs with screw terminals on the top and bottom of the unit.

Note: Use either power terminal (top or bottom) but DO NOT use both to supply power to the IO-Link Master.

| Signal | Description               |  |
|--------|---------------------------|--|
| V-     | 24VDC Power Supply Return |  |
| V-     | 24VDC Power Supply Return |  |
| V+     | - Primary +24VDC Supply   |  |
| V+     | Secondary +24VDC Supply   |  |

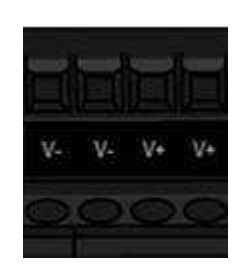

| Power Supply                               | Values                          |
|--------------------------------------------|---------------------------------|
| Power Supply In                            |                                 |
| V+                                         | 4A (Maximum) *                  |
| IO-Link Connectors Ports 1 - 8             |                                 |
| C/Q                                        | 200 mA (Maximum)                |
| L+                                         | 200 mA (Maximum)                |
| Digital IO (D1 and D2   D3 and D4)         |                                 |
| D2, D4                                     | 200 mA (Maximum)                |
| L+                                         | 200 mA (Maximum)                |
| IO-Link Master Power                       | 100mA @ 24VDC (V <sub>s</sub> ) |
| Power Supply Out                           |                                 |
| * The sum of the following must not exceed | d V+ maximum input current:     |
| • IO-Link Mode module power                |                                 |
| • Actual C/Q current for each IO-Link por  | t and for D2 and D4 output      |
| Actual US current for each IO-Link port    |                                 |

You can use this procedure to connect the IO-Link Master to a power supply.

- **Note:** Power should be disconnected from the power supply before connecting it to the IO-Link Master. Otherwise, your screwdriver blade can inadvertently short your terminal connections to the grounded enclosure.
- Insert positive and negative wires (12-24AWG) into the V+ and V- contacts.
   Note: Use either power terminal (top or bottom) but DO NOT use both to supply power to the IO-Link Master.
- 2. Tighten the wire-clamp screws to prevent the wires from coming loose.
- 3. Apply the power and verify that the following LEDs are lit indicating that you are ready to program the IP address and then attach your IO-Link or digital I/O devices.
  - PWR green lit LED indicates the MD 248i-12-8K/L4-2R2K is receiving power.
  - MS, if the LED is off, the IO-Link Master is operating as expected.
  - NS, if the NS LED is off; that means that there is no PLC connected. If the LED is lit and green, that means that a PLC is connected.
  - LINK should be lit (green) to indicate a valid network connection.
  - ACT blinks if there is network traffic between the IO-Link Master and the network.
  - EIP 1/2 should be lit (green) indicating that the link is up if both connectors are connected.

If the LEDs indicate that you are ready to go to the next installation step:

- Program the IP address using the web interface. Refer to chapter 3 for configuring the network information.
- If using the rotary switches to set the IP address, then you are ready to attach devices using chapter 6.

If the LEDs do not meet the above conditions, you can refer to the IO-Link Master *LEDs* in chapter 13, Troubleshooting and Technical Support.

#### 2.4 Mounting the IO-Link Master

Use the appropriate procedure for your IO-Link Master hardware type.

#### 2.4.1 MD 748i-11-42/L5-2222 - Mounting

Use the following procedure to mount the IO-Link Master. You can mount the IO-Link Master on a mounting panel or a machine.

- 1. Verify that the mounting surface is level (flat) to prevent mechanical stress to the IO-Link Master.
- 2. Attach the IO-Link Master to the surface with two 6mm screws and washers, torque down to 8Nm.

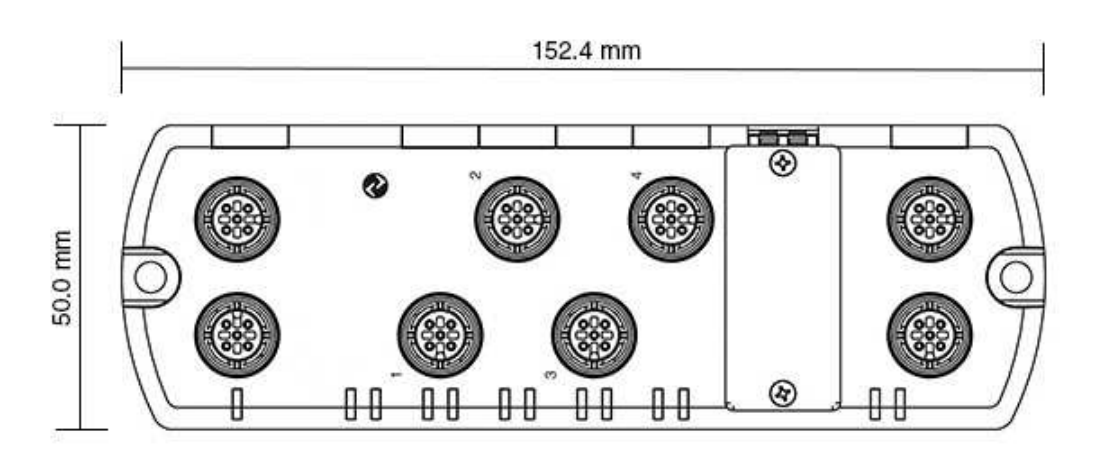

#### 2.4.2 MD 248i-12-8K/L4-2R2K - Mounting

You may want to mount the IO-Link Master after programming the IP address and connecting the IO-Link and digital input/output devices.

- 1. Slide the metal latch down, hook the top of MD 248i-12-8K/L4-2R2K to the DIN rail and release the latch.
- 2. Verify that is tightly mounted.

*Note:* You may want to connect the IO-Link devices before attaching the MD 248i-12-8K/L4-2R2K to the DIN rail. Use chapter 6 you require IO-Link cabling information.

# 3 Configuring the IO-Link Master with STEP 7

#### 3.1 Overview

PROFINET IO configuration procedures vary between software versions but the following configuration steps are required in all cases. Refer to your STEP 7 documentation, if you require step-by-step procedures.

- 1. Download, unzip, and upload the GSD file for the IO-Link Master.
- 2. Insert the IO-Link Master in the PROFINET IO system.
- 3. Configure the IP address for the IO-Link Master.
- 4. Assign the PROFINET Device Name.
- 5. Set the IO Device Update Time.
- 6. Configure the IO-Link ports.
  - a. Configure IO-Link port modules.
  - b. Configure port status modules.
  - c. If desired, configure data storage, automatic or manual upload or download.
  - d. If desired, configure device validation and data validation.
- 7. Use chapter 12 PROFINET IO Reference Information to complete configuration after attaching the IO-Link devices.

The following subsections provides PROFINET IO configuration procedures using STEP 7 V5.5:

- Installing the GSD File (STEP 7 V5.5): see chapter 3.1
- Configuring the IO-Link Master (STEP 7 V5.5): see chapter 3.2
- Assign IP Address: see chapter 3.3
- IP Address Assignment: see chapter 3.4
- Device Name Assignment: see chapter 3.5
- Setting the IO Device Update Time: see chapter 3.6

#### 3.2 Installing the GSD File (STEP 7 V5.5)

Use the following procedure to install the GSD file for PROFINET IO using STEP 7 V5.5.

- 1. Unzip **GSDML-V2.31-Leuze electronic-IOLink-yyyymmdd.zip** to a working directory.
- 2. Open SIMATIC STEP 7 | HW Config.
- 3. Use Menu Options | Install GSD Files to install the GSD file.
- 4. If an older version of the GSD file was installed before, you may need to remove the IO-Link Master object from an existing project, and reinsert it after the new GSDML file is installed.

#### 3.3 Configuring the IO-Link Master (STEP 7 V5.5)

Select the IO-Link Master from the Hardware Catalog window and insert it into a PROFINET-IO- System in the HW Config (PROFINET IO -> Additional Field Device -> Gateway -> Leuze electronic IO-Link Master ->MD 248i-12-8K/L4-2R2K) as shown in Figure 1.

| 📷 (0) IM151- | 8 PN/DP CPU       |                                      |
|--------------|-------------------|--------------------------------------|
| 1            | A                 |                                      |
| 2            | IM151-8 PN/DP CPU | Ethemet(1): PROFINET-IO-System (100) |
| X1           | <i>PN-IO</i> =    |                                      |
| X1 P1 R      | Port 1            |                                      |
| X1 P2 R      | Port 2            |                                      |
| X1 P3        | Port 3            |                                      |
| X2           |                   | (1) MD248I                           |
| 3            |                   | 4 x x 1 x 1                          |
| 4            |                   |                                      |
| 5            |                   |                                      |
| 6            |                   |                                      |
| 7            |                   |                                      |
| 8            |                   |                                      |
| 9            | <b>T</b>          |                                      |
|              |                   |                                      |

Figure 1: Inserting an MD 248i-12-8K/L4-2R2K into a PROFINET IO System

#### 3.4 IP Address Assignment

Leuze electronic IO-Link Master gateways support three methods for IP address assignment according to *GSDHML Specification V2.31*.

- **DCP** The DAP supports IP address assignment via Discovery and basic Configuration Protocol (DCP). See 3.4.1 Assigning an IP Address via IO Controller (DCP) for procedures.
- **DHCP** The DAP supports the Dynamic Host Configuration Protocol for IP address assignment. See 3.4.2 Assigning an IP Address via DHCP for procedures.
- LOCAL The DAP supports a device specific method for IP address assignment. See 3.4.3 Assigning an IP Address Statically (LOCAL) for procedures.

## 3.4.1 Assigning an IP Address via IO Controller (DCP)

An IO controller can assign an IP address to the Leuze electronic IO-Link Master gateway via DCP. The IO controller and the Leuze electronic IO-Link Master gateway have to be on the same subnet. The IO-Link Master default IP address is: 192.168.60.101 and the subnet mask is 255.255.255.0.

- 1. Double-click the X1 PNIO-IO interface of the IO control to open the *Properties* window.
- 2. On the **General** tab, click the **Properties** button, which opens the *Ethernet interface Properties* window.

| ieneral Parameters                                                                          |                                                                 |             |
|---------------------------------------------------------------------------------------------|-----------------------------------------------------------------|-------------|
| P address: 10.0.0.31<br>Subnet mask: 255.0.0.0<br>Use different method to obtain IP address | Gateway<br>C Do not use router<br>Use router<br>Address: 10.0.0 | 1.1         |
| - not networked                                                                             |                                                                 | <u>N</u> ew |
| Ethemet(1)                                                                                  |                                                                 | Properties  |
|                                                                                             |                                                                 |             |

Figure 2: IO Controller Ethernet Interface Properties

- 3. Uncheck the **Use different method to obtain IP address** option.
- Manually enter the IP address and subnet mask for the IO controller. In this example the IO controller was assigned an IP address of 10.0.0.31 and a subnet mask of 255.0.0.0.
- 5. Double-click the IO-Link Master; check Assign IP address via IO controller as shown in Figure 3.

| General Identification     | Shared Access                         |  |
|----------------------------|---------------------------------------|--|
| Short description:         | MD248I                                |  |
|                            | IO-Link Master 8-Port PNIO IP20       |  |
| Order no./firmware:        | 50131483 / V1.4                       |  |
| Family:                    | IO-Link Master                        |  |
| Device name:               | (MD248)                               |  |
| GSD file:                  | GSDML-V2.31-Leuze-IO-Link-20160120xml |  |
|                            | Change Release Number                 |  |
| _ <u>N</u> ode in PROFINET | IO system                             |  |
| Device number:             | PROFINET-IO-System (100)              |  |
| IP address:                | 10.0.0.100 Ethemet                    |  |
| Assign IP addres           | s via IO controller                   |  |
| Comment:                   |                                       |  |
|                            |                                       |  |
|                            |                                       |  |
|                            |                                       |  |

Figure 3: IO-Link Master Properties

6. On the **General** tab, click the **Ethernet** button, which opens the *Ethernet interface properties* window, where you can specify what IP address the IO controller should assign to the IO-Link Master.

Steps 2 through 4 are necessary in STEP 7 V5.5 so that both the IO controller and the IO-Link Master are on the same subnet. Otherwise, the **Assign IP address via IO controller** function may not work correctly. In this example, IP address 10.0.0.100 is assigned to the IO-Link Master via the IO controller.

#### 3.4.2 Assigning an IP Address via DHCP

The Leuze electronic IO-Link Master gateway supports DHCP for IP address assignment. DHCP is disabled by default. Use the following steps to enable DHCP.

*Note:* The IO-Link Master default IP address is: 192.168.60.101 and the subnet mask is 255.255.255.0. You may need to change your laptop or PC IP address range to access the IO-Link Master web interface.

- 1. Open a web browser and enter the IO-Link Master IP address.
- 2. Click Configuration | Network.
- 3. Click EDIT button.

| iochione occurigo o                  |                                          |                                      |   |
|--------------------------------------|------------------------------------------|--------------------------------------|---|
|                                      |                                          |                                      | 1 |
| NETWORK CONFIGURATION                |                                          |                                      | E |
| Status                               |                                          |                                      |   |
| Current IP Address                   |                                          | 10.0.0.186                           |   |
| Current Netmask                      |                                          | 255.255.0.0                          |   |
| Current Gateway                      | Caution                                  |                                      |   |
| Current DNS                          |                                          |                                      |   |
| Configuration                        | Changes to IP address<br>communications. | configuration may interfere with PLC |   |
| Host Name                            |                                          |                                      |   |
| IP Туре                              |                                          | 2. CONTINUE CANCEL                   |   |
| Static IP Address (xxxx,xxx,xxx,xxx) |                                          |                                      |   |
| Static Subnet Mask (xxx.xxx.xxx.xxx) |                                          |                                      |   |
| Static Gateway Address (xxxxxxxxxxx  |                                          |                                      |   |
| DNS 1 (XXX.3DX.3DX.3DX               |                                          |                                      |   |
| DNS 2 (xxxxxxxxxxxxxxxx)             |                                          |                                      |   |
| IP Address Conflict Detection        |                                          | enable                               |   |
| Syslog Server IP/Hostname            |                                          |                                      |   |
| Syslog Server Port (0 - 65535)       |                                          | 514                                  |   |
|                                      |                                          | 100.445                              |   |

Figure 4: Web Network Configuration Page

4. Change IP Type from static to dhcp.

| NETWORK CONFIGURATION          | CANCEL      |
|--------------------------------|-------------|
| Current IP Address             | 10.0.0.186  |
| Current Netmask                | 255.255.0.0 |
| Current Gateway                |             |
| Current DNS                    |             |
| Configuration                  |             |
| Host Name                      |             |
| IP Туре                        |             |
| DNSmode                        | automatic 🗸 |
| IP Address Conflict Detection  | enable V    |
| Syslog Server IP/Hostname      |             |
| Syslog Server Port (0 - 65535) | 514         |
| SSH Server Enable              | enable V    |

Figure 5: Web Network Configuration Page: DHCP setting

#### 5. Click the **SAVE** button.

Once DHCP is enabled, the IO-Link Master attempts to obtain an IP address from a DHCP server. If a new IP address is assigned by a DHCP server, then the IO-Link Master switches to the new IP address immediately. This may interfere with communications between the device and the IO controller.

The **Obtain IP address from a DHCP server** option in the *Edit Ethernet Node* window in STEP 7 (Figure 7: Configure IP Address and Device Name) is not supported. DHCP can only be enabled or disabled via the web interface.

#### Note: An IO controller can overwrite DHCP IP assignment by assigning IP address via DCP.

The next configuration step is to assign the device name, see 3.5 Device Name Assignment.

## 3.4.3 Assigning an IP Address Statically (LOCAL)

IP addresses can also be assigned statically using one of the following methods:

- The LOCAL method as defined in the GSDML Specification
- Embedded web interface

## 3.4.3.1 Assign IP Address Statically Using STEP 7

Use the following procedure if you want to use the LOCAL method using STEP 7.

1. In the STEP 7 *HW Config* window, double-click the IO-Link Master object to open up the *Properties* window.

|                                                                                 | 1                                                                                      |            |   |
|---------------------------------------------------------------------------------|----------------------------------------------------------------------------------------|------------|---|
| Short description:                                                              | MD248I                                                                                 |            |   |
|                                                                                 | IO-Link Master 8-Port PNIO IP20                                                        |            | ^ |
| Order no./firmware:                                                             | 50131483 / V1.4                                                                        |            |   |
| Family:                                                                         | IO-Link Master                                                                         |            |   |
| <u>D</u> evice name:                                                            | MD2481                                                                                 |            |   |
| GSD file:                                                                       | GSDML-V2.31-Leuze-IO-Link-20160120 xml                                                 |            |   |
|                                                                                 | Change Release Number                                                                  |            |   |
| -Node in PROFINET                                                               | IO system                                                                              |            |   |
| Housining                                                                       |                                                                                        |            |   |
| Device number:                                                                  | 1 PROFINET-IO-S                                                                        | stem (100) |   |
| Device number:<br>IP address:                                                   | Image: 1         Image: PROFINET-IO-Symplemetry           10.0.0.100         Ethemetry | stem (100) | _ |
| Device number:<br>IP address:                                                   | 1 PROFINET-IO-S)<br>10.0.0.100 Ethemet<br>s via IO controller                          | stem (100) | _ |
| Device number:<br>IP address:<br>IP address:<br>Comment:                        | 1 PROFINET-IO-Sj<br>10.0.0.100 Ethemet<br>s via IO controller                          | stem (100) |   |
| Device number:<br>IP address:<br>I♥ Address:<br>I♥ Assign IP addres<br>Cgmment: | 1 		 PROFINET-IO-Sj<br>10.0.0.100 		 Eţhemet<br>s via IO controller                    | stem (100) |   |

Figure 6: IO-Link Master properties

- Uncheck the Assign IP address via IO controller option and click OK. The IO controller will not attempt to assign IP address to the IO-Link Master. You must assign a static IP address to the IO-Link Master manually.
- Select the IO-Link Master in HW Config, open the Edit Ethernet Node window (Figure 7: Configure IP Address and Device Name) by using menu PLC | Ethernet | Edit Ethernet Node option.
- Once opened, click the Browse button, which opens the Browse Network window. The IO-Link Master should be displayed as an Leuze electronic IO-Link Master with a default IP address of 192.168.60.101.
- 5. Select the IO-Link Master and click the **OK** button to return to the *Edit Ethernet Node* window.
- Enter the desired IP configurations. In Figure 7: Configure IP Address and Device Name the IO-Link Master was configured to use a static IP address 10.0.0.100, subnet mask 255.0.0.0 and no router.
- 7. Click the Assign IP Configuration button, the IP configuration is assigned to the IO-Link Master.

| thernet node                                                 |                    |                                |
|--------------------------------------------------------------|--------------------|--------------------------------|
|                                                              |                    | Nodes accessible online        |
| 1AC <u>a</u> ddress:                                         | 00-15-78-84-0C-00  | Browse                         |
| et IP configuration                                          |                    |                                |
| Use IP parameter                                             | s                  |                                |
| IP address:                                                  | 10.0.0.100         | Gateway<br>© Dg not use router |
| Subnet mas <u>k</u> :                                        | 255.0.0.0          | C Use router                   |
| -                                                            |                    |                                |
| <ul> <li>Obtain IP address</li> <li>Identified by</li> </ul> | from a DHCP server |                                |
| C Client ID                                                  | C MAC address      | C Device name                  |
| Clie <u>n</u> t ID:                                          |                    |                                |
| A <u>s</u> sign IP Config                                    | uration            |                                |
| Assign device name                                           |                    |                                |
| <u>D</u> evice name:                                         | md248i             | Assign Name                    |
| Reset to factory settir                                      | 200                |                                |
| Teset to rectory source                                      | igs                | Posst                          |
|                                                              |                    | Pearet                         |

Figure 7: Configure IP Address and Device Name

The next configuration step is to assign the device name, see 3.5 Device Name Assignment.

#### 3.4.3.2 Assign IP Address Statically Using the Web Page

You can use the following procedure to configure a static IP address. The IO-Link Master web interface switches to the new IP address immediately.

- *Note:* The IO-Link Master default IP address is: 192.168.60.101 and the subnet mask is 255.255.255.0. You may need to change your laptop or PC IP address range to access the IO-Link Master web.
- 1. Open a web browser and enter the IO-Link Master IP address.
- 2. Click Configuration | Network.

3. Click EDIT button.

| Network Settings 🛛                   |                                                            |                    |  |
|--------------------------------------|------------------------------------------------------------|--------------------|--|
|                                      |                                                            |                    |  |
| NETWORK CONFIGURATION                |                                                            |                    |  |
| Status                               |                                                            | 10.0.0.105         |  |
| Current IP Address                   |                                                            | 255 255 0 0        |  |
| Current Gateway                      | -                                                          | 233.233.0.0        |  |
| Current DNS                          | Caution                                                    | 2                  |  |
| Configuration                        | Changes to IP address configuration may interfere with PLC |                    |  |
| Host Name                            | communications.                                            |                    |  |
| IP Type                              |                                                            | 2. CONTINUE CANCEL |  |
| Static IP Address (xxx,xxx,xxx,xxx)  |                                                            |                    |  |
| Static Subnet Mask (xxx.xxx.xxx.xxx) |                                                            |                    |  |
| Static Gateway Address (xxx.xxx.xxx. |                                                            |                    |  |
| DNS 1 (XXX.XXX.XXXX)                 |                                                            |                    |  |
| DNS-2 (x0x.x0x.x0x)                  |                                                            |                    |  |
| IP Address Conflict Detection        |                                                            | enable             |  |
| Syslog Server IP/Hostname            |                                                            |                    |  |
| Syslog Server Port (0 - 65535)       |                                                            | 514                |  |
| SEU Conver Enable                    |                                                            | enable             |  |

Figure 8: Web Network Configuration Page

- 4. If necessary, change the **IP Type** to **static**.
- 5. Enter an IP address, subnet mask, and gateway address.
- 6. If applicable, enter the DNS1 and DNS2 addresses.

| Vetwork Settings Ø                         |             |
|--------------------------------------------|-------------|
|                                            |             |
| NETWORK CONFIGURATION                      | CANCEL      |
| Status                                     | <u> </u>    |
| Current IP Address                         | 10.0.0.186  |
| Current Netmask                            | 255.255.0.0 |
| Current Gateway                            |             |
| Current DNS                                |             |
| Configuration                              |             |
| Host Name                                  | MD248I ×    |
| IP Type                                    | statio V    |
| Static IP Address (xxx.xxx.xxx.xxx)        | 10.0.0.188  |
| Static Subnet Mask (xxx.xxx.xxx.xxx)       | 255.255.0.0 |
| Static Gateway Address (xxx.xxx.xxx.xxx)   | 0.0.0.0     |
| DNS 1 (XXXXXXXXXXXXXXXXXXXXXXXXXXXXXXXXXXX |             |
| DN5 2 (xxx.3xx.3xx.3xx)                    |             |
| IP Address Conflict Detection              | enable 🗸    |
| Syslog Server IP/Hostname                  |             |
| Syslog Server Port (0 - 65535)             | 514         |
| SSH Server Enable                          | enable 💙    |

Figure 9: Web Network Configuration Page

7. Click the **SAVE** button.

The next configuration step is to assign the device name, see 3.5 Device Name Assignment.

#### 3.5 Device Name Assignment

Use one of the following methods to configure the Device Name.

- STEP 7 refer to the following procedure
- Web interface see 3.5.2 Using the Web Interface to Assign the Device Name for information about using the IO-Link Master **Configuration | PROFINET IO** page.

#### 3.5.1 Assign the Device Name in STEP 7

Use the following procedure to configure the Device Name using STEP 7.

1. Select the IO-Link Master, open the Edit Ethernet Node window using the PLC | Ethernet | Edit Ethernet Node menu.

| themet node                                        |                      |                                                              |
|----------------------------------------------------|----------------------|--------------------------------------------------------------|
| IAC <u>a</u> ddress:                               | 00-15-78-84-00-00    | Nodes accessible online                                      |
| et IP configuration -<br>▼ Use I <u>P</u> paramete | 18                   |                                                              |
| <u>I</u> P address:<br>Subnet mas <u>k</u> :       | 10.0.0.100           | Gateway<br>© Dig not use router<br>© Lise router<br>Address: |
| Obtain IP addres                                   | s from a DHCP server |                                                              |
| Client ID                                          | C MAC address        | C Device name                                                |
| Assign IP Config                                   | uration              |                                                              |
| ssign device name                                  |                      |                                                              |
| <u>D</u> evice name:                               | md248i               | Assign Name                                                  |
| leset to factory setti                             | ngs                  |                                                              |
|                                                    |                      | Reset                                                        |

Figure 10: IO-Link Master Ethernet properties

- Click the Browse button to open the Browse Network window. The unit should be displayed as an IO-Link Master with an empty device name.
- 3. Select the unit and click the **OK** button to return to the *Edit Ethernet Node* window.
- 4. Set the device name. PROFINET IO Device Names are not case-sensitive. In this example, the device name was set to MD248I.

If there is a cyclic communication between the device and an IO controller, the cyclic communication has to be stopped before the device name can be changed.

#### 3.5.2 Using the Web Interface to Assign the Device Name

You can use the **Configuration | Profinet IO Settings** page to assign the device name for PROFINET IO with the IO-Link Master.

*Note:* Changes to device name using the web interface take effect immediately. It may interfere with the communication between the device and IO controller.

- 1. If necessary, open the IO-Link Master web interface with your web browser using the IP address.
- 2. Click Configuration | PROFINET IO Settings.

| IO-LINK PRO                                | FINET IO                                 | NETWORK                          | MISC CLEAR | SETTINGS |             | ~~~~~~ |    |   |
|--------------------------------------------|------------------------------------------|----------------------------------|------------|----------|-------------|--------|----|---|
| IO-LINK PRO                                | FINET IO                                 | NETWORK                          | MISC CLEAR | SETTINGS |             |        |    |   |
|                                            |                                          |                                  |            |          |             |        |    |   |
| PROFINET                                   | IO Set                                   | tings 🛛                          |            |          |             |        |    |   |
|                                            |                                          |                                  |            |          |             |        |    |   |
|                                            |                                          |                                  |            |          |             |        |    | - |
| PROFINET IO                                | CONFIGUR                                 | LATION                           |            |          | Pagestantin |        |    |   |
| PROFINET IO                                | ) CONFIGUR<br>) Device <mark>N</mark> ar | IATION<br>me                     |            |          | [MD248)     |        | x] |   |
| PROFINET IO<br>PROFINET IO<br>IOL_CALL Fut | CONFIGUR<br>Device Nat                   | IATION<br>me<br>k Timeout (1 - 2 | 20)        |          | MD2481      |        | x  |   |

Figure 11: Web configuration PROFINET IO settings

- 3. Click the EDIT button.
- Enter the PROFINET IO Device Name. The PROFINET IO Device Name is the same as the name later used to configure PROFINET IO for the IO-Link Master. The PROFINET IO Device Name is not case-sensitive.
- 5. If necessary, change the **IOL\_CALL Function Block Timeout** (1-20) value to reflect your environment.
- 6. Click SAVE.

| Parameter                                                  | Description                                                                                                    |
|------------------------------------------------------------|----------------------------------------------------------------------------------------------------|
| Parameter<br>PROFINET IO Device<br>Name (Default: empty)   | <ul> <li>Description</li> <li>The device name must be specified according to DNS conventions.</li> <li>Restricted to a total of 240 characters (letters, digits, dash or period)</li> <li>Parts of the name within the device name; in other words, a string between two periods, must not exceed a maximum of 63 characters.</li> <li>No special characters such as umlauts (ä, ö etc.), brackets, underscore, slash, blank etc. The dash is the only permitted special character.</li> <li>The device name must not begin or end with the "-" character.</li> </ul> |
|                                                            | <ul> <li>The device name must not begin with numbers.</li> <li>The device name must not have the structure n.n.n.n (n = 0999).</li> <li>The device name must not begin with the character string "port-xyz-" (x, y, z = 09).</li> </ul>                                                                                                    |
| IOL_CALL Function Block<br>Timeout (1-20)<br>(Default: 20) | The timeout value in seconds for IOL_CALL function block.                                                                                                    |

## 3.6 Setting the IO Device Update Time

Use the following procedure to set the IO Device Update Time.

1. Double-click the Ethernet(1): PROFINET-IO-System (100).

| (0) IM151-8 PN/DP CPU                          |                                      |
|------------------------------------------------|--------------------------------------|
| 1         //////////////////////////////////// | Ethemet(1): PROFINET-IO-System (100) |

2. In the *Properties - PROFINET IO-System* window, select the **Update Time tab**, as shown in the image below.

| Ge | eneral          | Upd     | ate Time                    |        |       |   |         |            |           |                   |
|----|-----------------|---------|-----------------------------|--------|-------|---|---------|------------|-----------|-------------------|
|    | <u>C</u> ommu   | unicati | ion Component (PROFINET IO) |        | 100.0 | • | %       |            |           |                   |
|    | Se <u>n</u> d o | clock:  |                             |        | 1.000 | • | ms      |            |           |                   |
|    | vervie          | w of a  | II IO devices:              |        |       |   |         |            |           |                   |
|    | De              | Δ.      | Device Name                 | Туре   |       | R | T Class | IRT Option | Mode      | Update Time (ms)  |
|    | 1               |         | MD248I                      | MD248I |       | R | Т       |            | Automatic | 8.000 (read-only) |

Figure 12: Configuring IO Device Update Timer

3. Set the desired update time. The fastest IO device update time is 8ms.

## 3.7 Configuring IO-Link Ports

The IO-Link Master gateway has two categories of IO modules:

- IO-Link Port Modules: see chapter 3.7.1
- Port Status Modules: see chapter 3.7.2

IO modules are used to configure IO-Link ports and exchange PDI and PDO data with various IO-Link devices and digital I/O devices. The following image shows available modules of the IO-Link Master.

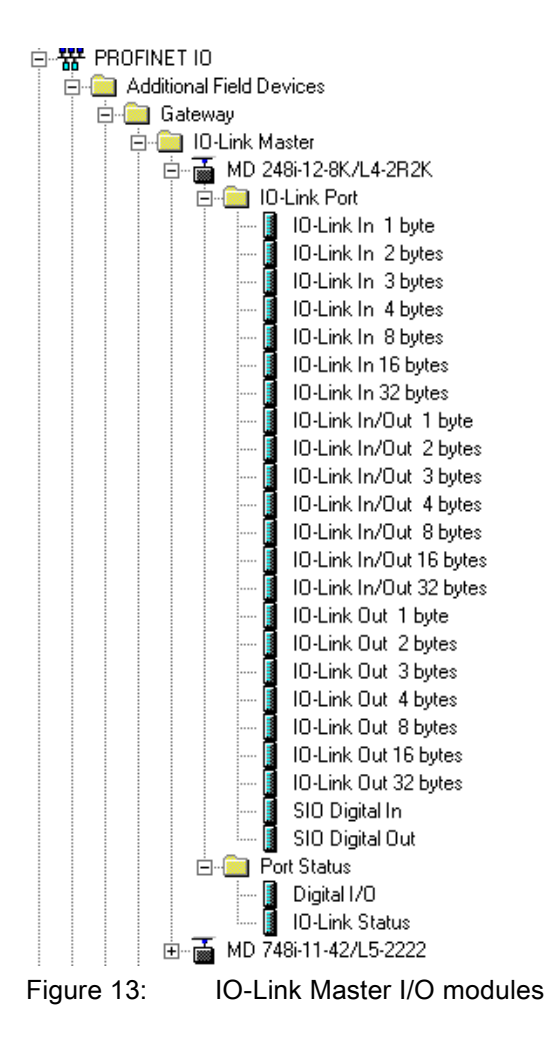

## 3.7.1 IO-Link Port Modules

An IO-Link port can be configured as one of the following:

- IO-Link Mode
- SIO Digital In Mode

• SIO Digital Out Mode.

IO-Link Port modules are used to configure the mode of an IO-Link port.

All the IO-Link modules start with the **IO-Link** (that is: IO-Link In, IO-Link Out and IO-Link In/Out) configure the corresponding IO-Link port as IO-Link Mode. An SIO Digital In module configures the IO-Link port as SIO Digital In Mode. Similarly, an SIO Digital Out module configures the port as SIO Digital Out Mode.

- An IO-Link module can be input only, output only or both. In addition, there are different modules with various IO data sizes (1 to 32 bytes). For example, the IO-Link In/Out 4 bytes module is for an IO-Link device that supports up to 4-byte PDI data and 4-byte PDO data. If you do not find an exact matching IO size, select the next size (larger). For instance, use IO-Link in 16-bytes module for an IO-Link device that has 10-byte PDI data. The unused PDI data is filled with zeros.
- For **SIO Digital In module**, the PDI data is fixed at 1-byte. A high voltage on the IO-Link port C/Q Pin results in a 0x01 PDI data; a low voltage on the C/Q Pin results in a 0x00 PDI data.
- For **SIO Digital Out module**, the PDO data is fixed at 1-byte. A zero output value from an SIO Digital Out module sets the IO-Link port C/Q pin to low voltage. Any non-zero output value sets the C/Q pin to high voltage.

|             | IO-Link Port Module Input Data Format |
|-------------|---------------------------------------|
| Byte Offset | Description                           |
| 0           | PDI Data Block byte 0                 |
| 1           | PDI Data Block byte 1                 |
|             |                                       |
| 31          | PDI Data Block byte 31                |

| IO-Link Port Module Output Data Format |                         |  |
|----------------------------------------|-------------------------|--|
| Byte Offset                            | Description             |  |
| 0                                      | PDO Data Block byte 0   |  |
| 1                                      | PDO Data Block byte 1   |  |
|                                        |                         |  |
| 31                                     | PDO Data Block bytes 31 |  |

IO-Link Port modules are allowed in Slot 1 to 4 on the MD 748I-11-42/L5-2222 model, or Slot 1 to 8 on the MD 248i-12-8K/L4-2R2K models. Slot 1 is corresponding to IO-Link Port 1. Slot 2 is for IO-Link Port 2, so on and so forth.

If a slot is unpopulated, the corresponding IO-Link port is not configured. That port uses the previously configured settings, or default settings if it has not been configured before.

#### 3.7.1.1 IO-Link Port Settings

Additional IO-Link port settings can be configured by using module parameters.

#### 3.7.1.2 IO-Link Port Module Parameters

Use the following information to configure IO-Link port module parameters.

- 1. Double-click an IO-Link Port module.
- 2. Select the **Parameters** table. Available parameters are shown in the following figure and the table describes how to use the parameters.

| neral Addresses Parameters |       |
|----------------------------|-------|
|                            | Value |
| 🖃 🔂 Parameters             |       |
| 🗄 🔄 IO-Link Port Config    |       |
| C Minimum Cycle Time       | 4     |
| 🖃 🔄 Data Storage Config    |       |
| Automatic Upload Enable    | Off   |
| Automatic Download Enable  | Off   |
| - 🔄 Validation Config      |       |
| - Device Validation Mode   | None  |
| - Vendor Id                | 0     |
| - E Device Id              | 0     |
| _ [≌] Serial Num           |       |
| - Data Validation Mode     | None  |
| - PDI Length               | 0     |
| - PDO Length               | 0     |

Figure 14: IO-Link Master parameter settings

|                                       | IO-Link Port Module Parameters                                                                                                    |
|---------------------------------------|----------------------------------------------------------------------------------------------------|
| IO-Link Port Com                      | fig                                                                                                    |
| Minimum Cycle<br>Time<br>(Default: 4) | The minimum or fastest cycle time at which the IO-Link device may operate.<br>You can leave the <b>Minimum Cycle Time</b> set to the default value and the IO-Link<br>Master negotiates with the IO-Link device for its minimum cycle time. The IO-                                                                                  |
| Valid range:<br>4-538ms               | Link Diagnostics page displays the <b>Actual Cycle Time</b> , which is the negotiated cycle time.                                                                                                    |
| Data Storage Col                      | nfig                                                                                                    |
|                                       | When this option is initially set to <b>On</b> , the IO-Link Master saves the data storage (if the data storage is empty) from the IO-Link device to that port. Some IO-Link devices update the data storage contents if you use the Teach buttons on the IO-Link device, but that is determined by the IO-Link device manufacturer. |
|                                       | Automatic upload occurs when the <b>Automatic Upload Enable</b> option is set to <b>On</b> and one of these conditions exists:                                                                                                    |
|                                       | <ul> <li>There is no upload data stored on the gateway.</li> </ul>                                                                                                    |
| Automatic Data<br>Storage Upload      | <ul> <li>The IO-Link device executes a requests_ at upload function (generally<br/>because you have changed the configuration via Teach buttons).</li> </ul>                                                                                                    |
| Enable<br><i>Default</i> . Off        | Do not enable both <b>Automatic Upload</b> and <b>Automatic Download</b> at the same time, the results are not reliable among IO-Link device manufacturers.                                                                                                    |
|                                       | When a port contains data storage for an IO-Link device and if you attach a device whose Vendor and Device ID do not match, the IO-Link LED on the IO-Link Master flashes red to indicate a wrong device is attached. In addition, the IO-Link Diagnostics page displays <b>DV: Wrong Sensor</b> in the <b>IOLink State</b> field.   |
|                                       | You should not enable <b>Automatic Upload</b> until after you have configured the IO-<br>Link device attached to the port unless you want to capture the default settings.<br>Refer to 10.1 Data Storage for more information.                                                                                                    |

|                                              | IO-Link Port Module Parameters                                                                                                    |  |
|----------------------------------------------|----------------------------------------------------------------------------------------------------|--|
| IO-Link Port Mode                            | ule Parameters                                                                                                    |  |
|                                              | The data stored on the IO-Link Master port is downloaded to the IO-Link device if:                                                                                                    |  |
|                                              | <ol> <li>This option is selected.</li> <li>The data stored on the IO-Link Master port contains the same Vendor</li> </ol>                                                                                                    |  |
| Automatic Data<br>Storage                    | <ol> <li>3. The data stored on the IO-Link Master port is different than that of the IO-Link device.</li> </ol>                                                                                                    |  |
| Download<br>Enable                           | <ol> <li>The IO-Link device requests an upload and the Automatic Upload<br/>Enable option is set to Off.</li> </ol>                                                                                                    |  |
| Default. Off                                 | If you change configuration parameters on the IO-Link device and want the parameters to remain loaded on the IO-Link device, you must disable the <b>Automatic Download</b> option because otherwise the IO-Link Master will reload the data storage on the port down to the IO-Link device.                                                                                                    |  |
|                                              | Do not enable both <b>Automatic Upload</b> and <b>Automatic Download</b> at the same time, the results are not reliable among IO-Link device manufacturers.                                                                                                    |  |
| Validation Config                            |                                                                                                    |  |
| Device Validation<br>Mode<br>(Default: None) | <ul> <li>Device Validation Mode provides these options:</li> <li>None - this disables Device Validation Mode.</li> <li>Compatible - permits a compatible IO-Link device (same Vendor ID and Device ID) to function on the corresponding port.</li> <li>Identical - only permits an IO-Link device to function on the corresponding port as defined in the following fields. <ul> <li>Vendor ID</li> <li>Device ID</li> <li>Serial Number</li> </ul> </li> </ul> |  |
| Vendor Id<br>(0-65535)                       | This is required if you select a <b>Device Validation Mode</b> other than <b>None</b> .                                                                                                    |  |
| Device Id<br>(0-16777215)                    | This is required if you select a <b>Device Validation Mode</b> other than <b>None</b> .                                                                                                    |  |
| Serial Num                                   | This is required if you select Identical for the Device Validation Mode.                                                                                                    |  |
|                                              | There are three Data Validation Modes:                                                                                                    |  |
| Data Validation<br>Mode<br>(Default: None)   | <ul> <li>None - no data validation is performed on the port.</li> <li>Loose - the slave device's PDI/PDO lengths must be less than or equal to the user-configured values.</li> <li>Strict - the slave device's PDI/PDO lengths must be the same as the user-configured values.</li> </ul>                                                                                                    |  |
| PDI Length<br>(0-32)                         | This is input length of the PDI data field.<br>This is required if you select a <b>Data Validation Mode</b> other than <b>None</b>                                                                                                    |  |
| PDO Length<br>(0-32)                         | This is required if you select a <b>Data Validation Mode</b> other than <b>None</b> .<br>This is input length of the PDO data field.<br>This is required if you select a <b>Data Validation Mode</b> other than <b>None</b> .                                                                                                    |  |

# 3.7.1.3 SIO Digital In/Out Module Parameters

Use the following procedure to configure SIO digital in/out module parameters.

- 1. Double-click an SIO Digital In or SIO Digital Output module.
- 2. Select the **Parameters** table. Available parameters are shown in the next two images and the table describes SIO digital input and output module parameters.

|                                                                                                    | Value          |
|----------------------------------------------------------------------------------------------------|----------------|
| 🖃 🔂 Parameters                                                                                                    |                |
| 🗄 🔄 SIO Digital In Config                                                                                                    |                |
| E Invert IO                                                                                                    | Off            |
| neral   Addresses Parameters                                                                                                    | dule Parameter |
| neral   Addresses Parameters                                                                                                    | dule Parameter |
| SIO Input Moc                                                                                                    |                |
| SIO Input Moc                                                                                                    |                |
| SIO Input Moc<br>neral   Addresses Parameters  <br>Parameters<br>Parameters<br>Parameters<br>Parameters<br>Parameters<br>Parameters<br>Parameters<br>Parameters<br>Parameters | Value Off      |

SIO Output Module Parameters

Figure 15: IO-Link Master I/O settings

| SIO Digital Input and<br>Output Module Parameters | Description                                                                                                  |  |  |
|---------------------------------------------------|----------------------------------------------------------------------------------------------------|--|--|
| SIO Digital Input                                 |                                                                                                    |  |  |
|                                                   | If enabled, this inverts the I/O value.                                                                      |  |  |
| Invert IO                                         | • False (Disabled - Do not invert IO)                                                                        |  |  |
| (Default: False)                                  | True (Enabled - Invert IO)                                                                                   |  |  |
|                                                   | Note: This does not affect the Auxiliary Input.                                                              |  |  |
| SIO Digital Output                                |                                                                                                    |  |  |
|                                                   | If enabled, this inverts the I/O value.                                                                      |  |  |
| Invert IO                                         | • False (Disabled - Do not invert IO)                                                                        |  |  |
| (Default: False)                                  | True (Enabled - Invert IO)                                                                                   |  |  |
|                                                   | Note: This does not affect the Auxiliary Input.                                                              |  |  |
| Default Digital Output                            | Defines the default digital output value that is used at startup and when there is no active PDO controller. |  |  |
| (Default: Off)                                    | Off (low voltage)                                                                                            |  |  |
|                                                   | On (high voltage)                                                                                            |  |  |

#### 3.7.2 Port Status Modules

There are two **Port Status** modules:

- IO-Link Status Module
- Digital I/O Module.

#### 3.7.2.1 IO-Link Status Module

IO-Link Status module is a 4-byte input only module that provides status information of all IO-Link ports. The following table shows the data format of IO-Link Status module.

| Byte Offset | Status Byte Description |  |
|-------------|-------------------------|--|
| 0           | IO-Link Active          |  |
| 1           | IO-Link PDI Valid       |  |
| 2           | IO-Link Auxiliary Input |  |
| 3           | IO-Link Error           |  |

Each IO-Link port is mapped into one bit of each byte in the IO-Link Status module as shown in this table. For IO-Link Active status byte (offset 0), a bit one means the corresponding IO-Link port is active. An IO-Link port is considered as active when it is configured correctly and has a working IO-Link device

attached.

A bit one in IO-Link PDI Valid status byte (offset 1) means the PDI data from the corresponding IO-Link port is valid. PDI Valid is only applicable to IO-Link port modules that have input data.

- If there are any errors detected when communicating with the IO-Link device, the corresponding bit in the IO-Link Error status byte (offset 2) will be set to 1.
- If a high voltage is detected on the auxiliary input of an IO-Link port, the corresponding bit in the IO-Link Auxiliary Input status byte (offset 3) will be set to 1.

See the following table for the description of each byte of the **IO-Link Status** module.

| Status Byte     | Status Bit Description                                                                                                    |
|-----------------|----------------------------------------------------------------------------------------------------|
| IO Link Active  | • 0: IO-Link port is not active, no IO-Link device is detected.                                                                        |
| IO-LINK ACTIVE  | • 1: IO-Link port is active, an IO-Link device is detected and operational.                                                            |
| IO-Link PDI     | • 0: IO-Link port PDI data is not valid.                                                                                               |
| Valid           | • 1: IO-Link port PDI data is valid.                                                                                                   |
| IO-Link         | • 0: Low voltage detected on the auxiliary pin of an IO-Link port.                                                                     |
| Auxiliary Input | • 1: High voltage detected on the auxiliary pin of an IO-Link port.                                                                    |
|                 | O: No error detected                                                                                                    |
| IO-Link Error   | <ul> <li>1: An error detected. The further information about the error is available in<br/>PROFINET IO channel diagnostics.</li> </ul> |

## 3.7.2.2 Digital I/O Module

Digital I/O module has 1-byte input and 1-byte output. There are a total of four digital I/O ports: DIO 1-4 on applicable models (MD 248i-12-8K/L4-2R2K).

DIO 2 and DIO 4 can be configured as outputs. Use the following table to map DIO pins into bits of Digital IO module.

For input, a bit one means that high voltage is detected on that DIO pin. A zero means low voltage is detected on the DIO pin. Bits 4-7 are not in use and always return as zeros.

| Digital I/O Module Bit Map |       |       |       |       |       |       |       |       |
|----------------------------|-------|-------|-------|-------|-------|-------|-------|-------|
|                            | Bit 7 | Bit 6 | Bit 5 | Bit 4 | Bit 3 | Bit 2 | Bit 1 | Bit 0 |
| DIO Input                  | 0     | 0     | 0     | 0     | DIO 4 | DIO 3 | DIO 2 | DIO 1 |
| DIO Output                 | -     | -     | -     | -     | DIO 4 | -     | DIO 2 | -     |

To use DIO 2 and DIO 4 as outputs, first they need to be configured as digital output. Use the following procedure to configure digital output.

- 1. Double-lick the **Digital I/O** module to open up the *Parameters* window, as shown in the following figure.
- Change the parameter Mode of DIO 2 and DIO 4 to Digital Output.
   Once configured, writing a one to Bit 1 and Bit 3 of the Digital I/O module output sets DIO 2 and DIO 4 pins to high. Clearing Bit 1 and Bit 3 to zero sets DIO 2 and DIO 4 pins to low.

*Note:* Only Bit 1 and Bit 3 of the Digital I/O module output are in use. Changing the value of other bits has no effects.

The following table shows the description of available parameters of Digital I/O Module.

|                        | Value          |
|------------------------|----------------|
| Parameters             |                |
| 🖂 Mode                 |                |
| DIO 1                  | Digital Input  |
| - I DIO 2              | Digital Output |
| - I DIO 3              | Digital Input  |
| DIO 4                  | Digital Output |
| Invert I/O             |                |
| E DIO 1                | Off            |
| DIO 2                  | Off            |
| - DIO 3                | Off            |
| DIO 4                  | Off            |
| Befault Digital Output |                |
|                        | Off            |
| - DIO 2                | Off            |
| DIO 3                  | Off            |
| LI DIO 4               | Off            |
| A Input Settling Time  |                |
|                        | 0              |
| DIO 2                  | 0              |
| DIO 3                  | 0              |
| DIO 4                  | 0              |

Figure 16: Digital I/O settings

| Digital I/O<br>Module<br>Parameters                    | Description                                                                                                    |
|--------------------------------------------------------|----------------------------------------------------------------------------------------------------|
| Mode                                                   | <ul> <li>Digital Input - monitors the digital input status on the DIO terminal screw<br/>connection</li> </ul>                                                                                              |
| Digital Input)                                         | • <b>Digital Output</b> - sets the digital output to either the default setting or value received from a controller.                                                                                        |
| Invert I/O                                             | If enabled, this inverts the I/O value. If <b>Mode</b> is set to <b>Digital Input</b> , this inverts the input status. If <b>Mode</b> is set to <b>Digital Output</b> , this inverts both input and output. |
| (Default: Off)                                         | • False (Disabled - Do not invert IO)                                                                                                    |
|                                                        | True (Enabled - Invert IO)                                                                                                    |
| Default Digital                                        | Defines the default digital output value at startup before a controller can set the digital output, or when communication to all controller(s) has been lost.                                               |
| (Default: Off)                                         | Off (low voltage)                                                                                                    |
|                                                        | On (high voltage)                                                                                                    |
| Input Settling<br>Time 0-<br>10000ms<br>(Default: 0ms) | If non-zero and <b>Mode</b> is set to <b>Digital Input</b> , the required time that the input status must remain constant before an input status change is reported.                                        |

## 3.7.3 Configuring IO-Link Ports with the Web Interface

IO-Link port settings (for example, port mode, minimum cycle time, data storage, validation, and device validation) should be configured through STEP 7 by adding correct modules and setting modules' parameters. Optionally, the same settings can be changed through the web interface.

*Note:* Any changes made through the web interface are overwritten when an application relation is established between a gateway and an IO controller.

This page provides special features such as Data Storage, Device Validation, and Data Validation.

*Note:* Do not configure Data Storage until the IO-Link device is configured. Data Storage, Device Validation, and Data Validation are discussed in chapter 10 Utilizing IO-Link Master Features.

You can use this procedure to configure IO-Link settings for each IO-Link port.

If an IO-Link device is attached to the port, no configuration is required for operation. If a digital input or output device is attached, it is necessary to change the **Port Mode**.

- 1. If necessary, open the IO-Link Master web interface with your web browser using the IP address.
- 2. Click Configuration | IO-Link Settings.
- 3. Click the **EDIT** button for the port or ports that you want to configure.

| O-Link Settings 🛛            |                | Collapse or expar<br>customize your vie |
|------------------------------|----------------|-----------------------------------------|
| IO-LINK PORT CONFIG          | PORT 1.        |                                         |
| Port Name                    | IO-Link Port 1 | IO-Link Port 2                          |
| Port Mode                    | IOLink         | [OLink Y]                               |
| Invert IO                    | false          |                                         |
| Default Digital Output       | Off            | Off V                                   |
| Minimum Cycle Time (4 - 538) | 4 ms           | [4 ms                                   |
| Data Storage Config          |                |                                         |
| Storage Contents             | empty          | empty                                   |
| Automatic Upload Enable      | Off            | Off V                                   |
| Automatic Download Enable    | Off            | Of V                                    |
| Data Storage Manual Ops      |                |                                         |
|                              | CLEAR          | CLEAR                                   |
|                              |                | UPLOAD                                  |
| Validation Config            |                | DOWNLOAD                                |
| valuation comig              |                |                                         |
| Device Validation Mode       | None           | None                                    |
| Vendor Id (0 - 65535)        | 0              | 0                                       |
| Device Id (0 - 16777215)     | 0              | 0                                       |
| Serial Num                   |                |                                         |
| Data Validation Mode         | None           | [None V]                                |
| PDI Length (0 - 32)          | 0 byte         | 0 byte                                  |
| PDO Length (0 - 32)          | 0 byte         | 0 byte                                  |
|                              | GET ATTACHED   | GET ATTACHED                            |

Figure 17: Web configuration IO\_Link interface

Note: You can click each EDIT button and open all ports to quickly configure port parameters.

4. Make appropriate selections for the device that you connected to that port.

Make sure you select the **DigitalIn** option for a digital input device and the **DigitalOut** option for a digital output device for the **Port Mode**.

The IO-Link Master negotiates the **Minimum Cycle Time** so it is not necessary to set a cycle time unless you need a specific cycle time.

You can use the help system if you require definitions or values for the options or refer to the following table.

*Note:* Do not configure Data Storage until the IO-Link device is configured.

*Note:* Do not enable *Automatic Download* and then attempt device configuration as Automatic Download changes the settings back to what is stored on the IO-Link Master. Data Storage, Device Validation, and Data Validation are discussed in 10 Utilizing IO-Link Master Features.

- 5. Click the **SAVE** button for each port.
- 6. Return to the **IO-Link Diagnostics** page to verify that your changes have taken affect. The **Configuration | IO-Link Settings** page supports the following options.

| IO-LINK Settings Page                                              |                                                                                                    |  |  |  |  |
|--------------------------------------------------------------------|----------------------------------------------------------------------------------------------------|--|--|--|--|
|                                                                    | User defined port or device description.                                                                                                    |  |  |  |  |
| Port Name                                                          | Standard ASCII characters                                                                                                    |  |  |  |  |
|                                                                    | Max length = 80 characters                                                                                                    |  |  |  |  |
|                                                                    | Selected IO-Link port mode. Valid settings are:                                                                                                    |  |  |  |  |
| Port Mode<br><i>Default</i> . IO-Link                              | <ul> <li>Reset - Select to disable a port or to reset/restart an IO-Link port.</li> </ul>                                                                                                    |  |  |  |  |
|                                                                    | • <b>IO-Link</b> - Select to connect and operate an IO-Link device on the port.                                                                                                    |  |  |  |  |
|                                                                    | Digital In - Select if a DI device is attached to the port.                                                                                                    |  |  |  |  |
|                                                                    | Digital Out - Select if a DO device is attached to the port.                                                                                                    |  |  |  |  |
| Invert IO<br><i>Default</i> : False                                | If enabled and the <b>Port Mode</b> is <b>Digital In</b> or <b>Digital Out</b> , this option inverts the I/O value.                                                                                                    |  |  |  |  |
|                                                                    | False (Disabled - Do not invert IO)                                                                                                    |  |  |  |  |
|                                                                    | • True (Enabled - Invert IO)                                                                                                    |  |  |  |  |
|                                                                    | Note: This option does not affect the Auxiliary Input.                                                                                                    |  |  |  |  |
| Default Digital                                                    | If the port mode is <b>Digital Out</b> , defines the default digital output value that is used at startup and when there is no active PDO controller.                                                                                                    |  |  |  |  |
| Default Off                                                        | Off (low voltage) - 0                                                                                                    |  |  |  |  |
|                                                                    | On (high voltage) - 24V                                                                                                    |  |  |  |  |
| Minimum Quala                                                      | The minimum, or fastest, cycle time at which the IO-Link device may operate. The valid range is 4-538 ms.                                                                                                    |  |  |  |  |
| Time<br><i>Default.</i> 4                                          | You can leave the <b>Minimum Cycle Time</b> set to the default value and the IO-Link Master negotiates with the IO-Link device for its minimum cycle time. The <b>IO-Link Diagnostics</b> page displays the <b>Actual Cycle Time</b> , which is the negotiated cycle time.                                                           |  |  |  |  |
| Data Storage Co                                                    | nfig                                                                                                    |  |  |  |  |
| Storage<br>Contents                                                | Indicates that the data storage for the port is <b>empty</b> or displays the Vendor ID and Product ID of the data stored on that port.                                                                                                    |  |  |  |  |
| Automatic Data<br>Storage Upload<br>Enable<br><i>Default</i> : Off | When this option is initially set to <b>On</b> , the IO-Link Master saves the data storage (if the data storage is empty) from the IO-Link device to that port. Some IO-Link devices update the data storage contents if you use the Teach buttons on the IO-Link device, but that is determined by the IO-Link device manufacturer. |  |  |  |  |
|                                                                    | Automatic upload occurs when the <b>Automatic Upload Enable</b> option is set to <b>On</b> and one of these conditions exists:                                                                                                    |  |  |  |  |
|                                                                    | There is no upload data stored on the gateway.                                                                                                    |  |  |  |  |
|                                                                    | <ul> <li>The IO-Link device executes a requests_ at upload function (generally because<br/>you have changed the configuration via Teach buttons).</li> </ul>                                                                                                    |  |  |  |  |
|                                                                    | Do not enable both <b>Automatic Upload</b> and <b>Automatic Download</b> at the same time, the results are not reliable among IO-Link device manufacturers.                                                                                                    |  |  |  |  |
|                                                                    | When a port contains data storage for an IO-Link device and if you attach a device whose Vendor and Device ID do not match, the IO-Link LED on the IO-Link Master flashes red to indicate a wrong device is attached. In addition, the IO-Link Diagnostics page displays <b>DV: Wrong Sensor</b> in the <b>IOLink State</b> field.   |  |  |  |  |
|                                                                    | You should not enable Automatic Upload until after you have configured the IO-<br>Link device attached to the port unless you want to capture the default settings.<br>Refer to Data Storage for more information.                                                                                                    |  |  |  |  |

| IO-LINK Settings Page                                                   |                                                                                                    |  |  |  |  |  |
|-------------------------------------------------------------------------|----------------------------------------------------------------------------------------------------|--|--|--|--|--|
|                                                                         | The data stored on the IO-Link Master port is downloaded to the IO-Link device if:                                                                                                    |  |  |  |  |  |
| Automatic Data<br>Storage<br>Download<br>Enable<br><i>Default</i> : Off | 1. This option is selected.                                                                                                    |  |  |  |  |  |
|                                                                         | <ol> <li>The data stored on the IO-Link Master port contains the same Vendor ID<br/>and Product ID as the IO-Link device connected to the port.</li> </ol>                                                                                                    |  |  |  |  |  |
|                                                                         | <ol> <li>The data stored on the IO-Link Master port is different than that of the<br/>IO-Link device.</li> </ol>                                                                                                    |  |  |  |  |  |
|                                                                         | <ol> <li>The IO-Link device requests an upload and the Automatic Upload<br/>Enable option is set to Off.</li> </ol>                                                                                                    |  |  |  |  |  |
|                                                                         | If you change configuration parameters on the IO-Link device and want the parameters to remain loaded on the IO-Link device, you must disable the <b>Automatic Download</b> option because otherwise the IO-Link Master will reload the data storage on the port down to the IO-Link device. |  |  |  |  |  |
|                                                                         | Do not enable both <b>Automatic Upload</b> and <b>Automatic Download</b> at the same time, the results are not reliable among IO-Link device manufacturers.                                                                                                    |  |  |  |  |  |
|                                                                         | The <b>Manual Data Storage Ops</b> option provides the following functionality, if data storage is supported by the IO-Link device.                                                                                                    |  |  |  |  |  |
|                                                                         | CLEAR - this clears any stored data for an IO-Link device on this port.                                                                                                    |  |  |  |  |  |
| Data Storage<br>Manual Ops                                              | <ul> <li>UPLOAD - this uploads and stores the IO-Link device configuration on the IO-<br/>Link Master.</li> </ul>                                                                                                    |  |  |  |  |  |
|                                                                         | <ul> <li>DOWNLOAD - this downloads the stored IO-Link device configuration from the<br/>IO-Link Master to the IO-Link device attached to this port if the Vendor ID and<br/>Device ID match</li> </ul>                                                                                       |  |  |  |  |  |
| Validation Confid                                                       |                                                                                                    |  |  |  |  |  |
|                                                                         | Device Validation Mode provides these options:                                                                                                    |  |  |  |  |  |
|                                                                         | None - this disables Device Validation Mode.                                                                                                    |  |  |  |  |  |
| Device<br>Validation Mode<br>( <i>Default</i> , None)                   | <ul> <li>Compatible - permits a compatible IO-Link device (same Vendor ID and Device<br/>ID) to function on the corresponding port.</li> </ul>                                                                                                    |  |  |  |  |  |
|                                                                         | <ul> <li>Identical - only permits an IO-Link device to function on the corresponding port<br/>as defined in the following fields.</li> </ul>                                                                                                    |  |  |  |  |  |
|                                                                         | Vendor ID                                                                                                    |  |  |  |  |  |
|                                                                         | Device ID                                                                                                    |  |  |  |  |  |
|                                                                         | Serial Number                                                                                                    |  |  |  |  |  |
| Venderld                                                                | This is required if you select a <b>Device Validation Mode</b> other than <i>None</i> .                                                                                                    |  |  |  |  |  |
| (0-65535)                                                               | The <b>Vendor ID</b> can be manually entered in this field or click the <b>GET ATTACHED</b> button and the IO-Link Master propagates the <b>Vendor ID</b> in this field.                                                                                                    |  |  |  |  |  |
| Device L                                                                | This is required if you select a <b>Device Validation Mode</b> other than <i>None</i> .                                                                                                    |  |  |  |  |  |
| (0-16777215)                                                            | The <b>Device ID</b> can be manually entered in this field or click the <b>GET ATTACHED</b> button and the IO-Link Master propagates the <b>Device ID</b> in this field.                                                                                                    |  |  |  |  |  |
| Serial Num                                                              | This is required if you select Identical for the Device Validation Mode.                                                                                                    |  |  |  |  |  |
|                                                                         | The <b>Serial Number</b> can be manually entered in this field or click the <b>GET</b><br><b>ATTACHED</b> button and the IO-Link Master propagates the serial number in this field.                                                                                                    |  |  |  |  |  |
| Data Validation<br>Mode ( <i>Default.</i><br>None)                      | There are three Data Validation Modes:                                                                                                    |  |  |  |  |  |
|                                                                         | None - no data validation is performed on the port.                                                                                                    |  |  |  |  |  |
|                                                                         | • Loose - the slave device's PDI/PDO lengths must be less than or equal to the user-configured values.                                                                                                    |  |  |  |  |  |
|                                                                         | <ul> <li>Strict - the slave device's PDI/PDO lengths must be the same as the user-<br/>configured values.</li> </ul>                                                                                                    |  |  |  |  |  |

| IO-LINK Settings Page       |                                                                                                    |  |  |  |
|-----------------------------|----------------------------------------------------------------------------------------------------|--|--|--|
| PDI Length<br>(0-32)        | This is input length of the PDI data field.                                                                                                    |  |  |  |
|                             | This is required if you select a <b>Data Validation Mode</b> other than <i>None</i> .                                                                               |  |  |  |
|                             | The <b>PDI Length</b> can be manually entered in this field or click the <b>GET ATTACHED</b> button and the IO-Link Master propagates the PDI length in this field. |  |  |  |
| PDO Length<br>(0-32)        | This is input length of the PDO data field.                                                                                                    |  |  |  |
|                             | This is required if you select a Data Validation Mode other than None.                                                                                              |  |  |  |
|                             | The <b>PDO Length</b> can be manually entered in this field or click the <b>GET ATTACHED</b> button and the IO-Link Master propagates the PDO length in this field. |  |  |  |
| GET<br>ATTACHED<br>(Button) | After opening a port for editing, you can click the <b>GET ATTACHED</b> button instead of manually entering data in the following fields:                           |  |  |  |
|                             | Vendor Id                                                                                                    |  |  |  |
|                             | Device Id                                                                                                    |  |  |  |
|                             | Serial Num                                                                                                    |  |  |  |
|                             | PDI Length                                                                                                    |  |  |  |
|                             | PDO Length                                                                                                    |  |  |  |

# 4 IO-Link Master Device Configuration

The following topics are discussed in this chapter.

- 4.1 Setting User Accounts and Passwords
- 4.2 Configuring Miscellaneous Settings

#### 4.1 Setting User Accounts and Passwords

The IO-Link Master is shipped from the factory without passwords. Refer to the following table if you want to see how permissions are granted.

| Page                                                     |  | Operator  | User      |
|----------------------------------------------------------|--|-----------|-----------|
| Log-in                                                   |  | Yes       | Yes       |
| Home                                                     |  | Yes       | Yes       |
| Diagnostics - All                                        |  | Yes       | Yes       |
| Configuration - IO-Link Settings                         |  | Yes       | View-only |
| Configuration - Digital I/O Settings (Applicable models) |  | Yes       | View-only |
| Configuration - PROFINET IO                              |  | Yes       | View-only |
| Configuration - Network                                  |  | View-only | No        |
| Configuration - Misc                                     |  | Yes       | Yes       |
| Configuration - Clear Settings                           |  | No        | No        |
| Advanced - Software                                      |  | No        | No        |
| Advanced - Accounts                                      |  | No        | No        |
| Advanced - Log Files                                     |  | Yes       | Yes       |
| Advanced - Licenses                                      |  | Yes       | Yes       |
| Attached Devices - IO-Link Device Description Files      |  | Yes       | View-only |
| Attached Devices - IO-Link Device Configuration Summary  |  | Yes       | View-only |
| Attached Devices - IO-Link Device - Port                 |  | Yes       | View-only |

You can use this procedure to set up passwords for the IO-Link Master.

- 1. Open your browser and enter the IO-Link Master IP address.
- 2. Click Advanced | ACCOUNTS.
| Accounts  | 0        |        |  |     |    |  |     |
|-----------|----------|--------|--|-----|----|--|-----|
|           |          |        |  | 100 | 1. |  |     |
| ADMIN     | (NO PASS | 5WORD) |  |     |    |  |     |
| Old Passy | word     |        |  |     |    |  |     |
| New Pass  | sword    |        |  |     |    |  |     |
| Confirm F | Password |        |  |     |    |  |     |
|           |          |        |  |     |    |  |     |
| OPERATOR  | (NO PAS  | SWORD) |  | ic. |    |  |     |
| New Pass  | word     |        |  |     |    |  |     |
| Confirm F | Password |        |  |     |    |  |     |
|           |          |        |  |     |    |  |     |
| USER      | (NO PASS | SWORD) |  |     | j  |  |     |
| New Pass  | sword    |        |  |     |    |  |     |
| Confirm F | Password |        |  |     |    |  |     |
|           |          |        |  |     |    |  |     |
|           |          |        |  |     |    |  |     |
|           |          |        |  |     |    |  | App |

Figure 18: Setting user accounts

- 3. Click the **ADMIN** check box.
- 4. If applicable, enter the old password in the **Old Password** text box.
- 5. Enter the new password in the **New Password** text box.
- 6. Re-enter the password in the **Confirm Password** text box.
- 7. Optionally, click the **Operator** check box, enter a new password, and re-enter the password in the **Confirm Password** text box.
- 8. Optionally, click the **User** check box, enter the new password, and re-enter the password in the **Confirm Password** text box.
- 9. Click Apply.
- 10. Close the new window that displays a *Password saved* banner.

|               |                                         | Passwor     | is saved : Adr | ninPasswoi | rd, OperatorPa | issword, User | Password |  |
|---------------|-----------------------------------------|-------------|----------------|------------|----------------|---------------|----------|--|
| ADMIN         | (PASSWOR                                | d is config | URED)          |            |                |               |          |  |
| Old Password  |                                         |             |                |            |                |               |          |  |
| New Password  |                                         |             |                |            |                |               |          |  |
| Confirm Passw | ord                                     |             |                |            |                |               |          |  |
|               |                                         |             | atometrica     |            |                |               |          |  |
| OPERATOR      | (PASSWOP                                | D IS CONFIG | URED)          |            |                |               |          |  |
| New Password  |                                         |             |                |            |                |               |          |  |
| Confirm Passw | ord                                     |             |                |            |                |               |          |  |
| 0.02030       | 100000000000000000000000000000000000000 |             | 1000-00-       |            |                | 1 24          |          |  |
| USER          | (PASSWOR                                | d is config | URED)          |            |                |               |          |  |
| New Password  |                                         |             |                |            |                |               |          |  |
| Confirm Passw | ord                                     |             |                |            |                |               |          |  |
|               |                                         |             |                |            |                |               |          |  |

Figure 19: Setting user account passwords

- 11. Click the **Log out** button on the top navigation bar.
- 12. Re-open the web interface by selecting the appropriate user type in the drop list and entering the password.

| the service people |                  | 1017881-14-4277-3472881-Legout |
|--------------------|------------------|--------------------------------|
| Home               |                  |                                |
|                    | User [Admin V]   |                                |
|                    | Password ••••• • |                                |
|                    |                  | Loq                            |

Figure 20: User account login

### 4.2 Configuring Miscellaneous Settings

The **Miscellaneous Settings** page includes these options:

- Menu Bar Hover Shows Submenu
  - This option displays sub-menus for a category when you hover over the category name. For example, if you hover over **Advanced**, the **SOFTWARE**, **ACCOUNTS**, **LOG FILES**, and **LICENSES** sub- menus display. You can click any submenu and avoid opening the default menu for a category.

| A Leuze elec  | tronic Home     | Diagnostics  | Configuration | Advanced | Attached Devices | Help | MR 248 AN 427 St288 Logout EN |
|---------------|-----------------|--------------|---------------|----------|------------------|------|-------------------------------|
| IO-LINK       | PROFINET IO     | NETWORK      | MISC CLEAR    | SETTINGS |                  |      |                               |
| Miscel        | llaneous Se     | ttings 🛛     |               |          |                  |      |                               |
| MISC C        | CONFIGURATION   |              |               |          |                  |      | ENT.                          |
| Menu B        | Bar Hover Shows | Submenu      |               |          | enable           |      | 2                             |
| LED Fla       | ash: 0 [        | ONOFF        |               |          |                  |      |                               |
| ≣ IO-L        | ink Test Even   | t Generation |               |          |                  |      |                               |
| Welcome Admir | ň               |              |               |          |                  |      | Leuze electronic              |

Figure 21: Miscellaneous settings: LED flash

• LED Flash

You can force the IO-Link port LEDs on the IO-Link Master into a flashing tracker pattern that allows you to easily identify a particular unit.

- Click the **ON** button to enable the LED tracker feature on the IO-Link Master. The LEDs remain flashing until you disable the LED tracker feature
- Click the OFF button to disable the LED tracker.

# 5 Updating Images and Applications

This chapter provides an overview of the software (images and applications) on the IO-Link Master. In addition it contains procedures to update images and application subassemblies.

### 5.1 Images and Application Subassemblies Overview

The IO-Link Master is loaded with the latest images at the factory but you may need to update images or application subassemblies to have access to the latest features.

You can view all image and application versions in the IO-Link Master ADVANCED | Software page.

| 1.18     |                                                                                                    | UPDATE |
|----------|----------------------------------------------------------------------------------------------------|--------|
| 1.00     |                                                                                                    | UPDATE |
| 1.19     |                                                                                                    | UPDATE |
| 1.19     |                                                                                                    | UPDATE |
| 1.4.25   |                                                                                                    | UPDATE |
|          |                                                                                                    |        |
| 1.4.0.0  |                                                                                                    |        |
| 1.4.0.2  |                                                                                                    |        |
| 1.4.0.1  |                                                                                                    |        |
| 1.4.0.0  |                                                                                                    |        |
| 1.4.2.7  |                                                                                                    |        |
| 1.4.2.2  |                                                                                                    |        |
| 1.4.1.10 |                                                                                                    |        |
| 1.4.0.1  |                                                                                                    |        |
| 1415     |                                                                                                    |        |
|          | 1.18         1.00         1.19         1.19         1.4.25         1.4.0.0         1.4.0.2         1.4.0.1         1.4.0.0         1.4.2.7         1.4.2.2         1.4.110         1.4.0.1 | 1.18   |

Figure 22: IO-Link master software update

# 5.1.1 Images

The following table discusses IO-Link Master images.

|            | IO-Link Master Images                                                                                                    |  |  |  |  |  |
|------------|----------------------------------------------------------------------------------------------------|--|--|--|--|--|
| U-Boot     | U-Boot is a high-level Bootloader that has networking and console command line capabilities. Among other things, it implements a TFTP server and Leuze electronic Corporation's new discovery protocol.                                  |  |  |  |  |  |
| Doolloadel | This verifies that a Linux kernel image exists in NAND, then copies it to RAM and starts the IO-Link Master. The U-Boot version is displayed after the image name.                                                                       |  |  |  |  |  |
| FPGA       | The FPGA partition/image contains configuration data used by programmable hardware within the IO-Link Master unit. FPGA images are unique to the hardware and protocol type. Make sure you download the correct image for your platform. |  |  |  |  |  |

|                     | IO-Link Master Images                                                                                                    |
|---------------------|----------------------------------------------------------------------------------------------------|
| ulmage -            | The ulmage contains the Linux kernel and the RAM-resident root file system. It does not contain industrial protocol support or application-specific features.               |
| Primary/<br>Backup  | There is a Primary and Backup version loaded on the IO-Link Master. The IO-Link Master automatically reloads the Backup ulmage if the file system corrupted.                |
|                     | The ulmage version is displayed after the Primary/Backup ulmage.                                                                                                    |
|                     | The Application Base image comprises a flash-resident file system containing applications and protocol support.                                                             |
| Application<br>Base | The Application Base is built from a collection of application subassemblies each of which may be updated individually between releases of the application base as a whole. |
|                     | The application subassemblies in the Application Base image are displayed in the lower portion of the <b>SOFTWARE</b> page.                                                 |
|                     | The Application Base assembly has a 3-tuple version number: (for example, 1.3.18).                                                                                          |

#### 5.1.2 Application Subassemblies

Application subassemblies are the components of the Application Base image. Application subassemblies have a 4-tuple version number (for example, 1.3.18.3). The first two values in a subassembly version correspond to the version of the application base assembly for which it was built and tested.

For example, a subassembly with version 1.3.18.3 was tested with application base version 1.3.18. When using the **Software** page or PortVision DX, an application subassembly can install only if its version number matches that of the installed application base assembly. A subassembly with a version of 1.20.2.4 only installs if the application base version is 1.20.2. It will not install on a device with application base version 1.21.5.

| IO-Link Master Application Subassemblies |                                                                                                   |  |  |  |  |
|------------------------------------------|---------------------------------------------------------------------------------------------------|--|--|--|--|
| application-manager                      | The Application Manager version loaded on the IO-Link Master.                                     |  |  |  |  |
| configuration-manager                    | The Configuration Manager version loaded on the IO-Link Master.                                   |  |  |  |  |
| discovery-protocol                       | The Discovery Protocol version loaded on the IO-Link Master.                                      |  |  |  |  |
| event-log                                | The Event log version loaded on the IO-Link Master.                                               |  |  |  |  |
| iolink-driver                            | The IO-Link driver version loaded on the IO-Link Master.                                          |  |  |  |  |
| io-link manager                          | The IO-Link manager version loaded on the IO-Link Master, which provides support for PROFINET IO. |  |  |  |  |
| profinetio                               | The PROFINET IO version loaded on the IO-Link Master.                                             |  |  |  |  |
| web-help                                 | The web interface help version loaded on the IO-Link Master.                                      |  |  |  |  |
| web-user-interface                       | The web interface version loaded on the IO-Link Master.                                           |  |  |  |  |

#### 5.2 Using the Web Interface to Update Software

The upper portion of the **Advanced | Software** page is used to update the IO-Link Master images. The lower portion of this page is used for updating application subassemblies that are integrated in the Application Base.

Typically, the latest application subassemblies are available in the Application Base image. There may times when a feature enhancement or bug fix is available in an application subassembly and not yet available in the Application Base image.

#### 5.2.1 Updating Images

Use this procedure to upload images using the SOFTWARE page.

1. Download the latest image from the Leuze electronic web site.

*Note:* Make sure that you download the appropriate software for your model. For example, the FPGA images are unique for different hardware models and protocol.

- 2. Open your browser and enter the IP address of the IO-Link Master.
- 3. Click Advanced | SOFTWARE.
- 4. Click the **UPDATE** button next to the image you want to update.
- 5. Click the Browse button, navigate to the file location, highlight the image, and click Open.
- 6. Click the **Install** button.

| Software 🛛            |                                                                |        |  |  |
|-----------------------|----------------------------------------------------------------|--------|--|--|
| IMAGES                |                                                                |        |  |  |
| U-Boot Bootloader     | 1.18                                                           | UPDATE |  |  |
| FPGA                  | 1.00                                                           | UPDATE |  |  |
| System - Primary      | 1.19                                                           | UPDATE |  |  |
| System - Backup       | Undate Image: Application Base                                 | UPDATE |  |  |
| Application Base      | In Progress                                                    |        |  |  |
| APPLICATIONS          | You are about to install leuze-application-base-               |        |  |  |
| application-manager   | pnio-1,4,25,ulmage                                             |        |  |  |
| configuration-manager | It will replace any existing version of that package or image, |        |  |  |
| discovery-protocol    | Do NOT disconnect power during the installation process.       |        |  |  |
| event-log             |                                                                |        |  |  |
| ialink-driver         |                                                                |        |  |  |
| iolink-manager        |                                                                |        |  |  |
| profinetio            |                                                                |        |  |  |
| web-help              | 1.4.0.1                                                        |        |  |  |
| web-user-interface    | 1.4.1.5                                                        |        |  |  |
|                       |                                                                |        |  |  |

Figure 23: Update software application base

- 7. Click the **CONTINUE** button to the *Update Image* message.
- 8. Click OK to close the *Update Image Successful* message. *Note:* Some images may require the IO-Link Master web server to restart.

#### 5.2.2 Updating Application Subassemblies

Use this procedure to upload applications using the **Software** page.

- 1. Download the latest application from the Leuze electronic web site.
- 2. Open your browser and enter the IP address of the IO-Link Master.
- 3. Click Advanced and SOFTWARE.
- 4. Click the **Browse** button under **Update Application** navigate to the file location, highlight the application, and click **Open**.
- 5. Click the **Install** button.
- 6. Click the **CONTINUE** button to the *Update Application* message.

| IMAGES                                                         |                                                   |                |
|----------------------------------------------------------------|---------------------------------------------------|----------------|
| U-Boot Bootloader                                              | 1.18                                              | UPDATE         |
| FPGA                                                           | 1.00                                              | UPDATE         |
| System - Primary                                               | 1.19                                              | UPDATE         |
| System - Backup                                                | Undate Application                                | UPDATE         |
| Application Base                                               | In Progress                                       | UPDATE         |
| APPLICATIONS                                                   | You are about to install web-help_1,4.0,1_arm     | n.ipk          |
| application-manager                                            | It will replace any existing version of that pack | kage or image. |
| configuration-manager                                          | Do NOT disconnect power during the installation   | on process.    |
| discovery-protocol                                             |                                                   |                |
| event-log                                                      | con                                               | CANCEL         |
| iolink-driver                                                  |                                                   |                |
|                                                                |                                                   |                |
| iolink-manager                                                 |                                                   |                |
| iolink-manager<br>profinetio                                   |                                                   |                |
| iolink-manager<br>profinetio<br>web-help                       | 1.4.0.1                                           |                |
| iolink-manager<br>profinetio<br>web-help<br>web-user-interface | 1.4.0.1<br>1.4.1.5                                |                |

Figure 24: Update software application base

7. Click **OK** to close the *Update Application Successful* message.

# 6 Connecting Devices

This chapter discusses connecting devices to the IO-Link Master.

## 6.1 Connecting Devices to IO-Link Ports

Use the appropriate discussion for your IO-Link Master model.

- MD 748i-11-42/L5-2222 IO-Link Ports
- MD 248i-12-8K/L4-2R2K IO-Link Ports

### 6.1.1 MD 748i-11-42/L5-2222 IO-Link Ports

The MD 748i-11-42/L5-2222 provides four IO-Link ports (depending on the model) with M12, 5-pin female/A coded connectors.

This table provides signal information for the IO-Link connectors.

| Pin | Signal | Description                                                                           |
|-----|--------|---------------------------------------------------------------------------------------|
| 1   | L+     | Power supply (+)                                                                      |
| 2   | DI     | Digital input                                                                         |
| 3   | L-     | Power supply (-)                                                                      |
| 4   | C/Q    | Communication signal, which supports SDCI<br>(IO-Link) or SIO (standard input/output) |
| 5   | N/A    | Not connected                                                                         |

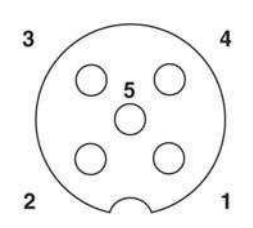

The standard SDCI (IO-Link) transmission rates are supported:

- COM1 4.8Kbps
- COM2 38.4Kbps
- COM3 230.4Kbps

This table provides current and power information that you may need regarding the IO-Link ports.

| Current and Power            | MD 748i-11-42/ L5-2222 |
|------------------------------|------------------------|
| Maximum C/Q Current          | 200mA (total 800mA)    |
| Maximum L+/L- Current Output | 500mA (total 2000mA)   |
| C/Q & DI Input:              | Power Input            |
| Maximum (L+)                 | +0.5VDC                |
| Minimum (L-)                 | -0.5VDC                |

Use the following procedure to attach IO-Link or digital input/output devices to the ports.

1. Securely attach the IO-link cable between the IO-Link or digital input/output device and the IO-Link port.

Note: Make sure that you tighten the cables properly to maintain IP67 integrity.

2. If necessary, securely attach a connector cap to prevent dust or liquids from getting into any unused ports. Connector caps were shipped with the IO-Link Master.

*Note: IO-Link ports must have an approved cable or protective cover attached to the port to guarantee IP67 compliance.* 

- 3. If necessary, configure IO-Link port parameters using the **Configuration | IO-Link Settings** page to configure the port mode.
  - If an IO-Link device is attached to the port, the IO-Link LED should now be lit green and the device is receiving power.
  - If a digital input or output device is attached to the IO-Link port, after the port is configured for

digital input or output on the **IO-Link Settings** page, the IO-Link LED does not light but when an event occurs:

- Digital input causes the DI LED to flash.
- o Digital output causes the IO-Link LED to flash

You can refer to the help system or chapter 3 Configuring the IO-Link Master with STEP 7 for configuration information.

### 6.1.2 MD 248i-12-8K/L4-2R2K IO-Link Ports

The following provides information about the IO-Link ports.

| Signal | Description                                                                           | Value                    |                |
|--------|---------------------------------------------------------------------------------------|--------------------------|----------------|
| L+     | Power Supply Output (+)                                                               | 200mA @ 24V              | بصافصا فصالهما |
| L-     | Power Supply Output (-)                                                               | (Maximum)                |                |
| DI     | Digital Input                                                                         | Not applicable.          |                |
|        |                                                                                       |                          | L+ L- DI C/Q   |
| C/Q    | Communication signal, which supports SDCI<br>(IO-Link) or SIO (standard input/output) | 200mA @ 24V<br>(Maximum) | 0000           |

Use the appropriate procedure to connect devices to the IO-Link ports.

- Connecting IO-Link Devices
- Connecting Digital Input Devices to IO-Link Ports

### 6.1.2.1 Tips When Connecting Devices to the MD 248i-12-8K/L4-2R2K

The following tips may be useful when connecting devices to the MD 248i-12-8K/L4-2R2K because it may be difficult to manipulate the wire-clamp screws on the adjacent ports.

- If you are going to connect devices to Digital I/O ports (**D1** through **D4**), connect the digital devices before connecting devices to IO-Link ports.
- Connect a device to IO-Link Port 1 before IO-Link Port 2
- Connect a device to IO-Link Port 4 before IO-Link Port 3
- Connect a device to IO-Link Port 5 before IO-Link Port 6
- Connect a device to IO-Link Port 8 before IO-Link Port 7

#### 6.1.2.2 Connecting IO-Link Devices

Use the following procedure to connect IO-Link devices to the IO-Link ports.

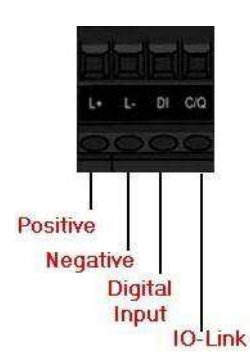

1. Insert the IO-Link device negative wire into the L- contact and tighten the wire-clamp screws to prevent the wire from coming loose.

- 2. Insert the IO-Link device positive wire into the L+ contact and tighten the wire-clamp screws to prevent the wire from coming loose.
- 3. If applicable, insert the DI wire into the **DI** contact and tighten the wire-clamp screws to prevent the wire from coming loose.
- 4. Insert the IO-Link wire into the C/Q contact and tighten the wire-clamp screws to prevent the wire from coming loose.
- 5. If necessary, configure IO-Link parameters for each port. Refer to the help system for detailed port configuration information.

### 6.1.2.3 Connecting Digital Input Devices to IO-Link Ports

You can use an IO-Link port as a digital in port if you wish to do so.

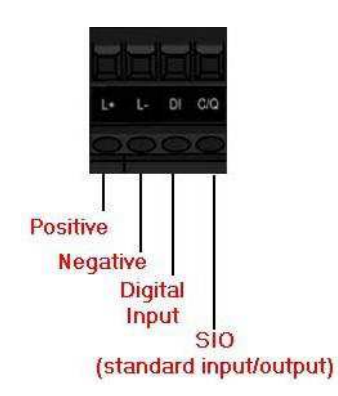

- 1. Insert the IO-Link device negative wire into the **L-** contact and tighten the wire-clamp screws to prevent the wire from coming loose.
- 2. Insert the IO-Link device positive wire into the L+ contact and tighten the wire-clamp screws to prevent the wire from coming loose.
- 3. If applicable, insert the DI wire into the **DI** contact and tighten the wire-clamp screws to prevent the wire from coming loose.
- 4. Refer to the help system for detailed port configuration information.

#### 6.1.2.4 Connecting DIO Devices to IO-Link Ports

You can use an IO-Link port to connect and operate a digital input or output device.

- 1. Insert the IO-Link device negative wire into the L- contact and tighten the wire-clamp screws to prevent the wire from coming loose.
- 2. Insert the IO-Link device positive wire into the L+ contact and tighten the wire-clamp screws to prevent the wire from coming loose.
- 3. If applicable, insert the DI or DO wire into the **C/Q** contact and tighten the wire-clamp screws to prevent the wire from coming loose.
- 4. Refer to the help system for detailed port configuration information.

# 6.2 Connecting Devices to the Digital IO Ports (MD 248i-12-8K/L4- 2R2K)

The MD 248i-12-8K/L4-2R2K provides two digital input (DI) ports and two digital IO ports.

| Signal | Description      | Specifications          |
|--------|------------------|-------------------------|
| L+     | Power Supply (+) | 200m ( @ 24)/ (maximum) |
| L-     | Power Supply (-) | 200mA @ 24V (maximum)   |
| DI     | Digital Input    |                         |
| DIO    | Digital I/O      | 200mA @ 24V (maximum)   |

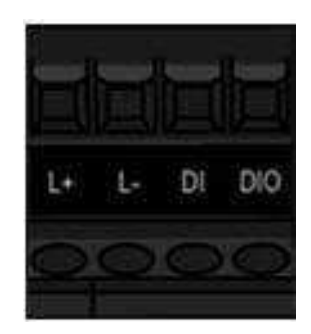

You can connect a digital input device to DI and/or DIO. DIO supports digital out.

### 6.2.1 Connecting to DI

Use this procedure to connect a digital input device using the **DI** terminal on a DIO port.

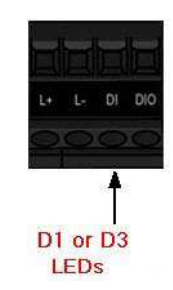

- 1. Insert the IO-Link device negative wire into the **L-** contact and tighten the wire-clamp screws to prevent the wire from coming loose.
- 2. Insert the IO-Link device positive wire into the L+ contact and tighten the wire-clamp screws to prevent the wire from coming loose.
- 3. Insert the DI wire into the **DI** contact and tighten the wire-clamp screws to prevent the wire from coming loose.
- 4. Go to the **Configuration | Digital I/O Settings** page to configure the port. If necessary, refer to the help system.

#### 6.2.2 Connecting to DIO

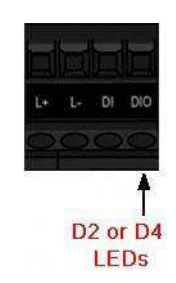

- 1. Insert the IO-Link device negative wire into the L- contact and tighten the wire-clamp screws to prevent the wire from coming loose.
- 2. Insert the IO-Link device positive wire into the L+ contact and tighten the wire-clamp screws to prevent the wire from coming loose.
- 3. Insert the DI wire into the **DIO** contact and tighten the wire-clamp screws to prevent the wire from coming loose.
- 4. Go to the **Configuration | Digital I/O Settings** page to configure the port. If necessary, refer to the help system or chapter 7 Dedicated Digital I/O Port Configuration.

# 7 Dedicated Digital I/O Port Configuration

This section discusses dedicated digital IO port (D1 through D4) configuration, including:

- Digital I/O Settings Page
- Editing Digital I/O Settings
- Digital I/O Setting Parameters

# 7.1 Digital I/O Settings Page

Use the **Configuration | Digital I/O** page to configure the dedicated DIO port characteristics for the IO-Link Master. **D1** and **D2** are located next to IO-Link Port 1 and **D3** and **D4** are located next to IO-Link Port 4.

| O-LINK       DIGITAL I/O       PROFINET IO       NETWORK       MISC       CLEAR SETTINGS         Digital I/O Settings       Image: Clear Settings       Image: Clear Settings       Image: Clear Settings         D1 Digital Input Configuration       Image: Clear Settings       Image: Clear Settings       Image: Clear Settings         Mode       Off       Invert Input       false       Image: Clear Settings       Image: Clear Settings         D2 Digital I/O Configuration       0 ms       Oms       Image: Clear Settings       Image: Clear Settings         Mode       Off       Invert I/O       false       Image: Clear Settings       Image: Clear Settings         D3 Digital I/O Configuration       0 ms       Image: Clear Setting Time (0 - 10000)       0 ms       Image: Clear Setting Time (0 - 10000)       Image: Clear Setting Time (0 - 10000) | the senser people Home Diagnostics Configuration Adv | vanced Attached Devices Help MD 24181-12-8K/(-4-282K-Logout I |
|----------------------------------------------------------------------------------------------------|------------------------------------------------------|---------------------------------------------------------------|
| Digital I/O Settings Ø         DIGITAL I/O CONFIGURATION         DI Digital Input Configuration         Mode       Off         Invert Input       felse         Input Settling Time (0 - 10000)       0 ms         D2 Digital I/O Configuration       Off         Mode       Off         Invert I/O       felse         Default Digital Output       Off         Input Settling Time (0 - 10000)       0 ms         D3 Digital Input Configuration       Off         Mode       Off         D4 Orgital Input Configuration       Off         Mode       Off         Input Settling Time (0 - 10000)       0 ms         D4 Digital Input Configuration       Inse         Mode       Off         Input Settling Time (0 - 10000)       0 ms         Mode       Off         Input Settling Time (0 - 10000)       O ms         D4 Digital I / O Configuration       Felse         Input Settling Time (0 - 10000)       O ms         Default Digital Output       Off         Invert I/O       Felse         Default Digital Output       Off         Input Settling Time (0 - 10000)       O ms <td>O-LINK DIGITAL I/O PROFINET IO NETWORK MISC</td> <td>CLEAR SETTINGS</td>                                                                                                    | O-LINK DIGITAL I/O PROFINET IO NETWORK MISC          | CLEAR SETTINGS                                                |
| Digital Input Configuration         Configuration           Mode         Off           Invert Input         false           Input Settling Time (0 - 10000)         0 ms           D2 Digital I/O Configuration         Off           Mode         Off           Invert I/O         false           Default Digital Output         Off           Input Settling Time (0 - 10000)         0 ms           Default Digital Output         Off           Input Settling Time (0 - 10000)         0 ms           D3 Digital Input Configuration         Off           Input Settling Time (0 - 10000)         0 ms           D3 Digital Input Configuration         Off           Invert Input         false           Input Settling Time (0 - 10000)         0 ms           D4 Digital I/O Configuration         Off           Input Settling Time (0 - 10000)         0 ms           D4 Digital I/O Configuration         Off           Invert I/O         false           Default Digital Output         Off           Invert I/O         false           Default Digital Output         Off           Input Settling Time (0 - 10000)         Off                                                                                                    | Digital I/O Settings Ø                               |                                                               |
| Program Input configurationOffInvert InputfalseInput Settling Time (0 - 10000)0 msD2 Digital I/O ConfigurationOffModeOffInvert I/OfalseDefault Digital OutputOffInput Settling Time (0 - 10000)0 msD3 Digital Input ConfigurationOffModeOffInvert I/O0 msD4 Digital Input ConfigurationOffInvert InputfalseInvert Input0 msInvert Input0 msD4 Digital I/O ConfigurationOffInvert I/OfalseInput Settling Time (0 - 10000)OffInvert I/OfalseInput Settling Time (0 - 10000)OffInvert I/OfalseInvert I/OfalseInvert I/OfalseInvert I/OfalseInvert I/OfalseInvert I/OfalseInvert I/OfalseInvert I/OfalseInvert I/OfalseInput Settling Time (0 - 10000)OffInput Settling Time (0 - 10000)false                                                                                                    | DIGITAL I/O CONFIGURATION                            | EDIT                                                          |
| Invert InputfalseInput Settling Time (0 - 10000)0 msD2 Digital I/O Configuration0ffModeOffInvert I/OfalseDefault Digital Output0 ffInput Settling Time (0 - 10000)0 msD3 Digital Input Configuration0ffModeOffInvert InputfalseInvert InputfalseInvert InputfalseInvert InputfalseInvert InputfalseInvert InputfalseInvert InputfalseD4 Digital I/O Configuration0 msModeOffInvert I/OfalseInvert I/OfalseInvert I/OfalseInvert I/OfalseInvert I/OfalseInvert I/OfalseInvert I/OfalseInvert I/OfalseInvert I/OfalseInvert I/OfalseInput Settling Time (0 - 10000)0 ms                                                                                                    | Mode                                                 | orr                                                           |
| Input Settling Time (0 - 10000)0 msD2 Digital I/O Configuration0Mode0ffInvert I/OfalseDefault Digital Output0 ffInput Settling Time (0 - 10000)0 msD3 Digital Input Configuration0ffMode0ffInvert InputfalseInput Settling Time (0 - 10000)0 msMode0 fffInvert InputfalseInput Settling Time (0 - 10000)0 fffMode0 fffInvert I/O0 fffInvert I/O0 fffInvert I/O0 fffInvert I/O0 fffInvert I/O0 fffInvert I/O0 fffInvert I/O0 fffInvert I/O0 fffInvert I/O0 fffInvert I/O10 falseInvert I/O0 fffInvert I/O0 fffInvert I/O0 fffInvert I/O0 fffInvert I/O0 fffInvert I/O10 falseInvert I/O0 fffInvert I/O10 falseInvert I/O0 fffInvert I/O10 foffInvert I/O10 foffInput Settling Time (0 - 10000)0 ms                                                                                                    | Invert Input                                         | false                                                         |
| D2 Digital I/O ConfigurationImplementationModeOffInvert I/OfalseDefault Digital OutputOffInput Settling Time (0 - 10000)0 msD3 Digital Input ConfigurationOffModeOffInvert InputfalseInput Settling Time (0 - 10000)0 msD4 Digital I/O Configuration0 msModeOffInput Settling Time (0 - 10000)0 msModeOffInvert I/OOffInvert I/OfalseInvert I/OfalseInvert I/OfalseInvert I/OfalseDefault Digital OutputOffInput Settling Time (0 - 10000)0 ms                                                                                                    | Input Settling Time (0 - 10000)                      | 0 ms                                                          |
| ModeOffInvert I/OfalseDefault Digital OutputOffInput Settling Time (0 - 10000)0 msD3 Digital Input ConfigurationOffModeOffInvert InputfalseInput Settling Time (0 - 10000)0 msD4 Digital I/O ConfigurationOffModeOffInvert InputfalseInput Settling Time (0 - 10000)0 msDefault Digital OutputOffInvert I/OfalseInvert I/OOffInvert I/OfalseDefault Digital OutputOffInput Settling Time (0 - 10000)O ms                                                                                                    | D2 Digital I/O Configuration                         |                                                               |
| Invert I/OfalseDefault Digital OutputOrfInput Settling Time (0 - 10000)0 msD3 Digital Input ConfigurationOrfModeOrfInvert InputfalseInput Settling Time (0 - 10000)0 msD4 Digital I/O ConfigurationOrfModeOrfInvert InputfalseD4 Digital I/O ConfigurationOrfModeOrfInvert I/OfalseInvert I/OOrfInvert I/OfalseDefault Digital OutputOrfInput Settling Time (0 - 10000)0 ms                                                                                                    | Mode                                                 | Off                                                           |
| Default Digital OutputOffInput Settling Time (0 - 10000)0 msD3 Digital Input Configuration0ModeOffInvert InputfalseInput Settling Time (0 - 10000)0 msD4 Digital I/O Configuration0ModeOffInvert I/QfalseInvert I/QfalseDefault Digital OutputoffInput Settling Time (0 - 10000)0 ms                                                                                                    | Invert I/O                                           | false                                                         |
| Input Settling Time (0 - 10000)0 msD3 Digital Input Configuration0ModeOffInvert InputfalseInput Settling Time (0 - 10000)0 msD4 Digital I/O ConfigurationOffModeOffInvert I/OfalseDefault Digital OutputoffInput Settling Time (0 - 10000)0 ms                                                                                                    | Default Digital Output                               | Off                                                           |
| D3 Digital Input ConfigurationImplementModeOffInvert InputfalseInput Settling Time (0 - 10000)0 msD4 Digital I/O ConfigurationOffModeOffInvert I/OfalseDefault Digital OutputOffInput Settling Time (0 - 10000)0 ms                                                                                                    | Input Settling Time (0 - 10000)                      | 0 ms                                                          |
| ModeOffInvert InputfalseInput Settling Time (0 - 10000)0 msD4 Digital I/O configuration0ffModeOffInvert I/OfalseDefault Digital OutputOffInput Settling Time (0 - 10000)0 ms                                                                                                    | D3 Digital Input Configuration                       |                                                               |
| Invert Input     false       Input Settling Time (0 - 10000)     0 ms       D4 Digital I/O Configuration     0       Mode     0rf       Invert I/O     false       Default Digital Output     0rf       Input Settling Time (0 - 10000)     0 ms                                                                                                    | Mode                                                 | Off                                                           |
| Input Setting Time (0 - 10000)     0 ms       D4 Digital I/O Configuration     0       Mode     Off       Invert I/O     false       Default Digital Output     Off       Input Settling Time (0 - 10000)     0 ms                                                                                                    | Invert Input                                         | false                                                         |
| D4 Digital I/O Configuration       Mode     Off       Invert I/O     false       Default Digital Output     Off       Input Settling Time (0 - 10000)     0 ms                                                                                                    | Input Settling Time (0 - 10000)                      | 0 ms                                                          |
| Mode     Off       Invert I/O     false       Default Digital Output     Off       Input Settling Time (0 - 10000)     0 ms                                                                                                    | D4 Digital I/O Configuration                         |                                                               |
| Invert I/O     false       Default Digital Output     Off       Input Settling Time (0 - 10000)     0 ms                                                                                                    | Mode                                                 | Off                                                           |
| Default Digital Output     Off       Input Settling Time (0 - 10000)     0 ms                                                                                                    | Invert I/O                                           | false                                                         |
| Input Settling Time (0 - 10000) 0 ms                                                                                                    | Default Digital Output                               | Off                                                           |
|                                                                                                    | Input Settling Time (0 - 10000)                      | 0 ms                                                          |
|                                                                                                    |                                                      |                                                               |

Figure 25: Digital I/O settings

# 7.2 Editing Digital I/O Settings

You can use this procedure to configure digital I/O characteristics for the digital I/O ports.

- 1. If necessary, open the IO-Link Master web interface with your web browser using the IP address.
- 2. Click Configuration | Digital I/O.
- 3. Click the **EDIT** button.
- Make appropriate selections for the digital I/O device or devices that you will connect to the ports. You can use the help system if you require definitions or values for the options or Digital I/O Setting Parameters.

| Digital I/O Settings @          |             |
|---------------------------------|-------------|
|                                 |             |
| DIGITAL I/O CONFIGURATION       | CANCEL SAVE |
| D1 Digital Input Configuration  |             |
| Mode                            | Off ‡       |
| Invert Input                    |             |
| Input Settling Time (0 - 10000) | 0 ms        |
| D2 Digital I/O Configuration    |             |
| Mode                            | Off ‡       |
| Invert I/O                      |             |
| Default Digital Output          | Off :       |
| Input Settling Time (0 - 10000) | 0 ms        |
| D3 Digital Input Configuration  |             |
| Mode                            | Off ‡       |
| Invert Input                    |             |
| Input Settling Time (0 - 10000) | 0 ms        |
| D4 Disitel I/O Configuration    |             |

Figure 26: Save Digital I/O settings

5. Click the **SAVE** button.

# 7.3 Digital I/O Setting Parameters

The Configuration | Digital I/O Settings page supports the following options.

| Digital I/O Settings Page                                 |                                                                                                    |  |  |  |  |
|-----------------------------------------------------------|----------------------------------------------------------------------------------------------------|--|--|--|--|
| D1 Digital Input Configuration                            |                                                                                                    |  |  |  |  |
| Mode<br><i>Default</i> = Off                              | <ul><li>Selects the Mode:</li><li>Off – No monitoring of the digital input pin.</li></ul>                                                                            |  |  |  |  |
|                                                           | Digital-Input – monitors the digital input status                                                                                                    |  |  |  |  |
| Invert Input<br><i>Default</i> = False                    | If <b>Mode</b> is set to <b>Digital-Input</b> , the input status is inverted.                                                                                        |  |  |  |  |
| Input Settling Time (0 - 10000ms)<br><i>Default</i> = 0ms | If non-zero and <b>Mode</b> is set to <b>Digital-Input</b> , the required time that the input status must remain constant before an input status change is reported. |  |  |  |  |

|                                                           | Digital I/O Settings Page                                                                                                    |
|-----------------------------------------------------------|----------------------------------------------------------------------------------------------------|
| D2 Digital I/O Configuration                              |                                                                                                    |
|                                                           | Selects the Mode:                                                                                                    |
| Mode                                                      | Off – No monitoring or setting of the digital I/O pin.                                                                                                    |
| Default = Off                                             | Digital-Input – monitors the digital input status                                                                                                    |
|                                                           | • <b>Digital-Output</b> – sets the digital output to either the default setting or value received from a controller.                                                 |
| lawart I/O                                                | If selected:                                                                                                    |
| Invert I/O<br>Default = False                             | • If Mode is set to Digital-Input, the input status is inverted.                                                                                                    |
|                                                           | • If Mode is set to Digital-Output, the output setting is inverted.                                                                                                  |
|                                                           | If <b>Mode</b> is set to <b>Digital Output</b> , defines the default digital output setting:                                                                         |
|                                                           | At startup before a controller can set the digital output.                                                                                                    |
| Default Digital Output                                    | When communication to all controller(s) has been lost.                                                                                                    |
|                                                           | Possible settings:                                                                                                    |
|                                                           | Off - low voltage                                                                                                    |
|                                                           | On – high voltage                                                                                                    |
| Input Settling Time (0 - 10000ms)<br><i>Default</i> = 0ms | If non-zero and <b>Mode</b> is set to <b>Digital-Input</b> , the required time that the input status must remain constant before an input status change is reported. |
| D3 Digital Input Configuration                            |                                                                                                    |
|                                                           | Selects the <b>Mode</b> :                                                                                                    |
| Mode<br>Default = Off                                     | Off – No monitoring of the digital input pin.                                                                                                    |
| Derault = OII                                             | Digital-Input – Monitors the digital input status                                                                                                    |
| Invert Input<br><i>Default</i> = False                    | If <b>Mode</b> is set to <b>Digital-Input</b> , the input status is inverted.                                                                                        |
| Input Settling Time (0 - 10000)<br><i>Default</i> = 0ms   | If non-zero and <b>Mode</b> is set to <b>Digital-Input</b> , the required time that the input status must remain constant before an input status change is reported. |
| D4 Digital I/O Configuration                              |                                                                                                    |
|                                                           | Selects the <b>Mode</b> :                                                                                                    |
| NA - d-                                                   | • Off – No monitoring or setting of the digital I/O pin.                                                                                                    |
| Mode $Default = Off$                                      | Digital-Input – Monitors the digital input status                                                                                                    |
|                                                           | • <b>Digital-Output</b> – sets the digital output to either the default setting or value received from a controller.                                                 |
|                                                           | If selected:                                                                                                    |
| Invert I/O                                                | • If Mode is set to Digital-Input, the input status is inverted.                                                                                                    |
|                                                           | • If Mode is set to Digital-Output, the output setting is inverted.                                                                                                  |
|                                                           | If <b>Mode</b> is set to <b>Digital Output</b> , defines the default digital output setting:                                                                         |
|                                                           | At startup before a controller can set the digital output.                                                                                                    |
| Default Digital Output                                    | When communication to all controller(s) has been lost.                                                                                                    |
|                                                           | Possible settings:                                                                                                    |
|                                                           | Off – low voltage                                                                                                    |
|                                                           | On – high voltage                                                                                                    |

|                                                         | Digital I/O Settings Page                                                                                                    |
|---------------------------------------------------------|----------------------------------------------------------------------------------------------------|
| Input Settling Time (0 - 10000)<br><i>Default</i> = 0ms | If non-zero and <b>Mode</b> is set to <b>Digital-Input</b> , the required time that the input status must remain constant before an input status change is reported. |

# 8 Loading and Managing IODD Files

There are several **Attached Devices** pages that support IO-Link Device Description (IODD) file management.

- IO-Link Device Description Files Page load IODD files from the IO-Link device manufacturer onto the IO-Link Master.
- *IO-Link Device Configuration Summary Page verify the correct files were loaded for each IO-Link device.*
- The Port pages are discussed in chapter 9 Configuring IO-Link Devices

#### 8.1 IO-Link Device Description Files Page

Use the **IO-Link Device Description Files** page to update (upload) and delete IO-Link Device Description (IODD) files associated with this IO-Link Master. In addition, you can review the IODD **xml** file by clicking the **IODD FILENAME** in the table after loading the IODD file.

*Note:* You will need to download the appropriate IODD files from your IO-Link device manufacturer.

| User IODD f | iles (click filenam | e to view)    |                                |              |      |           |
|-------------|---------------------|---------------|--------------------------------|--------------|------|-----------|
| VENDOR      | DEVICE              | IODD FILENAME | VENDOR IMAGE                   | DEVICE IMAGE | SIZE |           |
| UPLOAD FILE |                     | IODD space    | a: 594K used, 15790K available |              | DELE | TE SELECT |

Figure 27: IO-Link Device Description files page

The IO-Link Master provides 15790K of space to store IODD files. The IO-Link Master includes the following default IODD files, which cannot be deleted.

- IODD-StandardDefinitions1.0.1.xml
- IODD-StandardUnitDefinitions1.0.1.xml
- IODD-StandardDefinitions1.1.xml
- IODD-StandardUnitDefinitions1.1.xml

#### 8.1.1 Preparing IODD Files to Upload

After downloading the IODD files for the IO-Link device from the IO-Link sensor or actuator manufacturer, you may need to unzip the file and locate the appropriate **xml** file for the device.

- Some IODD zip files contain the **xml** files and supporting image files for a single product. This type of zip file can be immediately loaded onto the IO-Link Master.
- Some IODD zip files contain the files for multiple products. If you upload this type of IODD zip file, the IO-Link Master loads the first xml file and the associated image files, which may or may not correspond to the IO- Link device connected to the port. If you need to zip the appropriate files, the following information may be useful:
  - Unzip the package and locate the xml file needed for your IO-Link device.
  - Open the xml file and search for the productID, which identifies the IO-Link device.

- Zip the **xml** file along with the supporting images. There are several ways to locate the supporting images:
  - Locate the appropriate images using the **xml** file.
  - Load only the xml file and the IO-Link Master notifies you what files are missing. Use the UPDATE feature to upload the missing images.
  - Zip the **xml** with all of the images and the IO-Link Master ignores (and not upload) any unused files and notifies which files did not upload.

Note: Image files are not required for IO-Link device configuration.

Use the appropriate discussion for your IODD files.

- Uploading IODD Zip Files
- Uploading xml Files or Supporting Files

#### 8.1.2 Uploading IODD Zip Files

You can use the following procedure to upload IODD zip files.

- 1. Click Attached Devices and IODD FILES.
- 2. Click the **UPLOAD FILE** button.
- 3. Click the CHOOSE FILE button and browse to the file location.
- 4. Highlight the **zip** file, click **Open** and then the **UPLOAD** button.

|      |              |              | e to view)    | l <b>es</b> (click filenam | User IODD fi |
|------|--------------|--------------|---------------|----------------------------|--------------|
| SIZE | DEVICE IMAGE | VENDOR IMAGE | IODD FILENAME | DEVICE                     | VENDOR       |
| STZE | DEVICE IMAGE | VENDOR IMAGE | JODD FILENAME | DEVICE                     | ENDOR        |

Figure 28: Upload IO-Lin Device Description file

5. If necessary, click **Ok**.

| IO-Link Devi  | ce Description  | n Files (<br>to view) | The IODD file has                                       | been updated successfully.    | ^              |               |
|---------------|-----------------|-----------------------|---------------------------------------------------------|-------------------------------|----------------|---------------|
| VENDOR        | DEVICE          | IODD F                | Some potential pr<br>Ignored File(s):<br>ReadMe.rtf     | oblems are listed below:      |                | SIZE 📕        |
| Etandard IO   | Link Definition | -                     | leuze_electronic-h<br>iodd_screen.css<br>iodd_print.css | ntr46b_384-20120228-IOD       | D1.0.1-de.html | DELETE SELECT |
| M Standard 10 | Link Demition   | 5                     | leuze_electronic-h<br>button.png                        | ntr4 <mark>6b-icon.png</mark> |                |               |
|               |                 |                       |                                                         |                               | <u>]</u>       |               |

Figure 29: Confirm upload

*Note:* Only images referenced in the xml file load to the IO-Link Master and the remaining files are ignored.6. If desired, you can view the xml file by clicking the IODD FILENAME in the table.

| User IOD  | D files (d | lick filename to view)                         |                                      |                               |          |        |
|-----------|------------|------------------------------------------------|--------------------------------------|-------------------------------|----------|--------|
| VENDOR    | DEVICE     | IODD FILENAME                                  | VENDOR IMAGE                         | DEVICE IMAGE                  | SIZE     | CRAVE. |
| 338       | 384        | Leuze_electronic-hrtrtsb_384-20120228-I0001.0. | leuze_electronic-hrtr46b-pic.<br>png | leuze_electronic-logo.p<br>ng | 134K     | đ      |
| UPLOAD FI | LE         | IODD space: 728K used,                         | 15656K available                     | DEL                           | ETE SELI | 307    |

Figure 30: View IODD file

7. Click the hyperlink at the top of the page if you want to view the xml file in your browser.

| IO-Link Devi   | Leuze electronic-httr46b 384-20120728-IODD1                                                                                                    | 1.0.1 xml          | ^             |
|----------------|----------------------------------------------------------------------------------------------------|--------------------|---------------|
| User IODD file | <iodevice <br="" xmlns="http://www.io-link.com/IODD/2009/11">xmlns:xsi="http://www.w3.org/2001/XML3chema-instance"<br/>xsi:schemologicalion="http://www.io-link.com/IODD/2009/11"</iodevice>                                                                                           |                    |               |
| VENDOR DEVI    | IODD1.0.1.x=d"><br><documentinfo copyright="Leuze electronic GmbH&lt;/td&gt;&lt;td&gt;&lt;/td&gt;&lt;td&gt;SIZE&lt;/td&gt;&lt;/tr&gt;&lt;tr&gt;&lt;td&gt;358 3&lt;/td&gt;&lt;td&gt;+ Co. RG" releasedate="2012-02-25" version="V1.4"></documentinfo> </td <td></td> <td>30.p 134K</td> |                    | 30.p 134K     |
|                | 44                                                                                                    |                    |               |
| UPLOAD FILE    | ProfileHeader>                                                                                                    |                    | CHELETE SELEC |
|                | </td <td></td> <td></td>                                                                                                    |                    |               |
| Standard IO    | <pre></pre>                                                                                                    | 4 Leuze electronic | ~             |

Figure 31: Open IODD file in your browser

8. Optionally, verify that the correct **xml** file was loaded using the **Summary** page.

#### 8.1.3 Uploading xml Files or Supporting Files

You can use the following procedure to upload **xml**, or supporting image files.

- 1. Click Attached Devices and IODD FILES.
- 2. Click the **UPLOAD FILE** button.
- 3. Click the CHOOSE FILE button and browse to the file location.
- 4. Highlight the **xml** or image file and click **Open**.

Note: The xml file must be loaded before the IO-Link Master will load the associated image files.

5. Click the **UPLOAD** button.

| User IOD  | D files (d | lick filename to view)                                  | 77                                   | 21                      |          |
|-----------|------------|---------------------------------------------------------|--------------------------------------|-------------------------|----------|
| VENDOR    | DEVICE     | IODD FILENAME                                           | VENDOR IMAGE                         | DEVICE IMAGE            | SIZE     |
| 338       | 384        | Leuze_electronic-hrtr46b_384-20120228-10001.0.<br>1.xml | leuze_electronic-hrtr46b-pic.<br>png | leuze_electronic-logo.p | 134K     |
| CHOOSE FI | ILE Leuze  | electrDD1.1.xml                                         |                                      | DEL                     | ETE SELI |

*Note:* The IO-Link Master notifies you what files are missing. The missing files do not affect the operation of the IODD Port page but the product image and logo for the IO-Link device company do not display.

| User IOD  | D files (o | lick filename to view)                                  |                                              | Missing file                  | s listed | ົກ  |
|-----------|------------|---------------------------------------------------------|----------------------------------------------|-------------------------------|----------|-----|
| VENDOR    | DEVICE     | IODD FILENAME                                           | VENDOR IMAGE                                 | DEVICE IMAGE                  | SIZE     |     |
| 338       | 384        | Leuze_electronic-hrtr46b_384-20120228-I0001.0.<br>1.xml | <pre>leuze_electronic-hrtr46b-pic. png</pre> | leuze_electronic-logo.p<br>ng | 134K     |     |
| 338       | 2097       | Leuze_electronic-HT10_2097-20150929-100D1.1.xm<br>]     | leuze_electronic-hti0-pic.png                | leuze_electronic-logo.p<br>ng | 123K     |     |
| UPLOAD FI | UE         | IODD space: 851K used,                                  | 15533K available                             | DEL                           | ETE SELI | ECT |

Figure 32: Notification of missing files

- 6. Optionally, use the following steps to load image files:
  - a. Select the row in the table that contains the **xml** file.
  - b. Click the UPLOAD FILE button and browse to the file location.

| User IOD | D files (d | lick filename to view)                                  |                                      | Missing file            | s listed | in  |
|----------|------------|---------------------------------------------------------|--------------------------------------|-------------------------|----------|-----|
| VENDOR   | DEVICE     | IODD FILENAME                                           | VENDOR IMAGE                         | DEVICE IMAGE            | SIZE     |     |
| 338      | 384        | Leuze_electronic-hrtr46b_384-20120228-I0001.0.<br>1.xml | leuze_electronic-hrtr46b-pic.<br>png | leuze_electronic-logo.p | 134K     | C   |
| 338      | 2097       | Leuze_electronic-HT10_2097-20150929-10001.1.xm<br>l     | leuze_electronic-hti0-pic.png        | leuze_electronic-logo.p | 123K     | 6   |
| UPLOAD   | LE         | IODD space: 851K used,                                  | 15533K available                     | DEL                     | ETE SELI | ECT |

Figure 33: Upload file for highlighted device

- c. Highlight the file and click **Open**.
- d. Click the UPLOAD button.
- e. If desired, you can view the xml file by clicking the IODD FILENAME in the table.
- f. Optionally, verify that the correct **xml** file was loaded using the **Summary** page.

#### 8.1.4 Viewing and Saving IODD Files

Use the following procedure to view the contents of an IODD file.

- 1. If necessary, click Attached Devices and IODD Files.
- 2. Click the **IODD FILENAME** in the table that you want to review. A pop up window displays the contents of the IODD file.
- 3. Optionally, click the file name hyperlink at the top of the window to view the formatted file or if you want to save a copy of the file to another location.

|                    | 100         | Leuze_electronic-HT10_2096-20150329-IODD1.1.xml                                                                                                    |   |        |                  |  |
|--------------------|-------------|----------------------------------------------------------------------------------------------------|---|--------|------------------|--|
| ser IODD           | otile       | xml version="1.0" encoding="utf-8"?                                                                                                    | ~ | ig hie | s listed         |  |
|                    | <b>DEVI</b> | <pre>wmlns:ssi="http://www.w3.org/2001/MLSchema-instance" wsi:schemaLocation="http://www.io-link.com/IODD/2016/10 IODD1.1.wsd"&gt;</pre>                                                                                                    |   |        |                  |  |
| 335                | đ           | <pre><documentinfo copyright="Leuze electronic GmbH + Co. KG" releasedate="2015-09-29" version="V1.0"></documentinfo> <profileheades></profileheades></pre>                                                                                                    |   | 96. p  | 134%             |  |
| 336                | :20         | <profileidentification>10 Device Profile(/ProfileIdentification&gt;<br/><profilerevision>1.1</profilerevision><br/><profilerame>Device Profile for IO Devices</profilerame><br/><profilesource>DoTlink Consortium(/ProfileSource&gt;</profilesource></profileidentification> |   | 30×p   | 1234             |  |
| 338<br>UPLOAD FILT | 2.0         | <profileclassid>Device</profileclassid><br><iso15745reference><br/><iso15745reference><br/><iso15745battbl< iso15745edition=""><br/><profiletechnology>IODD</profiletechnology><br/></iso15745battbl<></iso15745reference><br/>IODD</iso15745reference>                      |   | 29×9   | 132K.<br>ETE SEU |  |
| Standard           | d 10        | <pre><prefilebody></prefilebody></pre>                                                                                                    | ~ |        |                  |  |

### 8.1.5 Deleting IODD Files

Use the following procedure to delete an IODD file set from the IO-Link Master.

- 1. If necessary, click Attached Devices and IODD Files.
- 2. Check the corresponding row of the IODD file that you want to delete.
- 3. Click the DELETE SELECTED button.

| User IOD | <mark>D files</mark> (d | lick filename to view)                              | -                                | Missing file              | s listed | în re |
|----------|-------------------------|-----------------------------------------------------|----------------------------------|---------------------------|----------|-------|
| VENDOR   | DEVICE                  | IODD FILENAME                                       | VENDOR IMAGE                     | DEVICE IMAGE              | SIZE     |       |
| 338      | 38.4                    | Leuze_electronic-hrtr46b_384-20120228-IODD1.0.1.xml | leuze_electronic-hrtr46b-pic.png | leuze_electronic-logo.png | 134K     |       |
| 338      | 2097                    | Leuze_electronic-HT10_2097-20150929-IODD1,1.xml     | leuze_electronic-ht10-pic.png    | leuze_electronic-logo.png | 123K     |       |
| 338      | 2096                    | Leuze_electronic-HT10_2096-20150929-I00D1.1.xml     | leuze_electronic-ht10-pic.png    | leuze_electronic-logo.png | 132K     |       |

Figure 34: Deleting IODD files

4. Click **CONTINUE** to the *Delete files?* message.

| IO-Link   | Device     | Description Files @       | Dolo   | to filo  | -2                                                  |                           |          |       |
|-----------|------------|---------------------------|--------|----------|-----------------------------------------------------|---------------------------|----------|-------|
| User IOD  | D files (d | lick filename to view)    | Dele   | te me:   |                                                     | Missing file              | s listed | in 10 |
| VENDOR    | DEVICE     | IODD FILENAME             | Contin | ue to de | lete files show below?                              | DEVICE IMAGE              | SIZE     |       |
| 338       | 38.4       | Leuze_electronic-hrtr46b_ | VID    | DID      | FILENAME                                            | leuze_electronic-logo.png | 134K     |       |
| 338       | 2097       | Leuze_electronic-HT10_209 | 338    | 2097     | Leuze_electronic-HT10_2097-20150929-<br>IODDI.1.xml | leuze_electronic-logo.png | 123K     | Ø     |
| 338       | 2096       | Leuze_electronic-HT10_209 |        |          |                                                     | leuze_electronic-logo.png | 132K     |       |
| UPLOAD FI | LE         |                           |        |          | CONTINUE                                            | DEL                       | ete seli | ecte  |

Figure 35: Confirm deleting of IODD files

#### 8.2 IO-Link Device Configuration Summary Page

The **IO-Link Device Configuration Summary** page provides basic device configuration (device profile) information for ports with valid IO-Link devices attached. The **Configuration Summary** page retrieves information that resides on the IO-Link device from the manufacturer.

A file name displayed in the **IODD Name** field for a port indicates that a valid IODD file is associated with that device. If the field is empty, that indicates that a valid IODD file has not been loaded.

You can review complete IODD file information on a port by port basis by clicking the **MORE** button next to the port in question or by clicking the **PORT** menu selection in the navigational bar.

Use the following steps to access the IO-Link Device Configuration Summary page.

- 1. Click Attached Devices.
- 2. Click SUMMARY.

Note: The Configuration Summary page takes several minutes to completely load as each device is queried.

3. Click the **MORE** button or the corresponding **Port** (in the navigational bar) to configure the IO-Link device parameters for a specific device. See chapter 9 Configuring IO-Link Devices for more information.

| O-Link Device Con | figuration Summary @               |                                                     |                                                         |       |
|-------------------|------------------------------------|-----------------------------------------------------|---------------------------------------------------------|-------|
|                   |                                    |                                                     | 11                                                      | 0     |
| DEVICE SETTINGS   | PORT1 MORE                         | PORT2 MORE                                          | PORT3 MORE                                              | PORT4 |
| Vendor Name       | Leuze electronic GmbH + Co. K<br>G | Leuze electronic GmbH + Co. K<br>G                  | Leuze electronic GmbH + Co. K<br>G                      |       |
| VENDOR            | 338                                | 338                                                 | 338                                                     |       |
| DEVICE            | 289                                | 2096                                                | 384                                                     |       |
| Description       |                                    |                                                     |                                                         |       |
| IO-Link Version   | 1.0                                | 1.1                                                 | 1.1                                                     |       |
| Hardware Version  | L                                  | B000                                                | c                                                       |       |
| Firmware Version  | 02.20                              | 1,1                                                 | 01.15                                                   |       |
| Baud Rate         | 38400                              | 38400                                               | 38400                                                   |       |
| SIO Mode          | Yes                                | Yes                                                 | Yes                                                     |       |
| Min Cycle Time    | 2.5 ms                             | 2.3 ms                                              | 7.2 ms                                                  |       |
| IODD Name         |                                    | Leuze_electronic-HT10_2096-2<br>0150929-T0DD1.1.xml | Leuze_electronic-hrtr46b_384-<br>20120228-100D1.0.1.xml |       |
| Corial Number     | 14081058197                        | 01540018205                                         | 11110000485                                             |       |

Figure 36: IO-Link summary page

# 9 Configuring IO-Link Devices

This chapter discusses using the **Attached Devices | Port** pages to change IO-Link device parameters. *Note:* Optionally, you can use traditional methods such as: PLC interfaces to configure the IO-Link devices.

### 9.1 Port Pages Overview

You can use the **Attached Devices | Port** page for a port to review and easily edit the IO-Link device configuration.

|                                 |            |           |                                       |                                             | _         |       |       |        |                      |
|---------------------------------|------------|-----------|---------------------------------------|---------------------------------------------|-----------|-------|-------|--------|----------------------|
| Parameter Name                  | Index      | Subindex  | Value                                 | Description                                 | R/W       | Unit  | Міл   | Max    | Comments             |
| - Identification                |            |           |                                       |                                             |           |       |       |        |                      |
| Application Specific Name       | 24         |           | Leuze IO Lin<br>k Device              |                                             | RW        |       |       |        |                      |
| Vendor Name                     | 16         |           | Leuze electro<br>nic GmbH +<br>Co. KG |                                             | RO        |       |       |        |                      |
| Vendor Text                     | 27         |           | www.leuze.d                           |                                             | RO        |       |       |        |                      |
| Product Name                    | 18         |           | KRTL 38/6.3<br>111-58                 |                                             | RO        |       |       |        |                      |
| Product ID                      | 19         |           | 50111321                              |                                             | RO        |       |       |        |                      |
| Product Text                    | 20         |           |                                       |                                             | RO        |       |       |        |                      |
| Serial Number                   | 21         |           | 1408L06819<br>7                       |                                             | RO        |       |       |        |                      |
| Ha <mark>rd</mark> ware Version | 22         |           | L                                     |                                             | RO        |       |       |        |                      |
| Firmware Version                | 23         |           | 02.20                                 |                                             | RO        |       |       |        |                      |
| transmitter                     | 220        |           | 15                                    | 0:white light<br>15:laser<br>255:multicolor | RO        |       | 0     | 255    | value range:0;15;255 |
| + Parameter                     |            |           |                                       |                                             |           |       |       |        |                      |
| + Observation Optiona           | ally, expa | ind or co | ollapse pa                            | rameter grou                                | ups to cu | ustom | ize t | he vie | ew                   |

Figure 37: IO-Link port overview page

The **Port** page provides two IO-Link device configuration methods:

- IO-Link Device Port table (GUI), which depends on the appropriate IODD file loaded from the IO-Link device manufacturer onto the IO-Link Master. To use the IO-Link Device Port table for configuring IO-Link devices, refer to the following subsections:
  - Editing Parameters IO-Link Device Port Table
  - Resetting IO-Link Device Parameters to Factory Defaults
- IO-Link Device ISDU Interface Port, which can be used with or without IODD files loaded. Refer to the following information to use the IO-Link Device ISDU Interface Port method:
  - The IO-Link Device Operator Manual from the device manufacturer is needed to use the IO-Link Device ISDU Interface since ISDU block index and ISDU sub-index numbers are required.
  - Editing Parameters IO-Link Device ISDU Interface Port

# 9.2 Editing Parameters - IO-Link Device - Port Table

Use the following procedure to edit IO-Link device parameters using the IO-Link Device Port table.

*Note:* You may want to verify that the *Automatic Download Enable for Data Storage* option on the *Configuration IO-Link Settings* page is NOT set to On as this can cause unreliable results on the corresponding port.

- 1. If you have not done so, load the IODD file from the IO-Link device manufacturer (chapter 8 Loading and Managing IODD Files).
- 2. Access the appropriate **Port** page by clicking **Attached Devices** and then the **Port** number that you want to configure.
- 3. Click the **EDIT** button after all of the device information is populated in the table.
- 4. Scroll down the table and make appropriate parameter changes for your environment.
  - *Note:* An IODD file may not contain every IO-Link device setting depending on the IO-Link device manufacturer. If you need to change a parameter that is not displayed in the IO-Link Device Port table, you can refer to the IO-Link device Operators Manual and use the IO-Link Device ISDU Interface to change the settings.

You may need to scroll to the right in the table to view applicable parameter values if the parameter is not selectable in a drop list.

| O-Link Device - Port 1 🔮                            |       |          |       | 11 🖉 🖉 a Lasve                                                                          | astronic |      |     |     | SAVE                 |
|-----------------------------------------------------|-------|----------|-------|-----------------------------------------------------------------------------------------|----------|------|-----|-----|----------------------|
| Parameter Name                                      | Index | Subindex | Value | Description                                                                             | R/W      | Unit | Min | Max | Comments             |
| + Identification                                    |       |          |       |                                                                                         |          |      | 1.1 |     |                      |
| - Parameter                                         |       |          |       |                                                                                         |          |      |     |     |                      |
| switching output                                    | 110   |          | 0 🗸   | 1:true on mark<br>0:true on background                                                  | RW       |      | 0   | 1   | value range:1;0      |
| analysis depth permanent                            | 90    |          | 3 🗸   |                                                                                         | RW       |      | 1   | -4  | value range:1-4      |
| sensor input is evaluated                           | 113   |          | 255 🗸 | 255:on<br>D:off                                                                         | RW       |      | 0   | 255 | value range: 255;0   |
| switching output toggles during teach<br>leadership | 185   |          | 255 🗸 | Same as previous description                                                            | RW       |      | 0   | 255 | value range:255;0    |
| release pushbutton                                  | 114   |          | 31 🗸  | 31:on<br>0:off                                                                          | RW       |      | 0   | 31  | value range:31;0     |
| timer unit                                          |       |          |       |                                                                                         |          |      |     |     |                      |
| timer unit                                          | 111   | 1        |       | 1:on<br>0:off                                                                           | RW       |      |     |     |                      |
| timebase                                            | 111   | 2        | 0     | 0:100µs<br>1:1ms<br>2:10ms                                                              | RW       |      | 0   | 2   | value range:0;1;2    |
| function of timer unit                              | 111   | 3        | 2     | 0:transparent<br>1:ON delay<br>2:OFF delay<br>3:pulse stretching<br>4:pulse suppression | RW       |      | 0   | 4   | value range:0;1;2;3; |
| time factor                                         | 111   | 4        | 20    | 0                                                                                       | RW       |      | 1   | 100 | value range:1-100    |

Figure 38: IO-Link device settings

5. Click the **SAVE** button after editing the parameters.

| O-Link Device - Port 1 🛛                            |       |          |       | 1 a Luw                                                                                 | in desente |      |     |     | REFRESH EDIT COM     |
|-----------------------------------------------------|-------|----------|-------|-----------------------------------------------------------------------------------------|------------|------|-----|-----|----------------------|
| Parameter Name                                      | Index | Subindex | Value | Description                                                                             | R/W        | Unit | Min | Max | Comments             |
| + Identification                                    | 1.1   |          |       |                                                                                         |            |      | 1.1 |     |                      |
| - Parameter                                         |       |          |       |                                                                                         |            |      |     |     |                      |
| switching output                                    | 110   |          | 0     | 1:true on mark<br>0:true on background                                                  | RW         |      | 0   | 1   | value range:1;0      |
| analysis depth permanent                            | 90    |          | 3     |                                                                                         | RW         |      | 1   | 4   | value range:1-4      |
| sensor input is evaluated                           | 113   |          | 255   | 255:on<br>D:off                                                                         | RW         |      | 0   | 255 | value range:255;0    |
| switching output toggles during teach<br>leadership | 185   |          | 255   | Same as previous description                                                            | RW         |      | 0   | 255 | value range:255;0    |
| release pushbutton                                  | 114   |          | 31    | 31:on<br>D:off                                                                          | RW         |      | 0   | 31  | value range:31;0     |
| timer unit                                          |       |          |       |                                                                                         |            |      |     |     |                      |
| timer unit                                          | 111   | 1        | 0     | 1:on<br>0:off                                                                           | RW         |      |     |     |                      |
| timebase                                            | 111   | 2        | Ĩ     | 0:100µs<br>1:1ms<br>2:10ms                                                              | RW         |      | O   | 2   | value range:0;1;2    |
| function of timer unit                              | 111   | 3        | 2     | 0:transparent<br>1:ON delay<br>2:OFF delay<br>3:pulse stretching<br>4:pulse suppression | RW         |      | D   | 4   | value range:0;1;2;3; |
| time factor                                         | 111   | 4        | 20    |                                                                                         | RW         |      | 1   | 100 | value range:1-100    |
| - threshold levels                                  |       |          |       |                                                                                         |            |      |     |     |                      |
| <                                                   |       |          |       |                                                                                         |            |      |     |     |                      |

Figure 39: Save IO-Link device settings

### 9.3 Resetting IO-Link Device Parameters to Factory Defaults

In the event you want to reset the IO-Link device to factory default, typically the IODD file provides the ability from the IO-Link device manufacturer. Use the following example to reset an IO-Link device.

- 1. Click the COMMAND button and locate the Restore Factory button.
- 2. Click the Restore Factory or Load Factory Settings button.

*Note:* The name of the button is determined by the IO-Link device manufacturer.

| O-Link Device - Port 1 🥹                  |     |                      | 💷 🌮 4 Law etstrae                                                                                                    |    |     |     | (                |
|-------------------------------------------|-----|----------------------|----------------------------------------------------------------------------------------------------|----|-----|-----|------------------|
|                                           |     |                      | 130:Réstore Factory Setting<br>0-63:Reserved<br>131-159:Reserved                                                                                                    |    |     |     |                  |
| System Command                            | 2   | Switching thre       | Same as previous description                                                                                                    | wo | 161 | 161 | value range: 161 |
| - reset commands                          |     |                      |                                                                                                    |    |     |     |                  |
| System Command                            | 2   | Device Reset         | 160:Switching threshold in di<br>rection of the background<br>161:Switching threshold in di<br>rection of the mark<br>162:Static 1 point teach with<br>163:Static 1 point teach with<br>threshold 2<br>164:Static 2-point teach with<br>threshold 2<br>164:Dynamic 2-point teach with<br>threshold 2<br>255:Termine 2-point teach with<br>threshold 2<br>255:Termine 2-point teach with<br>threshold 2<br>255:Termine 2-point teach with<br>187:Dynamic 2-point teach with<br>187:Dynamic 2-point tea | wo | 128 | 128 | value range:128  |
| System Command                            | 2   | Restore Factor       | Same as previous description                                                                                                    | wo | 130 | 130 | value range:130  |
| - teach memory                            |     | 6                    | J.                                                                                                    |    |     |     |                  |
| - recall teach                            |     |                      |                                                                                                    |    |     |     |                  |
| recall teach result from memory lo cation | 120 | TE_00 0:<br>11<br>21 | TE_00 W                                                                                                    | 0  | 0   | 0   | value range:0    |
| < .                                       |     |                      |                                                                                                    |    |     |     |                  |

Figure 40: IO-Link device restore factory settings

3. Click **OK** when the Refresh message appears.

| O-Link Device - Port 1 🔮                     |     | 🖾 <i>💕</i> 4 Law da                                                                                                    | strong                        |     |      | C               |
|----------------------------------------------|-----|----------------------------------------------------------------------------------------------------|-------------------------------|-----|------|-----------------|
|                                              |     | threshold 2<br>164-Static 2-point teach wi<br>threshold 1<br>165:Static 2-point teach wi<br>threshold 2<br>166:Dynamic 2-point teach<br>ich threshold 1<br>167:Dynamic 2-point teach<br>ich threshold 2<br>255:Terminate the action a<br>d 30:Drn to ormal operatio<br>128:Dryice Reage | ith<br>ith<br>1 w<br>an<br>an |     |      |                 |
|                                              |     | Refresh?                                                                                                    |                               |     |      |                 |
| System Command                               | 2   | Your attached device's settings might have been affect                                                                                                    | ted by                        | 130 | 130  | value range:130 |
| - teach memory                               |     | the recent commands you sent.                                                                                                    |                               |     |      |                 |
| - recall teach                               |     | Click OK to refresh.                                                                                                    |                               |     |      |                 |
| recall teach result from memory lo<br>cation | 120 | 13:13<br>14:14                                                                                                    | CANCEL 0                      | c   | D. a | value range:0   |
| <i>.</i>                                     |     | 15:15<br>16:16<br>17:17<br>18:18<br>19:19<br>29:20<br>21:21                                                                                                    |                               |     |      |                 |

Figure 41: Confirm restore command

# 9.4 Editing Parameters - IO-Link Device ISDU Interface - Port

The IO-Link Device ISDU Interface follows these guidelines:

- If necessary, convert hexadecimal ISDU index numbers to decimal, you must enter the decimal value for the ISDU Block Index and ISDU Sub-index numbers.
- You must enter the hexadecimal value for the IO-Link device parameters.

If the appropriate IODD files has been loaded, you can use the **IO-Link Device - Port** table to determine the index numbers and acceptable values for each parameter.

#### *Note:* An IODD file may not contain every IO-Link device setting depending on the IO-Link device manufacturer. If you need to change a parameter that is not displayed in the **IO-Link Device - Port** table, you can refer to the IO-Link Device Operators Manual.

If an IODD file has not been loaded for an IO-Link device, you can use the IO-Link Device Operator's Manual to determine the ISDU indexes.

#### Please note:

- You must enter the decimal value for the ISDU Block Index and ISDU Sub-index.
- The **GET** button retrieves the parameter value in hex from the IO-Link device. You may want to retrieve values to determine the data length.

| ISDU Block Index<br>ISDU Sub-index | 188 | Response from GET | ~ |
|------------------------------------|-----|-------------------|---|
|                                    | GET |                   | ~ |

• The SET button sends the value to the IO-Link device.

| Block Index 188 | 18 |  |
|-----------------|----|--|
| Sub-index       |    |  |
| GET             |    |  |
| GET             | r  |  |

• After successfully changing a parameter, the IO-Link Master responds with a command executed notification.

| IO-LINK Device I | SDU Internac | - POFT 1      |   |
|------------------|--------------|---------------|---|
| ISDU Block Index | 188          |               | ~ |
| ISDU Sub-index   |              |               |   |
|                  | GET          |               | ~ |
|                  | SET          | 2 <del></del> | - |

• This message means that the IO-Link device defines the entry as an invalid setting.

| SDU Block Index 16 | other failure (write) | ~ |
|--------------------|-----------------------|---|
| SDU Sub-index      |                       |   |
| GET                |                       | ~ |
|                    |                       |   |

 This message indicates that the IO-Link device cannot read the specified ISDU Block Index and Sub- index.

| ISDU Block Index 16 | other failure (read) | ~ |
|---------------------|----------------------|---|
| ISDU Sub-index 1    |                      |   |
| GET                 |                      |   |
|                     |                      |   |

Use the following procedure to edit parameters using the IO-Link Device ISDU Interface - Port.

- *Note:* You may want to verify that the *Automatic Download Enable for Data Storage* option on the *Configuration IO-Link Settings* page is NOT set to *On* as this can cause unreliable results on the corresponding port.
- 1. Click the + next to the IO-Link Device ISDU Interface to open the interface.

| Index |                                                     |                                                                      |                                                                                                    |                                                                                                    |                                                                                                    |                                                                                                    |                                                                                                    |
|-------|-----------------------------------------------------|----------------------------------------------------------------------|----------------------------------------------------------------------------------------------------|----------------------------------------------------------------------------------------------------|----------------------------------------------------------------------------------------------------|----------------------------------------------------------------------------------------------------|----------------------------------------------------------------------------------------------------|
| Andex | Subindex                                            | Value                                                                | Description                                                                                                    | R/W                                                                                                    | Unit Min                                                                                                    | Max                                                                                                    | Comm                                                                                                    |
|       |                                                     |                                                                      |                                                                                                    |                                                                                                    |                                                                                                    |                                                                                                    |                                                                                                    |
|       |                                                     |                                                                      |                                                                                                    |                                                                                                    |                                                                                                    |                                                                                                    |                                                                                                    |
| 110   |                                                     | 1                                                                    | 1:true on mark<br>0:true on background                                                                                                    | RW                                                                                                    | 0                                                                                                    | 1                                                                                                    | value                                                                                                    |
| 90    |                                                     | 3                                                                    |                                                                                                    | RW                                                                                                    | 1                                                                                                    | 4                                                                                                    | value                                                                                                    |
| 113   |                                                     | 255                                                                  | 255:on<br>0:off                                                                                                    | RW                                                                                                    | 0                                                                                                    | 255                                                                                                    | value i                                                                                                    |
| 185   |                                                     | 255                                                                  | Same as previous description                                                                                                    | RW                                                                                                    | 0                                                                                                    | 255                                                                                                    | value                                                                                                    |
| 114   |                                                     | 31                                                                   | 31:on<br>0:off                                                                                                    | RW                                                                                                    | 0                                                                                                    | 31                                                                                                    | value                                                                                                    |
|       |                                                     |                                                                      |                                                                                                    |                                                                                                    |                                                                                                    |                                                                                                    |                                                                                                    |
| 111   | 9 <b>1</b>                                          | 0                                                                    | 1:on<br>0:off                                                                                                    | RW                                                                                                    |                                                                                                    |                                                                                                    |                                                                                                    |
| 111   | 2                                                   | 1                                                                    | 0:100µs<br>1:1ms<br>2:10ms                                                                                                    | RW                                                                                                    | 0                                                                                                    | 2                                                                                                    | value                                                                                                    |
| 111   | 3                                                   | 3                                                                    | 0:transparent<br>1:ON delay<br>2:OFF delay<br>3:pulse stretching<br>4:pulse suppression                                                                                                   | RW                                                                                                    | 0                                                                                                    | 4                                                                                                    | value                                                                                                    |
|       |                                                     |                                                                      |                                                                                                    |                                                                                                    |                                                                                                    |                                                                                                    |                                                                                                    |
|       | 110<br>90<br>113<br>185<br>114<br>111<br>111<br>111 | 110<br>90<br>113<br>185<br>114<br>114<br>111<br>111<br>2<br>111<br>2 | 110         1           90         3           113         255           185         255           114         31           111         1           111         2           111         3 | 110         1         1:true on mark Ditrue on background           90         3         0:orff           113         255         255;on Dioff           185         255         Same as previous description           114         31         31:on Dioff           111         1         0         1:on Dioff           111         2         1         Dioff Dioff           111         3         3         Dioff Dioff | 110         1         1:true on mark<br>0:true on background         RW           90         3         RW           113         255         255:on<br>0:off         RW           185         255         Same as previous description<br>0:off         RW           114         31         31:on<br>0:off         RW           111         1         0         1:on<br>0:off         RW           111         2         1         0:onff<br>0:off         RW           111         3         3         0:transparent<br>2:OFF delay<br>3:juff delay<br>3:off delay<br>3:off delay<br>3:off delay         RW | 110         1         1true on mark<br>Ditrue on background         RW         0           90         3         RW         1           113         255         255;on<br>0:off         RW         0           185         255         Same as previous description         RW         0           114         31         31:on<br>0:off         RW         0           111         1         0         1:on<br>0:off         RW         0           111         2         1         0:off<br>0:off         RW         0           111         3         3         0:remain and previous description<br>0:off         RW         0 | 110         1         1 true on mark Otrue on background         RW         0         1           90         3         RW         1         4           113         255         255:on<br>Dioff         RW         0         255           185         255         Same as previous description<br>Dioff         RW         0         255           114         31         31:on<br>Otoff         RW         0         31           111         1         0         1:on<br>Otoff         RW         0         25           111         2         1         0:off         RW         0         2           111         3         3         0:transparent:<br>2:10ms         RW         0         2           111         3         3         0:transparent:<br>2:0FF delay<br>3:publes stretching         RW         0         4 |

Figure 42: IO-Link iSDU interface

- 2. Enter the ISDU Block Index number (decimal) that you want to edit.
- 3. If applicable, enter the ISDU Sub-index (decimal).
- 4. Edit the parameter (hex) and click the **SET** button.

| - IO-Link Device ISDU Interface | e - Port 1 |   |
|---------------------------------|------------|---|
| ISDU Block Index 188            | 18         | ~ |
| ISDU Sub-index                  |            |   |
| GET                             |            | ~ |
| - <b>T</b>                      | <u>k</u>   |   |

- 5. Verify that a *command executed* message returns.
- 6. If the IODD file is loaded, optionally click **REFRESH** to verify your changes.

| o Encounce Forer o                                                                        |          |            |     | -6 Lease chefronic                                                                                                    |    |   |     |                    |
|-------------------------------------------------------------------------------------------|----------|------------|-----|----------------------------------------------------------------------------------------------------|----|---|-----|--------------------|
| time factor                                                                               | 111      | (4.)       | 20  |                                                                                                    | RW | 1 | 100 | value rang         |
| - threshold levels                                                                        |          |            |     |                                                                                                    |    |   |     | 1                  |
| position of switching point at ST1P, t each-level 1                                       | 198      |            | 24  | 24:very low sensitivity<br>20:low sensitivity<br>16:standard sensitivity<br>12:high sensitivity<br>8:very high sensitivity                                                                                          | RW | 8 | 24  | value rang         |
| position of switching point at ST1P, t each-level 2                                       | 189      |            | 8   | Same as previous description                                                                                                    | RW | 8 | 24  | value rang         |
| position of switching point at $\text{ST2P}_{\text{r}}$ t each-level 1                    | 190      |            | 508 | 5:very close to the mark<br>12:close to the mark<br>25:toward mark<br>30:in the middle between the<br>70:in and beorground<br>10:in the beorground<br>10:close to the background<br>90:very close to the background | RW | 6 | 90  | value rang<br>2;90 |
| position of switching point at ST2P, t<br>each-level 2                                    | 191      |            | 12  | Same as previous description                                                                                                    | RW | 6 | 90  | value rang<br>2;90 |
| position of switching point at DT2P, t each-level 1                                       | 192      |            | 50  | Same as previous description                                                                                                    | RW | 6 | 90  | value rang<br>2;90 |
| <                                                                                         |          | -          | 6   |                                                                                                    |    |   |     | >                  |
| IO-Link Device ISDU Interface         ISDU Block Index         ISDU Sub-index         GET | - Port 1 | d executed |     |                                                                                                    |    |   |     |                    |

Figure 43: IO-Link iSDU feedback

# 10 Utilizing IO-Link Master Features

This chapter discusses using the following features:

- Data Storage (automatic and manual) to upload or download IO-Link v1.1 device parameters
- Device Validation (identical or compatible) to dedicate a port or ports to specific IO-Link devices
- Data Validation (strict or loose) to verify data integrity
- *Menu Bar Hover Shows Submenu*, which provides an option to navigate the submenu structure quickly.

*Note:* You must configure data storage, device validation, data validation in PROFINET IO using Step 7. You can use data storage on the web page for temporary data storage related tasks.

#### 10.1 Data Storage

Data storage is typically supported by IO-Link v1.1 devices. *Data storage* means that you can upload parameters from an IO-Link device to the IO-Link Master and/or download parameters from the IO-Link Master to the IO-Link device. This feature can be used to:

- Quickly and easily replace a defective IO-Link device
- Configure multiple IO-Link devices with the same parameters as fast as it takes to connect and disconnect the IO-Link device

To determine whether an IO-Link (v1.1) device supports data storage, you can check one of the following:

- IO-Link Diagnostics page check the Data Storage Capable field to see if it displays Yes.
- IO-Link Configuration page check to see if UPLOAD and DOWNLOAD buttons display under the Data Storage Manual Ops group. If only a Clear button displays, the device on the port does not support data storage.

#### 10.1.1 Uploading Data Storage to the IO-Link Master

The IO-Link device manufacturer determines which parameters are saved for data storage. Remember, the IOL-Link device should be configured before enabling data storage unless you are using data storage to back up the default device configuration.

There are two methods to upload Data Storage using the **Configuration | IO-Link** page:

• Automatic Enable Upload - If a port is set to On for this option, the IO-Link Master saves the data storage (if the data storage is empty) from the IO-Link device to that port. Some IO-Link devices update the data storage contents if you use the Teach buttons on the IO-Link device, but that is determined by the IO- Link device manufacturer.

When this option is enabled and another IO-Link device (different Vendor ID and Device ID), the **IO-Link Diagnostics** page displays a *DV: Wrong Sensor* in the **IOLink State** field and the IO-Link port LED flashes red, indicating a hardware fault.

Automatic upload occurs when the Automatic Upload Enable option is set to On and one of these conditions exists:

- There is no upload data stored on the gateway.
- The IO-Link device executes a **requests\_ at upload** function (generally because you have changed the configuration via Teach buttons).

You should not enable **Automatic Upload** until after you have configured the IO-Link device attached to the port unless you want to capture the default settings.

- *Note:* Do not enable both Automatic Upload and Download at the same time, the results are not reliable among IO-Link device manufacturers.
  - Data Storage Manual Ops: UPLOAD Selecting the UPLOAD button saves the data storage from the IO-Link device to that port. The content of the data storage does not change unless it is uploaded again or cleared. Another IO-Link device with a different Vendor ID and Device ID can be attached to the port without causing a hardware fault.

### 10.1.2 Downloading Data Storage to the IO-Link Device

There are two methods to download Data Storage using the Configuration | IO-Link Device page:

- *Automatic Download Enable* An automatic download occurs when the Automatic Download Enable option is set to On and one of these conditions exists:
- The original IO-Link device is disconnected and an IO-Link device who's configuration data differs from the stored configuration data.
- The IO-Link device requests an upload and the Automatic Upload Enable option is set to Off.
- *Note:* Do not enable both Automatic Upload and Download at the same time, the results are not reliable among IO-Link device manufacturers.
  - **Data Storage Manual Ops: DOWNLOAD** Selecting the **DOWNLOAD** button downloads the data storage from the port to the IO-Link device.

If an IO-Link device with a different Vendor ID and Device ID is attached to the port and a manual download is attempted, the IO-Link Master issues a hardware fault.

#### 10.1.3 Automatic Device Configuration

Use the following steps to use an IO-Link Master port to configure multiple IO-Link devices with the same configuration parameters.

- 1. If necessary, configure the IO-Link device as required for the environment.
- 2. Click Configuration | IO-Link.
- 3. Click the EDIT button for the port for which you want to store the data on the IO-Link Master.
- 4. Click the **UPLOAD** button.

| O-Link Settings 🛛            |                          |                                         |                |                |  |
|------------------------------|--------------------------|-----------------------------------------|----------------|----------------|--|
| 10-LINK PORT CONFIG          | PORT 1                   | PORT 2                                  | PORT 3         | PORT 4         |  |
|                              | EDIT                     | CANCEL SAVE                             | EDIT           | EDI            |  |
| Port Name                    | IO-Link Port 1           | IO-Link Port 2                          | IO-Link Port 3 | IO-Link Port 4 |  |
| Port Mode                    | Continue?                |                                         |                | IOLink         |  |
| Invert 10                    | 10000000 455 0000000     |                                         |                |                |  |
| Default Digital Output       | This operation may take  | This operation may take up to a minute. |                |                |  |
| Minimum Cycle Time (4 - 538) | Continue to upload the o | sata storage on IO-Link Ma              | aster port 2/  | 4 ms           |  |
| Data Storage Config          |                          | 2. CONTINUE                             | CANCEL         |                |  |
| Storage Contents             |                          |                                         |                | empty          |  |
| Automatic Upload Enable      |                          |                                         |                | Off            |  |
| Automatic Download Enable    |                          |                                         |                | Off            |  |
| Data Storage Manual Ops      |                          |                                         |                |                |  |
|                              | CLEAR                    | CLEAR                                   | CLEAR          | CLEAR          |  |
|                              | 1.                       | UPLOAD                                  |                |                |  |
|                              |                          | Concerning the same location            |                |                |  |

Figure 44: Data storage upload

- 5. Click the **CONTINUE** button to the Continue to upload the data storage on IO-Link Master port [number] message.
- 6. Click the **Ok** button to the *Data storage upload successful on Port [number]* message.

7. Set the Automatic Download Enable option to On.

| O-Link Settings 🛛            |                |                |                |                |
|------------------------------|----------------|----------------|----------------|----------------|
| IO-LINK PORT CONFIG          | PORT 1         | PORT 2         | PORT 3         | PORT 4         |
|                              | EDT            | CANCEL SINCE   | EDIT           | EDI            |
| Port Name                    | IO-Link Port 1 | IO-Link Port 2 | IO-Link Port 3 | IO-Link Port 4 |
| Port Made                    | IOLink         | [IOLink        | IOLink         | IOLink         |
| Invert IO                    | false          |                | false          | false          |
| Default Digital Output       | Off            | Off V          | Off            | Off            |
| Minimum Cycle Time (4 - 538) | 4 ms           | 4 ms           | 4 ms           | 4 ms           |
| Data Storage Config          |                |                |                |                |
| Storage Contents             | empty          | 338:2096       | empty          | empty          |
| Automatic Upload Enable      | Off            | Off V          | Off            | Off            |
| Automatic Download Enable    | Off            |                | Off            | Off            |
| Data Storage Manual Ops      |                |                |                |                |
|                              | CLEAR          | CLEAR          | CLEAR          | CLEAR          |
|                              |                | UPLOAD         |                |                |
|                              |                | DOWNLOAD       |                |                |
| Validation Config            |                |                |                |                |

Figure 45: Data storage configuration

- 8. Click SAVE.
- 9. Click **Diagnostics | IO-Link**.
- 10. Replace the IO-Link device on that port with the IO-Link device for which you want configured automatically.
- 11. Verify that the IO-Link device displays operational **Port Status** and the appropriate IO-Link State.
- 12. Repeat Steps 10 and 11 for as many device as you want to configure.

#### 10.1.4 Automatic Device Configuration Backup

The following procedure shows how to utilize data storage to automatically backup an IO-Link device configuration.

Remember, if you adjust parameters using **Teach** buttons those values may or not may be updated in the data storage, which depends on the IO-Link device manufacturer. If you are unsure, you can always use the manual **UPLOAD** feature to capture the latest settings.

- 1. Click Configuration | IO-Link.
- 2. Click the EDIT button for the port for which you want to store the data on the IO-Link Master.
- 3. Select On in the drop list for Automatic Data Storage Upload Enable.

| O-Link Settings 🛛            |                |               | 7              |                              |
|------------------------------|----------------|---------------|----------------|------------------------------|
| IO-LINK PORT CONFIG          | PORT 1         | 2 PORT 2      | PORT 3         | PORT 4                       |
|                              | E              | DIT CANCEL SA | (IF) EDT       | ED                           |
| Port Name                    | IO-Link Port 1 | O-Link Port 2 | IO-Link Port 3 | IO <mark>-Link Port 4</mark> |
| Port Made                    | IOLink         | IOLink V      | IOLink         | IOLink                       |
| Invert IO                    | false          |               | false          | false                        |
| Default Digital Output       | Off            | Off V         | Off            | off                          |
| Minimum Cycle Time (4 - 538) | 4 ms           | 4 ms          | 4 ms           | 4 ms                         |
| Data Storage Config          |                |               |                |                              |
| Storage Contents             | empty          | empty         | empty          | empty                        |
| Automatic Upload Enable      | Off            | 1. 💽 🗌        | Off            | off                          |
| Automatic Download Enable    | Off            | Off ¥         | Off            | Off                          |
| Data Storage Manual Ops      |                |               |                |                              |
|                              | CLEAR          | CLEAR         | CLEAR          | CLEAR                        |
|                              |                | UPLOAD        |                |                              |
|                              |                | [ manual man  |                |                              |

Figure 46: Activate automatic data storage upload

#### 4. Click SAVE.

When the Configuration | IO-Link page is refreshed, the Storage Contents field displays the Vendor ID and Device ID. In addition, the IO-Link Diagnostics page displays Upload-Only in the Automatic Data Storage Configuration field.

#### 10.2 Device Validation

Device validation is supported by many IO-Link devices. Device Validation Mode provides these options:

- None this disables Device Validation Mode.
- **Compatible** permits a compatible IO-Link device (same Vendor ID and Device ID) to function on the corresponding port.
- **Identical** only permits an IO-Link device (same Vendor ID, Device ID, and serial number) to function on the corresponding port.

Use this procedure to configure device validation.

- 1. Click Configuration | IO-Link Settings.
- 2. Click the **EDIT** button.

Welcome Admin

| O-Link Settings 🛛            |                |                |                |                |
|------------------------------|----------------|----------------|----------------|----------------|
| IO-LINK PORT CONFIG          | PORT 1         | PORT 2         | PORT 3         | PORT 4         |
|                              | EDIT           | CANCEL         | EDIT           | EDIT           |
| Port Name                    | IO-Link Port 1 | IO-Link Port 2 | IO-Link Port 3 | IO-Link Port 4 |
| Port Mode                    | IOLink         | [IOLink        | IOLink         | IOLink         |
| Invert IO                    | false          |                | false          | false          |
| Default Digital Output       | Off            | Off            | Off            | off            |
| Minimum Cycle Time (4 - 538) | 4 ms           | [4] ms         | 4 ms           | 4 ms           |
| Data Storage Config          |                |                |                |                |
| Storage Contents             | empty          | empty          | empty          | empty          |
| Automatic Upload Enable      | Off            |                | Off            | Off            |
| Automatic Download Enable    | Off            | Off V          | Off            | Off            |
| Data Storage Manual Ops      |                |                |                |                |
|                              | CLEAR          | CLEAR          | CLEAR          | CLEAR          |
|                              |                | UPLOAD         |                |                |
| Wild Kin Confe               |                | DOWNLOAD       |                |                |
| validation Config            |                |                |                |                |
| Device Validation Mode       | None           | Compatible 🗸   | None           | None           |
| Vendor Id (0 - 65535)        | 0              | 338            | 0              | 0              |
| Device Id (0 - 16777215)     | 0              | 2096           | 0              | 0              |
| Serial Num                   |                | 01540018205    |                |                |
| Data Validation Mode         | None           | [None V        | None           | None           |
| PDI Length (0 - 32)          | 0 byte         | 1 byte         | 0 byte         | 0 byte         |
| PDO Japath (0 + 22)          | 0 buto         | D hate         | 0 bute         | 0 hute         |

Figure 47: IO-Link device validation settigns

- 3. Select **Compatible** or **Identical** for the **Device Validation** mode. *Note: Identical Device Validation requires a device serial number to operate.*
- 4. Click the **GET ATTACHED** button or manually complete the Vendor ID, Device, ID, and serial number.

If the device does not have a serial number, you should not select **Identical** because the IO-Link Master requires a serial number to identify a specific device.

Leuze electro

 Click the SAVE button. If the wrong or incompatible device is connected to the port, the IO-Link port LED flashes red and no IO-Link activity occurs on the port until the issue is resolved. In addition, the IO-Link Diagnostics page displays the following information.
| O-Link Diagnostics (    | 0                              |                 | UPDATE STOP LIVE UPDATES RESET STATE |
|-------------------------|--------------------------------|-----------------|--------------------------------------|
| IO-LINK PORT STATUS     | PORT 1                         | PORT 2          | PORT 3                               |
| Port Name               | IO-Link Port 1                 | IO-Link Port 2  | IO-Link Port 3                       |
| Port Mode               | IOLink                         | IOLink          | IOLink                               |
| Port Status             | Operational, PDI Valid         | Inactive        | Operational, PDI Valid               |
| IOLink State            | Operate                        | DV: WrongSensor | Operate                              |
| Device Vendor Name      | Leuze electronic GmbH + Co, KG |                 | Leuze electronic GmbH + Co. KG       |
| Device Product Name     | KRTL 3B/6.3111-58              |                 | HRTR 46B/L4.23-512                   |
| Device Serial Number    | 1408L068197                    |                 | 1111C000485                          |
| Device Hardware Version | L                              |                 | с                                    |

Figure 48: IO-Link device validation

#### 10.3 Data Validation

You can use this procedure to configure data validation.

- 1. Click Configuration | IO-Link Settings.
- 2. Click the EDIT button on the port you want to configure for data validation.
- 3. Select Loose or Strict to enable data validation.
  - Loose the slave device's PDI/PDO lengths must be less than or equal to the user-configured values.
  - Strict the slave device's PDI/PDO lengths must be the same as the user-configured values.
- 4. Click the GET ATTACHED button or manually enter the PDI and PDO length.

| D-Link Settings 🛛                     |                |                |                |                |
|---------------------------------------|----------------|----------------|----------------|----------------|
| 0.66                                  |                | 3              |                |                |
| IO-LINK PORT CONFIG                   | PORT 1         | DIT CANCEL 9   | PORT 3         | PORT 4         |
| Port Name                             | IO-Link Port 1 | IO-Link Port 2 | 10-Link Port 3 | IO-Link Port 4 |
| Port Mode                             | IOLink         | [IDLink V]     | IOLink         | IOLink         |
| Invert IO                             | false          |                | false          | false          |
| Default Digital Output                | Off            | Off            | Off            | off            |
| Minimum Cycle Time (4 - 538)          | 4 ms           | [4] ms         | 4 ms           | 4 ms           |
| Data Storage Config                   |                |                |                |                |
| Storage Contents                      | empty          | empty          | empty          | empty          |
| Automatic Up <mark>load</mark> Enable | Off            | Off V          | Off            | Off            |
| Automatic Download Enable             | Off            | Off V          | Off            | Off            |
| Data Storage Manual Ops               |                |                |                |                |
|                                       | CLEAR          | CLEAR          | CLEAR          | CLEAR          |
|                                       |                | UPLOAD         | UPLOAD         |                |
|                                       |                | DOWNLOAD       | DOWNLOAD       |                |
| Validation Config                     |                |                |                |                |
| Device Validation Mode                | None           | None 🗸         | None           | None           |
| Vendor Id (0 - 65535)                 | 0              | 338            | o              | o              |
| Device Id (0 - 16777215)              | 0              | 2096           | 0              | 0              |
| Serial Num                            |                | 01540018205    |                |                |
| Data Validation Mode                  | None           | 1. Strict V    | None           | None           |
| PDI Length (0 - 32)                   | 0 byte         | 1 byte         | 0 byte         | 0 byte         |
| PDO Length (0 - 32)                   | 0 byte         | 0 byte         | 0 byte         | 0 byte         |

Figure 49: Upload device data for validation

#### 5. Click the SAVE button.

If data validation fails, the IO-Link port LED flashes red and the IO-Link Diagnostics page displays an error.

#### 10.4 Using the Menu Bar Hover Shows Submenu Option

Use this procedure to enable the Menu Bar Hover Shows Submenu option. If you enable this feature it displays the submenus for a category when you hover over the category name.

For example, if you hover over Advanced, the SOFTWARE, ACCOUNTS, LOG FILES, and LICENSES submenus display. You can click any submenu and avoid opening the default menu for a category.

- 1. Click Configuration | MISC.
- 2. Click the EDIT button.
- 3. Click Enable next to the Menu Bar Hover Shows Submenu option.
- 4. Click SAVE.

| A Leuze electronic         | gnostics Configuration Advanc | ed Attached Devices Help | MR 7089 (U W24) \$199,72, Logout EN |
|----------------------------|-------------------------------|--------------------------|-------------------------------------|
| 10-LINK PROFINET IO NET    | TWORK MISC CLEAR SETTING      | S                        |                                     |
| Miscellaneous Setting      | js Ø                          |                          |                                     |
| MISC CONFIGURATION         |                               |                          | CANCEL SAVE                         |
| Menu Bar Hover Shows Subme | enu                           |                          |                                     |
| LED Flash: 0 ON C          | OFF                           |                          |                                     |
| IO-Link Test Event Ger     | neration                      |                          |                                     |
| Welcome Admin              |                               |                          | Leuze electronic                    |

#### 10.5 IO-Link Test Event Generator

You can use the **IO-Link Test Event Generator** to send messages through the IO-Link Master. The generated events are displayed in the **Diagnostics | IO-Link Settings** page under the **Last Events** field and the syslog.

| IO-Link Test Event Generator Descriptions |                                                                                                    |  |  |  |  |  |
|-------------------------------------------|----------------------------------------------------------------------------------------------------|--|--|--|--|--|
| Port                                      | The port number to which you want to send an event.                                                                     |  |  |  |  |  |
|                                           | This is the first item in the event generated.                                                                          |  |  |  |  |  |
| Mada                                      | Single: generates Single in the event.                                                                                  |  |  |  |  |  |
| wode                                      | Coming: generates Active in the event                                                                                   |  |  |  |  |  |
|                                           | Going: generates Cleared in the event                                                                                   |  |  |  |  |  |
|                                           | This is the second item in the event generated.                                                                         |  |  |  |  |  |
| Type                                      | Message: generates Message in the event.                                                                                |  |  |  |  |  |
| туре                                      | • Warning: generates Warning in the event.                                                                              |  |  |  |  |  |
|                                           | Error: generates Error in the event.                                                                                    |  |  |  |  |  |
|                                           | This is the level in which the event is generated. This is not                                                          |  |  |  |  |  |
|                                           | displayed in the generated event.                                                                                       |  |  |  |  |  |
|                                           | • unknown                                                                                                    |  |  |  |  |  |
| Instance                                  | physical                                                                                                    |  |  |  |  |  |
|                                           | datalink                                                                                                    |  |  |  |  |  |
|                                           | • applayer                                                                                                    |  |  |  |  |  |
|                                           | application                                                                                                    |  |  |  |  |  |
|                                           | This is the source in which the event is generated. This is the third item in the generated event.                      |  |  |  |  |  |
| Source                                    | <ul> <li>local: simulation generated from the IO-Link Master, which<br/>displays as Local in the event.</li> </ul>      |  |  |  |  |  |
|                                           | <ul> <li>remote: simulation of an IO-Link device event, which displays<br/>as Device in the generated event.</li> </ul> |  |  |  |  |  |
|                                           | This indicates whether to send valid or invalid PDI, which is not displayed in the generated event.                     |  |  |  |  |  |
| PDI                                       | • valid                                                                                                    |  |  |  |  |  |
|                                           | • invalid                                                                                                    |  |  |  |  |  |

|      | IO-Link Test Event Generator Descriptions                  |
|------|------------------------------------------------------------|
|      | This is the fourth and fifth items in the generated event. |
|      | 0x0000: generates a <b>s_pdu_check</b> event               |
|      | <ul> <li>0x0001: generates a s_pdu_flow event</li> </ul>   |
|      | <ul> <li>0x0002: generates a m_pdu_check event</li> </ul>  |
|      | 0x0003: generates a <b>s_pdu_illegal</b> event             |
|      | 0x0004: generates a m_pdu_illegal event                    |
|      | 0x0005: generates a <b>s_pdu_buffer</b> event              |
|      | 0x0006: generates a <b>s_pdu_inkr</b> event                |
|      | <ul> <li>0x0007: generates an s_pd_len event</li> </ul>    |
| Code | 0x0008: generates an <b>s_no_pdin</b> event                |
| Code | <ul> <li>0x0009: generates an s_no_pdout event</li> </ul>  |
|      | 0x000a: generates an <b>s_channel</b> event                |
|      | 0x000b: generates an <b>m_event</b> event                  |
|      | 0x000c: generates an <b>a_message</b> event                |
|      | 0x000d: generates an <b>a_warning</b> event                |
|      | 0x000e: generates an <b>a_device</b> event                 |
|      | 0x000f: generates an a_parameter event                     |
|      | 0x0010: generates a <b>devicelost</b> event                |
|      | 0x0011, 13 - 17: generates an unknown event                |
|      | 0x0012: generates a <b>s desina</b> event                  |

# 11 Using the Diagnostics Pages

This chapter provides information about the following Diagnostics pages.

- IO-Link Port Diagnostics
- Digital I/O Diagnostics
- PROFINET IO Diagnostics Page

## 11.1 IO-Link Port Diagnostics

Use the IO-Link Diagnostics page to determine the status of the IO-Link configuration.

| O-Link Diagnostics @                    |                                | UPD/                           | TE STOP LIVE UPDATES RESET STATISTIC |
|-----------------------------------------|--------------------------------|--------------------------------|--------------------------------------|
| This does not                           | display the comple             | ete IO-Link Diagnosti          | cs page.                             |
| IO-LINK PORT STATUS                     | PORT 1                         | PORT 2                         | PORT 3                               |
| Port Name                               | IO-Link Port 1                 | IO-Link Port 2                 | IO-Link Port 3                       |
| Port Mode                               | IOLink                         | IOLink                         | IOLink                               |
| Port Status                             | Operational, PDI Valid         | Operational, PDI Valid         | Operational, PDI Valid               |
| IOLink State                            | Operate                        | Operate                        | Operate                              |
| Device Vendor Name                      | Leuze electronic GmbH + Co. KG | Leuze electronic GmbH + Co. KG | Leuze electronic GmbH + Co. KG       |
| Device Product Name                     | KRTL 38/6.3111-58              | HT10L1-25M.3/L69-M12           | HRTR 468/L4.23-512                   |
| Device Serial Number                    | 1408L068197                    | 01540018205                    | 1111C000485                          |
| Device Hardware Version                 | L                              | B000                           | c                                    |
| Device Firmware Version                 | 02.20                          | 1.1                            | 01.15                                |
| Device IO-Link Version                  | 1.0                            | 1.1                            | 1.1                                  |
| Actual Cycle Time                       | 4.0ms                          | 4.0ms                          | 0.0ms                                |
| Device Minimum Cycle Time               | 2.5ms                          | 2.3ms                          | 7.2ms                                |
| Configured Minimum Cycle<br>Time        | 4ms                            | 4ms                            | 4ms                                  |
| Data Storage Capable                    | No                             | Yes                            | Yes                                  |
| Automatic Data Storage<br>Configuration | Disabled                       | Disabled                       | Disabled                             |
| Auxiliary Input (AI) Bit Status         | Off                            | Off                            | On                                   |
| Device PDI Data Length                  | 2                              | 1                              | 1                                    |
| PDI Data Valid                          | Yes                            | Yes                            | Yes                                  |
| Last Rx PDI Data (MS Byte<br>First)     | 00 0d                          | 19                             | 00                                   |
| Device PDO Data Length                  | 0                              | 0                              | 1                                    |
| PDO Data Valid                          |                                |                                | No                                   |
| Last Tx PDO Data (MS Byte<br>First)     |                                |                                |                                      |
| Time Since Initialization               | 1d 2:17:41                     | 0:09:38                        | 0:12:52                              |
| Process Data Errors                     | 2                              | 4                              | 0                                    |
| Process Data Retries                    | 1                              | 2                              | 0                                    |
| Total Events                            | 8                              | 182                            | 32                                   |

Figure 50: IO-Link diagnistic page

The following table provides information about the IO-Link Diagnostics page.

|                            | IO-Link Diagnostics                                                                                                    |  |  |  |  |  |  |
|----------------------------|----------------------------------------------------------------------------------------------------|--|--|--|--|--|--|
| Dort Namo                  | This is an optional friendly port name, which can be configured in the                                                                                                    |  |  |  |  |  |  |
| Fortiname                  | Configuration   IO-Link page.                                                                                                    |  |  |  |  |  |  |
|                            | Displays the active device mode:                                                                                                    |  |  |  |  |  |  |
|                            | <ul> <li>Reset = The port is configured to disable all functionality.</li> </ul>                                                                                                    |  |  |  |  |  |  |
| Port Mode                  | <ul> <li>IO-Link = The port is configured to IO-Link mode.</li> </ul>                                                                                                    |  |  |  |  |  |  |
|                            | <ul> <li>Digital In = The port is configured to operate as a digital input.</li> </ul>                                                                                                    |  |  |  |  |  |  |
|                            | Digital Out = The port is configured to operate as a digital output.                                                                                                    |  |  |  |  |  |  |
|                            | Displays the port status:                                                                                                    |  |  |  |  |  |  |
|                            | • <b>Inactive</b> = The port is in active state. Typically, this indicates that the device is either not attached or not detected.                                                              |  |  |  |  |  |  |
|                            | <ul> <li>Initializing = The port is in the process of initializing.</li> </ul>                                                                                                    |  |  |  |  |  |  |
| Port Status                | <ul> <li>Operational = The port is operational and, if in IO-Link mode,<br/>communications to the IO-Link device has been established.</li> </ul>                                               |  |  |  |  |  |  |
|                            | PDI Valid = The PDI data is now valid.                                                                                                    |  |  |  |  |  |  |
|                            | <ul> <li>Fault = The port has detected a fault and is unable to re-establish<br/>communications.</li> </ul>                                                                                     |  |  |  |  |  |  |
|                            | <ul> <li>Operate - Port is functioning correctly in IO-Link mode but has not received<br/>valid PDI data. This may also display during a data storage upload or<br/>download.</li> </ul>        |  |  |  |  |  |  |
|                            | Init - The port is attempting initialization.                                                                                                    |  |  |  |  |  |  |
|                            | Reset - One of the following conditions exists:                                                                                                    |  |  |  |  |  |  |
|                            | The Port Mode configuration is set to <b>Reset</b> .                                                                                                    |  |  |  |  |  |  |
|                            | <ul> <li>The Port Mode configuration is set to DigitalIn or DigitalOut.</li> </ul>                                                                                                    |  |  |  |  |  |  |
|                            | <ul> <li>DS - Wrong Sensor - Hardware failure (IO-Link LED also flashes red)<br/>because there is Data Storage on this port, which does not reflect the<br/>attached device.</li> </ul>         |  |  |  |  |  |  |
| IO-Link State              | <ul> <li>DV - Wrong Sensor - Hardware failure (IO-Link LED also flashes red)<br/>because Device Validation is configured for this port and the wrong device is<br/>attached.</li> </ul>         |  |  |  |  |  |  |
|                            | • <b>DS - Wrong Size</b> - Hardware failure (IO-Link LED also flashes red) because the size of the configuration on the device does not match the size of the configuration stored on the port. |  |  |  |  |  |  |
|                            | • <b>Comm Lost</b> - Temporary state after a device is disconnected and before the port is re-initialized.                                                                                      |  |  |  |  |  |  |
|                            | Pre-operate - Temporary status displayed when the device:                                                                                                    |  |  |  |  |  |  |
|                            | <ul> <li>Is starting up after connection or power-up.</li> </ul>                                                                                                    |  |  |  |  |  |  |
|                            | Uploading or downloading automatic data storage.                                                                                                    |  |  |  |  |  |  |
| Device Vendor Name         | Displays the Device Vendor Name as stored in ISDU Index 16.                                                                                                    |  |  |  |  |  |  |
| Device Product<br>Name     | Displays the device product name as stored in ISDU Index 18.                                                                                                    |  |  |  |  |  |  |
| Device Serial<br>Number    | Displays the device serial number as stored in ISDU Index 21.                                                                                                    |  |  |  |  |  |  |
| Device Hardware<br>Version | Displays the device hardware version as stored in ISDU Index 22.                                                                                                    |  |  |  |  |  |  |
| Device Firmware<br>Version | Displays the device firmware version as stored in ISDU Index 23.                                                                                                    |  |  |  |  |  |  |
| Device IO-Link<br>Version  | The supported device IO-Link version as stored in ISDU Index 0.                                                                                                    |  |  |  |  |  |  |

| IO-Link Diagnostics                        |                                                                                                    |  |  |  |  |
|--------------------------------------------|----------------------------------------------------------------------------------------------------|--|--|--|--|
| Actual Cycle Time                          | This is the actual, or current, cycle time of the IO-Link connection to the device.                                                                                                    |  |  |  |  |
| Device Minimum<br>Cycle Time               | This is the minimum, or fastest, cycle time supported by the connected IO-Link device.                                                                                                    |  |  |  |  |
| Configured Minimum<br>Cycle Time           | Configured in the <b>Configuration   IO-Link</b> page, this is the minimum cycle time the IO-Link Master will allow the port to operate at. The <b>Actual Cycle Time</b> , which is negotiated between the IO-Link Master and the device, will be at least as long as the greater of the <b>Configured Minimum Cycle Time</b> and the <b>Device Minimum Cycle Time</b> . |  |  |  |  |
| Data Storage<br>Capable                    | Displays whether the IO-Link device on a port supports the data storage feature. Not all IO-Link devices support the data storage feature.                                                                                                    |  |  |  |  |
| Automatic Data<br>Storage<br>Configuration | Displays whether a port is configured to automatically upload data from the IO-<br>Link device or download data from the IO-Link Master to the IO-Link device.                                                                                                    |  |  |  |  |
|                                            | Disabled displays if automatic upload of download are not enabled.                                                                                                    |  |  |  |  |
| Auxiliary Input (AI) Bit<br>Status         | The current status of the auxiliary bit as received on DI (Pin 2 on the MD 748I-<br>11-42/L5-2222) of the IO-Link port.                                                                                                    |  |  |  |  |
| Device PDI Data<br>Length                  | The supported Device PDI Data Length, in bytes, as stored in ISDU Index 0.                                                                                                    |  |  |  |  |
| PDI Data Valid                             | Current status of PDI data as received from the IO-Link device.                                                                                                    |  |  |  |  |
| Last Rx PDI Data<br>(MS Byte First)        | The last Rx PDI data as received from the IO-Link device.                                                                                                    |  |  |  |  |
| Device PDO Data<br>Length                  | The supported Device PDO Data Length, in bytes, as stored in ISDU Index 0.                                                                                                    |  |  |  |  |
| PDO Data Valid                             | Status of PDO data being received from controller(s).                                                                                                    |  |  |  |  |
| Last Tx PDO Data<br>(MS Byte First         | The last Tx PDO data.                                                                                                    |  |  |  |  |
| Time Since<br>Initialization               | The time since the last port initialization.                                                                                                    |  |  |  |  |
| Process Data Errors                        | The number of process data errors the port received.                                                                                                    |  |  |  |  |
| Process Data Retries                       | The number of process data retries the port performed.                                                                                                    |  |  |  |  |
| Total Events                               | The total number of events that were received on this port.                                                                                                    |  |  |  |  |
| First Events                               | Up to the first, or oldest, three events that were received on this port.                                                                                                    |  |  |  |  |
| Last Events                                | Up to the last, or most recent, three events that were received on this port.                                                                                                    |  |  |  |  |
| ISDU Statistics                            |                                                                                                    |  |  |  |  |
| ISDU Read Cmd<br>Attempts                  | The number of read ISDU command attempts.                                                                                                    |  |  |  |  |
| ISDU Read Cmd<br>Errors                    | The number of read ISDU command errors.                                                                                                    |  |  |  |  |
| ISDU Write Cmd<br>Attempts                 | The number of write ISDU command attempts.                                                                                                    |  |  |  |  |
| ISDU Write Cmd<br>Errors                   | The number of write ISDU command errors.                                                                                                    |  |  |  |  |

# 11.2 Digital I/O Diagnostics

The **Digital I/O Diagnostics** page may be useful when trying to troubleshoot port issues related to configuration.

| the sensor people Home Diagno                    | ostics Configuration | Advanced Attached De | evices Help Mill 7 | 48112 BK/14 2R2K Logout |
|--------------------------------------------------|----------------------|----------------------|--------------------|-------------------------|
| IO-LINK DIGITAL I/O PROFINE                      | et io                |                      |                    |                         |
|                                                  |                      |                      |                    |                         |
| Digital I/O Diagnostics                          | 0                    | UP                   | DATE STOP LIVE UPD | ATES RESET STATISTICS   |
|                                                  |                      |                      |                    |                         |
| DIGITAL I/O PIN STATUS                           | - PIN 1              | PIN 2                | PIN 3              | PIN 4                   |
| Mode                                             | Digital-Input        | Digital-Output       | Digital-Input      | Digital-Output          |
|                                                  |                      |                      |                    |                         |
| Invert I/O                                       | Off                  | Off                  | Off                | Off                     |
| Invert I/O<br>Input Settling Time (ms)           | Off<br>0             | Off<br>0             | Off<br>0           | Off<br>0                |
| Invert I/O<br>Input Settling Time (ms)<br>Status | Off<br>0<br>Off      | off<br>0<br>Off      | Off<br>0<br>Off    | 0<br>Off                |

Figure 51: Digital I/O diagnostic page

The following table provides information about the Digital I/O Diagnostics page.

| Digital I/O Diagnostics  |                                                                                                    |  |  |  |
|--------------------------|----------------------------------------------------------------------------------------------------|--|--|--|
| Mode                     | <ul> <li>Displays the current configured operating mode of the digital I/O pin.</li> <li>Off</li> <li>Digital-Input</li> </ul>    |  |  |  |
|                          | <ul> <li>Digital-Output (Pins D2 and D4 only)</li> </ul>                                                                          |  |  |  |
| Invert I/O               | <ul> <li>Displays the current configured Invert I/O setting:</li> <li>On (Invert I/O)</li> <li>Off (Do not invert I/O)</li> </ul> |  |  |  |
| Input Settling Time (ms) | Displays the current configured input settling time.                                                                              |  |  |  |
| Status                   | <ul> <li>Displays the current status of the digital I/O pin.</li> <li>On (high voltage)</li> <li>Off (low voltage)</li> </ul>     |  |  |  |
| Status Changes           | Displays the number of times that the status of the digital I/O pin has changed.                                                  |  |  |  |

# 11.3 PROFINET IO Diagnostics Page

The **PROFINET IO Diagnostics** page may be useful when trying to troubleshoot communications or port issues related to PROFINET IO configuration.

| LINK PROFINET IO                                        |                     |         |             |                    |                   |
|---------------------------------------------------------|---------------------|---------|-------------|--------------------|-------------------|
| ROFINET IO Diagnostics @                                |                     |         | UP          | DATE STOP LIVE UPD | ATES RESET STATIS |
| PROFINET IO GENERAL STATUS                              |                     | 1       |             |                    |                   |
| Active Application Relationships                        | 0                   |         |             |                    |                   |
| Application Relationship 1 Uptime                       |                     |         |             |                    |                   |
| Application Relationship 2 Uptime                       |                     |         |             |                    |                   |
| Total Application Relationships Established             | 0                   |         |             |                    |                   |
| IOL_CALL Function Block Requests                        | 0                   |         |             |                    |                   |
| IOL_CALL Function Block Errors                          | 0                   |         |             |                    |                   |
| Configuration Errors                                    | 0                   |         |             |                    |                   |
| System Errors                                           | 0                   |         |             |                    |                   |
| PROFINET IO Frames Transmitted                          | 21734               |         |             |                    |                   |
| PROFINET IO Transmit Errors                             | 0                   |         |             |                    |                   |
| PROFINET IO Frames Received                             | 60042               |         |             |                    |                   |
| PROFINET IO Receive Errors                              | 0                   |         |             |                    |                   |
| Record Reads                                            | 0                   |         |             |                    |                   |
| Record Read Errors                                      | 0                   |         |             |                    |                   |
| IP Assignment                                           | Static              | This in | nage does n | not display th     | ne complete       |
| Ethernet Port 1 Link Status                             | 100Mbps Full Duplex | PROFI   | NET IO Dia  | gnostics pag       | je.               |
| Ethernet Port 2 Link Status                             | Link Down           |         |             |                    |                   |
| First Error String                                      | No Error Detected   |         |             |                    |                   |
| Last Error String                                       |                     |         |             |                    |                   |
| PROFINET IO PORT STATUS                                 |                     | PORT 1  | PORT 2      | PORT 3             | PORT 4            |
| Application Relationship                                |                     |         |             |                    |                   |
| PDI Reads                                               |                     | 0       | 0           | 0                  | 0                 |
| PDI Reads Truncated                                     |                     | 0       | 0           | 0                  | 0                 |
| Sector Marco                                            |                     | 0       | 0           | 0                  | 0                 |
| PDI Read Errors                                         |                     | 0       | 0           | 0                  | 0                 |
| PDI Read Errors                                         |                     |         |             |                    |                   |
| PDI Read Errors<br>PDO Writes<br>PDO Write Errors       |                     | 0       | 0           | :0                 | 0                 |
| PDI Read Errors PDO Writes PDO Write Errors Event Reads |                     | (0)(    | 0           | 0                  | 0                 |

Figure 52:

PROFINET IO diagnostic page

# 12 PROFINET IO Reference Information

#### 12.1 Sample IO-Link Master Gateway Configuration

This section demonstrates how to configure and use an IO-Link gateway.

| <b>←</b> ⇒ | (1 | ) MD248I               |              |           |           |                     |     |        |
|------------|----|------------------------|--------------|-----------|-----------|---------------------|-----|--------|
| Slot       |    | Module                 | Order number | I address | Q address | Diagnostic address: | Com | Access |
| 0          | ī  | MD2481                 | 50131483     |           |           | 2042*               | ]   | Full   |
| X7 -       |    | Interface              |              |           |           | 2041*               |     | Full   |
| X7 F1      |    | Part 1                 |              |           |           | 2040*               |     | Full   |
| X1 F2      |    | Port 2                 |              |           |           | 2039*               |     | Full   |
| 1          |    | IO-Link In 2 bytes     |              | 56        |           |                     |     | Full   |
| 2          |    | 10-Link In/Out-2 bytes |              | 78        | 12        |                     |     | Full   |
| 3          |    | SIO Digital In         |              | 9         |           |                     |     | Full   |
| 4          |    | SIO Digital Out        |              |           | 3         |                     |     | Full   |
| 5          |    |                        |              |           |           |                     |     |        |
| 6          |    |                        |              |           |           |                     |     |        |
| 7          |    |                        |              |           |           |                     |     |        |
| 8          |    |                        |              |           |           |                     |     |        |
| 9          |    | 10-Link Status         |              | 03        |           |                     |     | Full   |
| 10         |    | Digital I/O            |              | 4         | 0         |                     |     | Full   |
| 11         |    |                        |              |           |           |                     |     |        |

Figure 53: IO-Link Master Gateway Configuration

- The first IO-Link device, which supported 2 bytes of PDI data, was connected to IO-Link Port 1. The PDI data were mapped into the process image at address IW 5 of the IO controller, as shown in the figure above. The IO controller could read the current PDI data from the IO-Link device at IW 5.
- The second IO-Link device, which supported 2 bytes of PDI data and 2 bytes of PDO data, was connected to IO-Link Port 2. The PDI data were mapped into the process image at address IW 7. The PDO data were mapped into process image at address QW 2. The IO controller could access PDI and PDO via the two memory locations.
- IO-Link Port 3 and Port 4 were configured as SIO Digital In and SIO Digital Out. The IO controller could read the input status of the C/Q pin of Port 3 at IB 9, and set the output C/Q pin value of Port 4 by writing to QB 3. IO-Link port status was reported through the module in Slot 9. The 4-byte port status was available at IB 0 to IB 3.
- A Digital I/O module was plugged in Slot 10. DIO 2 and 4 were configured as digital outputs. The IO controller could reads digital input status at IB 4 and set digital output at QB 0.

Using a variable table, as shown in the following, we monitored and modified the IO data directly.

|    | Address           | Symbol                  | Display format | Status value | Modify value |
|----|-------------------|-------------------------|----------------|--------------|--------------|
| 1  | IB 0              | "Status_Active"         | BIN            | 2#0000_1111  |              |
| 2  | IB 1              | "Status_PDIValid"       | BIN            | 2#0000_0111  |              |
| 3  | 18 <mark>2</mark> | "Status_AuxiliaryInput" | BIN            | 2#0000_1111  |              |
| 4  | IB 3              | "Status_Error"          | BIN            | 2#0000_0000  |              |
| 5  | IW 5              | "P1_IOLinkIn2bytes"     | HEX            | W#16#090E    |              |
| 6  | IW 7              | "P2_IOLinkIn2bytes"     | HEX            | W#16#03F6    |              |
| 7  | QW 1              | "P2_IOLinkOut2bytes"    | HEX            | W#16#0000    |              |
| 8  | IB 9              | "P3_SIOInput"           | HEX            | B#16#01      |              |
| 9  | QB 3              | "P4_SIOOutput"          | HEX            | B#16#01      | B#16#01      |
| 10 | 18 4              | "DIO_Input"             | BIN            | 2#0000_1111  |              |
| 11 | QB 0              | "DIO_Output"            | BIN            | 2#0000_1010  | 2#0000_1010  |

Figure 54: Monitor and Modify IO Data via Variable Table

IB 0-3 were input data from IO-Link Status module (Slot 9). IB 0 was IO-Link Active, IB 1 was PDI Valid, IB 2 was Auxiliary Input, and IB 3 was IO-Link Error. According to the current value of IB 0, Ports 1-4 were active. IB 1 showed the PDI data of Ports 1-3 were valid. Port 4 was an output module therefore; the PDI valid bit was zero. IB 2 showed that the auxiliary input pins of Port 1-4 were high. No errors were detected so IB 3 was zero.

The PDI data of Port 1 was 0x090E (IW 5). The PDI data of Port 2 was 0x03F6 (IW 7).

In this example, we used wires to connect the C/Q pin and auxiliary input pin of Port 3 and Port 4 together, creating a testing loopback. Then we changed QB 3 to 0x01, which set the C/Q Pin of Port 4 and both auxiliary input pins of Port 3 and 4 to high. IB 9 showed the status of the C/Q pin of Port 3 was high (0x01). The high status of auxiliary input pins of Ports 3 and 4 was reflected in IB 2.

To test digital I/O ports, we created testing loopbacks by connecting DIO 1 to 2, and DIO 3 to 4 with wires. Then we changed QB 0 to 2#0000\_1010, which set the DIO 2 and DIO 4 to high. IB 4 showed the input status of DIO 1-4 were high (2#0000\_1111).

Slot 5-8 (Port 5-8) and Slot 11 were open. They could be used by another IO controller via a second application relationship.

# 12.2 Read PDI Data as Record Data

For IO modules that have input data, the Port Qualifier and PDI data can also be read by using the SFB52 RDREC (read record). The following table shows the available record read indexes for the IO-Link Master.

| Index                                                              | Description                                                 |
|--------------------------------------------------------------------|-------------------------------------------------------------|
| 100131 1-32 byte of PDI data from an IO-Link Port module in Slot 1 |                                                             |
| 200231                                                             | 1-32 byte of PDI data from an IO-Link Port module in Slot 2 |
| 300331 1-32 byte of PDI data from an IO-Link Port module in Slot 3 |                                                             |
| 400431 1-32 byte of PDI data from an IO-Link Port module in Slot 4 |                                                             |
| 500 1-4 byte of PDI data from a Port Status module in Slot 11      |                                                             |
| 600                                                                | 1-4 byte of PDI data from a Port Status module in Slot 12   |

Available Record Read Index for MD 748I-11-42/L5-2222

| Index  | Description                                                 |
|--------|-------------------------------------------------------------|
| 100131 | 1-32 byte of PDI data from an IO-Link Port module in Slot 1 |
| 200231 | 1-32 byte of PDI data from an IO-Link Port module in Slot 2 |
| 300331 | 1-32 byte of PDI data from an IO-Link Port module in Slot 3 |
| 400431 | 1-32 byte of PDI data from an IO-Link Port module in Slot 4 |
| 500531 | 1-32 byte of PDI data from an IO-Link Port module in Slot 5 |
| 600631 | 1-32 byte of PDI data from an IO-Link Port module in Slot 6 |
| 700731 | 1-32 byte of PDI data from an IO-Link Port module in Slot 7 |
| 800831 | 1-32 byte of PDI data from an IO-Link Port module in Slot 8 |
| 900    | 1-4 byte of PDI data from a Port Status module in Slot 9    |
| 1000   | 1-4 byte of PDI data from a Port Status module in Slot 10   |
| 1100   | 1-4 byte of PDI data from a Port Status module in Slot 11   |

Available Record Read Index for MD 248i-12-8K/L4-2R2K

Using the same example in 12.1 Sample IO-Link Master Gateway Configuration; a record read request of 2-bytes at index 100 would return the current PDI data of the IO-Link device attached to Port 1. A record read request of 1-byte at Index 900 would return the current IO-Link port active status.

Reading partial PDI data via record read request is supported. For an instance, an IO-Link device that supports 32-bytes PDI data is connected to IO-Link Port 5. A record read request of 32-bytes at Index 500 returns the whole 32-bytes of PDI data. Another record read request of 4-bytes at Index 529 returns the last 4-bytes of the PDI data. This provides flexibility in being able to get only the interested data from a large PDI data block.

If a record read requests more data than the IO module or IO-Link device supports, IO-Link Master returns the available PDI data and fills the remaining data with zeros. Again using the same example in 12.1 Sample IO-Link Master Gateway Configuration; a record read request of 4-bytes at Index 100 returned 0x09 0x0E 0x00 0x00, where 0x09 and 0x0E were the actual PDI data.

IO-Link Master returns an error if a record read request contains an invalid index.

Writing PDO Data to an IO-Link device via data record write service is not supported. This is because that the new PDO data written by a record write will only last for one update cycle. The next cycle the IO controller overwrites the new PDO data with the old cyclic data from the process image.

## 12.3 Using the SFB52 RDREC

To use the SFB52 **RDREC**, specify the index of the requested module in **INDEX**. Specify the maximum number of bytes you want to read in **MLEN**. The selected length of the target area **RECORD** should have at least the length of **MLEN** bytes.

**TRUE** on output parameter **VALID** verifies that the data record has been successfully transferred into the target area **RECORD**. In this case, the output parameter **LEN** contains the length of the fetched data in bytes.

The output parameter **ERROR** indicates if a data record transmission error has occurred. In this case, the output parameter **STATUS** contains the error information.

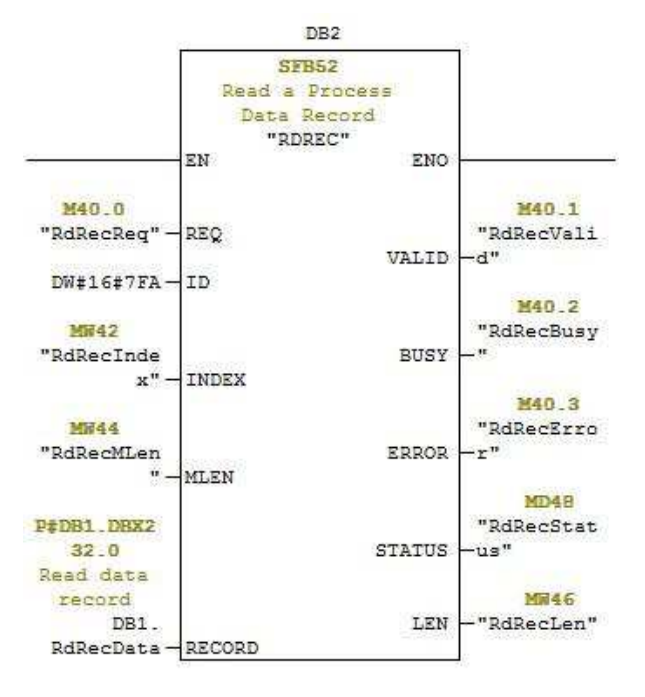

Figure 55: SFB52 Read a Process Data Record

## 12.4 Read and Write ISDU with the FB IOL\_CALL

The function block IOL\_CALL represents the conversion of the communication standardized for the IO-Link technology to and from IO-Link devices. The IO-Link Master supports the IOL\_CALL function block. It can be used to access an ISDU of an IO-Link device.

The IOL\_CALL function block and the library description are available at: http://support.automation.siemens.com/WW/view/en/82981502

To use IOL\_CALL function block, do the following:

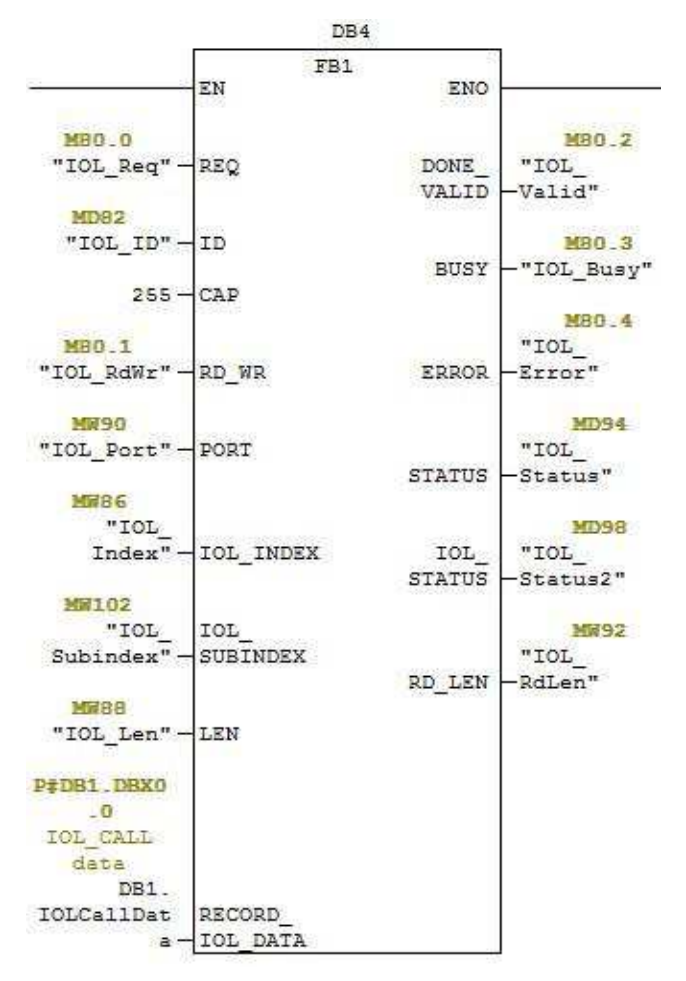

Figure 56: IOL\_CALL Function Block

- 1. Set CAP to 255.
- 2. Specify **PORT** to be the IO-Link port number (1 to 8) at which the IO-Link device is connected.
- Set IOL\_INDEX and IOL\_SUBINDEX to be the index and subindex of the requested ISDU. RECORD\_IOL\_DATA requires the full specification of the DB parameters, i.e. P#DB1.DBX0.0 byte 232.

The target area **RECORD\_IOL\_DATA** must have enough available bytes to hold the requested ISDU block up to 232 bytes.

4. Set **RD\_WR** to 0 for read and 1 for write. For write, also specify the length of the data to be written in **LEN**. A positive edge on **REQ** starts the **IOL\_CALL** request.

**BUSY** is set to 1 when the **IOL\_CALL** request is in progress. Once completed, **DONE\_VALID** is set to 1 if there was no error. Otherwise, **ERROR** is set and **STATUS** and **IOL\_STATUS** contain the error information. For the remainder of the **IOL\_CALL** function block parameters and complete error information, refer to the **IOL\_CALL** library description.

| Parameter    | Description                                                                           |
|--------------|---------------------------------------------------------------------------------------|
| САР          | Access point of the <b>IOL_CALL</b> function. Use 255.                                |
| PORT         | IO-Link port number at which the IO-Link device is operated, port number 1 through 8. |
|              | All other values: not supported.                                                      |
|              | Address parameter INDEX (IO-Link device).                                             |
|              | 0 - 32767: index of ISDU                                                              |
|              | Address parameter <b>SUBINDEX</b> (IO- Link device).                                  |
| IOL_SUBINDEX | 0: not support                                                                        |
|              | • 1 - 255: subindex of ISDU                                                           |

The **IOL\_CALL** function block has a 20 seconds timeout value. If the request takes longer than 20 seconds, the process is aborted and a timeout error is returned. The IO-Link Master also has a timeout value for **IOL\_CALL** request. The default timeout value is 20 seconds. It can be changed through the web page (**Configuration -> PROFINET IO**).

#### 12.5 Diagnostic Alarm

Events from IO-Link Master and IO-Link devices are mapped to PROFINET alarms and channel diagnostics according to the IO-Link on *PROFINET Working Document Version 13.4.2015* with some modifications.

#### 12.5.1 IO-Link Event Mapping Overview

IO-Link events are mapped into **PROFINET Alarms and Channel Diagnostics** using the following table. Each appearing IO-Link event (mode Coming) results in adding channel diagnostics. Each disappearing IO-Link event (mode Going) results in removing channel diagnostics. IO-Link events that have mode Single will be mapped to PROFINET process alarm.

| IO-Link Event Mapping       |                            |  |
|-----------------------------|----------------------------|--|
| IO-Link Event Mode PROFINET |                            |  |
| Single                      | Process alarm              |  |
| Coming                      | Add channel diagnostics    |  |
| Going                       | Remove channel diagnostics |  |

In addition, only IO-Link events that have the type of Error or Warning are mapped to PROFINET channel diagnostics. Type Message IO-Link events are not mapped.

## 12.5.2 IO-Link EventCode Mapping

IO-Link events that are generated by IO-Link devices (remote events) are mapped to PROFINET diagnostics using **ChannelErrorType** 0x500 and0x501.

- For an **EventCode** that is between 0x0000 and 0x7FFF, **ChannelErrorType** 0x500 is used. The **EventCode** is directly mapped to **ExtChannelErrorType**.
- For an **EventCode** that is between 0x8000-0xFFFF, **ChannelErrorType** 0x501 is used. The **EventCode** is mapped to **ExtChannelErrorType** with the MSB set to 0.
- For IO-Link events that are generated by IO-Link Master (local events), **ChannelErrorType** 0x502 is used.

EventCode is directly mapped to ExtChannelErrorType.

The following table summarizes how IO-Link **EventCode** is mapped to PROFINET diagnostics.

| IO-Link EventCode Mapping     |                    |                      |                         |                                                                                                    |
|-------------------------------|--------------------|----------------------|-------------------------|----------------------------------------------------------------------------------------------------|
| Source                        | EventCode          | ChannelError<br>Type | ExtChannel<br>ErrorType | Comment                                                                                                    |
| IO-Link<br>Device<br>(remote) | 0x0000-<br>0x7FFFF | 0x500                | 0x0000-<br>0x7FFFF      | Direct mapping of <b>EventCode</b> to<br><b>ExtChannelErrorType</b> (e.g. <b>EventCode</b><br>0x6321 will be mapped to<br><b>ExtChannelErrorType</b> 0x6321) |
| IO-Link<br>Device<br>(remote) | 0x8000-<br>0xFFFF  | 0x501                | 0x0000-<br>0x7FFFF      | Mapping of EventCode to<br>ExtChannelErrorType. Set MSB<br>(EventCode) to "0" (e.g. EventCode<br>0x8005<br>-> ExtChannelErrorType 0x0005                     |
| IO-Link<br>Master<br>(local)  | 0x0000-<br>0x7FFFF | 0x502                | 0x0000-<br>0x7FFFF      | Direct mapping of local EventCode to ExtChannelErrorType                                                                                                    |

The following table lists some of the EventCode that the Leuze electronic IO-Link Master generates.

| IO-Link EventCode | ExtChannelErrorType | Description               |
|-------------------|---------------------|---------------------------|
| 0x0001            | 0x0001              | Slave PDU Flow            |
| 0x0002            | 0x0002              | Master PDU checksum error |
| 0x0003            | 0x0003              | Slave illegal PDU         |
| 0x0004            | 0x0004              | Master illegal PDU        |
| 0x0005            | 0x0005              | Slave PDU buffer          |
| 0x0006            | 0x0006              | Slave PD INKR             |
| 0x0007            | 0x0007              | Slave PD length           |
| 0x0008            | 0x0008              | Slave no PDI              |
| 0x0009            | 0x0009              | Slave no PDO              |
| 0x000A            | 0x000A              | Slave channel             |
| 0x000B            | 0x000B              | Master event              |
| 0x000C            | 0x000C              | Application message       |
| 0x000D            | 0x000D              | Application warning       |
| 0x000E            | 0x000E              | Application device        |
| 0x000F            | 0x000F              | Application parameter     |
| 0x0010            | 0x0010              | Slave device lost         |
| 0x0012            | 0x0012              | Slave DESINA              |
| 0x001A            | 0x001A              | Slave wrong sensor        |
| 0x001B            | 0x001B              | Slave retry               |
| 0x001E            | 0x001E              | Power short circuit       |
| 0x001F            | 0x001F              | Power sensor              |
| 0x0020            | 0x0020              | Power actuator            |
| 0x0021            | 0x0021              | Power fault               |
| 0x0022            | 0x0022              | Power reset               |
| 0x0023            | 0x0023              | Slave fallback            |
| 0x0024            | 0x0024              | Master preoperate         |
| 0x0028            | 0x0028              | Data storage ready        |

| IO-Link EventCode | ExtChannelErrorType | Description                      |
|-------------------|---------------------|----------------------------------|
| 0x0029            | 0x0029              | Data storage identity fault      |
| 0x002A            | 0x002A              | Data storage size fault          |
| 0x002B            | 0x002B              | Data storage upload fault        |
| 0x002C            | 0x002C              | Data storage download fault      |
| 0x002F            | 0x002F              | Data storage device locked fault |

The following image shows a *Slave device lost* event that was available in the diagnostics when an IO-Link device was disconnected from an IO-Link port. In the figure, Slot 2 means that the device was connected to IO-Link Port 2. The event will be removed from the diagnostics when the device is reconnected to the same IO-Link port.

| O Module Information - MD2481                                          | - • -          |
|------------------------------------------------------------------------|----------------|
| Path: MD248I-manual-example\SIMATIC 300(1)\IN Operating mode of the CF | PU: 🚸 RUN      |
| Status: 🔀 Error                                                        |                |
| Network Connection Statistics                                          | Identification |
| General IO Device Diagnostics Communication Diagnost                   | ics Interface  |
| IO controller: pn-io                                                   |                |
| Manufacturer's description Leuze electronic GmbH + Co. Device ID:      | 16# 000D       |
|                                                                        | Hex. Format    |
| Standard diagnostics:                                                  |                |
|                                                                        |                |
|                                                                        |                |
|                                                                        |                |
| Channel-specific diagnostics:                                          |                |
| Slot Channel Error                                                     |                |
| 1 1 IO-Link master event (0x0000-0x7FFF) / Slave device                | ce lost        |
|                                                                        |                |
|                                                                        |                |
|                                                                        |                |
| Help on selected diagnostic row: Display                               |                |
| Close <u>U</u> pdate <u>P</u> rint                                     | Help           |

Figure 57: IO-Link Events through PROFINET Channel Diagnostics

# 13 Troubleshooting and Technical Support

This chapter provides the following information:

- Troubleshooting
- IO-Link Master LEDs
- Contacting Technical Support
- Using Log Files

### 13.1 Troubleshooting

Before contacting Technical Support, you may want to try the following:

- Check to make sure LEDs are not reporting an issue using IO-Link Master LEDs
- Verify that the network IP address, subnet mask, and gateway are correct and appropriate for the network. Make sure that the IP address programmed into the IO-Link Master matches the unique reserved IP configured address assigned by the system administrator.
  - If using DHCP, the host system needs to provide the subnet mask. The gateway is optional and is not required for a purely local network.
  - Remember that if the rotary switches on the MD 748I-11-42/L5-2222 are set to a non-default position, the rotary switches override the lower 3 digits (8 bits) of the static IP address configured in the **Network** page.
  - Verify that the Ethernet hub and any other network devices between the system and the IO-Link Master are powered up and operating.
- Verify that you are using the correct types of cables on the correct connectors and that all cables are connected securely.
- Disconnect and re-connect the IO-Link device, or optionally, use the **Configuration | IO-Link** page to **Reset** the port, and then set the **Port Mode** back to **IO-Link**.
- Reboot or power cycle the IO-Link Master. Use the **Advanced | Software** page to reboot the IO-Link Master.
- Verify that the **Port Mode** matches the device, for example: IO-Link, Digital In, Digital Out, or Reset (port is disabled).
- If you are receiving an error that indicates a hardware fault, check the **Configuration | IO-Link** page for the port experiencing the fault.
  - Check the settings for the Automatic Upload Enable and Automatic Download Enable options. If the Vendor ID or Device ID of the attached device does not match, a hardware fault is generated.
  - Make sure if the port contains data storage that the Vendor ID and Device ID match the device attached to the port. If it does not, **CLEAR** the data storage or move the device to another port.
  - Check the Device Validation and Data Validation settings. If the attached device does not meet these settings, a hardware fault is issued.
- Open the IO-Link Master web interface and review the following pages to see if you can locate a problem:
  - IO-Link Diagnostics
  - Digital I/O Diagnostics
  - PROFINET IO
- If you have a spare IO-Link Master, try replacing the IO-Link Master.

#### 13.2 IO-Link Master LEDs

The following tables provide LED descriptions:

#### 13.2.1 MD 748i-11-42/L5-2222

The MD 748i-11-42/L5-2222 (4-port IP67 model) provides these LEDs.

|                                                                              | MD 748i-11-42/L5-2222 LEDs                                                                                                    |  |  |  |  |
|------------------------------------------------------------------------------|----------------------------------------------------------------------------------------------------|--|--|--|--|
| PWR A lit green <b>PWR</b> LED indicates that the IO-Link Master is powered. |                                                                                                    |  |  |  |  |
|                                                                              | The <b>MOD</b> LED provides the following information:                                                                                                    |  |  |  |  |
|                                                                              | Off = No errors or there is no PLC connection                                                                                                    |  |  |  |  |
| MOD                                                                          | Flashing red                                                                                                    |  |  |  |  |
| (Module<br>Status)                                                           | One or more errors detected when NET is off                                                                                                    |  |  |  |  |
| Olalusy                                                                      | Fatal error when NET is also flashing                                                                                                    |  |  |  |  |
|                                                                              | Steady red = Maintenance required or demanded                                                                                                    |  |  |  |  |
|                                                                              | The <b>NET</b> LED provides the following information:                                                                                                    |  |  |  |  |
| NE I                                                                         | Off = No PLC connection                                                                                                    |  |  |  |  |
| (Network<br>Status)                                                          | Steady green = PLC connection established                                                                                                    |  |  |  |  |
|                                                                              | Flashing red = Fatal error when MOD is also flashing                                                                                                    |  |  |  |  |
|                                                                              | This LED provides the following information about the IO-Link port.                                                                                             |  |  |  |  |
|                                                                              | Off: SIO mode - signal is low or disconnected.                                                                                                    |  |  |  |  |
|                                                                              | Yellow: SIO mode - signal is high.                                                                                                    |  |  |  |  |
|                                                                              | <ul> <li>Flashing red: Hardware fault - make sure that configured IO-Link settings on the<br/>port do not conflict with the device that is attached:</li> </ul> |  |  |  |  |
| 1-4                                                                          | <ul> <li>Automatic Upload and/or Download is enabled and it is not the same device.</li> </ul>                                                                  |  |  |  |  |
|                                                                              | • Device Validation Mode is enabled and it is not the correct device.                                                                                           |  |  |  |  |
|                                                                              | • Data Validation Mode is enabled but there is an error.                                                                                                    |  |  |  |  |
|                                                                              | Solid red - PDI of the attached IO-Link device is invalid.                                                                                                    |  |  |  |  |
|                                                                              | Solid Green: An IO-Link device is connected and communicating.                                                                                                  |  |  |  |  |
|                                                                              | Blinking Green: Searching for IO-Link devices.                                                                                                    |  |  |  |  |
|                                                                              | The <b>DI</b> LED indicates digital input on DI (Pin 2).                                                                                                    |  |  |  |  |
| Ports 1-4 DI                                                                 | Off: DI signal is low or disconnected                                                                                                    |  |  |  |  |
|                                                                              | Yellow: DI signal is high                                                                                                    |  |  |  |  |
| FIP 1                                                                        | The <b>EIP</b> LEDs provide the following information:                                                                                                    |  |  |  |  |
| EIP 2                                                                        | Green /Blinking = Activity                                                                                                    |  |  |  |  |
|                                                                              | Green/lit LED = Link established                                                                                                    |  |  |  |  |

# 13.2.2 MD 248i-12-8K/L4-2R2K

The MD 248i-12-8K/L4-2R2K (8-port IP20 DIN rail model) provides these LEDs.

|              | MD 248i-12-8K/L4-2R2K LEDs                                                                                                    |
|--------------|----------------------------------------------------------------------------------------------------|
| PWR          | A lit green <b>PWR</b> LED indicates that the IO-Link Master is powered.                                                                                        |
|              | The <b>MS</b> LED provides the following information:                                                                                                    |
|              | Off = No errors or there is no PLC connection                                                                                                    |
|              | <ul> <li>Flashing green and red = Self-test</li> </ul>                                                                                                    |
| MS           | <ul> <li>Flashing green = Standby – not configured</li> </ul>                                                                                                   |
| (Module      | Steady green = Operational                                                                                                    |
| Status)      | Flashing red                                                                                                    |
|              | One or more errors detected when NS is off                                                                                                    |
|              | <ul> <li>Fatal error when NS is also flashing red</li> </ul>                                                                                                    |
|              | Steady red = Maintenance required or demanded                                                                                                    |
|              | The <b>NS</b> LED provides the following information:                                                                                                    |
|              | Off = No PLC connection                                                                                                    |
| NS           | <ul> <li>Flashing green and red = Self-test</li> </ul>                                                                                                    |
| (Network     | • Flashing green = An IP address is configured, but no connections are established                                                                              |
| Status)      | <ul> <li>Steady green = PLC connection established</li> </ul>                                                                                                   |
|              | <ul> <li>Flashing red = Fatal error when MS is also flashing</li> </ul>                                                                                         |
|              | Steady red = Duplicate IP address on network                                                                                                    |
|              | This LED provides the following information about the IO-Link port.                                                                                             |
|              | Off: SIO mode - signal is low or disabled                                                                                                    |
|              | Yellow: SIO mode - signal is high                                                                                                    |
|              | <ul> <li>Flashing red: Hardware fault - make sure that configured IO-Link settings on the<br/>port do not conflict with the device that is attached:</li> </ul> |
| Port 1-8     | <ul> <li>Automatic Upload and/or Download is enabled and it is not the same device.</li> </ul>                                                                  |
|              | • Device Validation Mode is enabled and it is not the correct device.                                                                                           |
|              | <ul> <li>Data Validation Mode is enabled but there is an error.</li> </ul>                                                                                      |
|              | Solid red - PDI of the attached IO-Link device is invalid.                                                                                                    |
|              | <ul> <li>Solid Green: An IO-Link device is connected and communicating</li> </ul>                                                                               |
|              | Blinking Green: Searching for IO-Link devices                                                                                                    |
|              | The <b>D1 - D4</b> LEDs indicates digital input.                                                                                                    |
| D1-4         | Off: DI signal is low or disconnected                                                                                                    |
|              | On: DI signal is high                                                                                                    |
| Dual Ethomat | The Ethernet LEDs provide the following information:                                                                                                    |
| Ports        | Green/Solid = Link                                                                                                    |
|              | Yellow/Solid = Activity                                                                                                    |

# 13.3 Contacting Technical Support

You may want to access the **Help/SUPPORT** page when you call Technical Support, as they may request the information displayed on the **SUPPORT** page.

| upport                       | DOWNL                 |
|------------------------------|-----------------------|
| SYSTEM INFO                  |                       |
| Host Name                    | 2                     |
| Serial Number                | 9615-065532           |
| Model Name                   | MD 748i-11-42/L5-2222 |
| Hardware Version             | 99615-6 rev A         |
| Switch Position              | 000                   |
| MAC Address                  | 00:15:7b:84:07:f2     |
| IP Address                   | 10.0.186              |
| Subnet Mask                  | 255.255.0.0           |
| Gateway Address              | 0.0.0.0               |
| ІР Туре                      | static                |
| APPLICATION BASE             |                       |
| application-manager          | 1.4.0.0               |
| configuration-manager        | 1.4.0.2               |
| discovery-protocol           | 1.4.0.1               |
| event-log                    | 1.4.0.0               |
| iolink-driver                | 1,4.2.7               |
| iolink-manager               | 1.4.2.2               |
| profinetio                   | 1.4,1,10              |
| web-help                     | 1.4.0.1               |
| web-user-interface           | 1.4.1.5               |
| IMAGES                       |                       |
| U-Boot                       | 1.18                  |
| FPGA                         | 1.00                  |
| uImage-Primary               | 1,19                  |
| uImage-Back <mark>u</mark> p | 1.19                  |
| Applications                 | 1.4.25                |
|                              |                       |

Figure 58: Saving device support information

Use the *Contact* page for information in the event you need technical assistance.

| Attached Devices Hel | p Mill 7481 Aut #2414) 2822, Logout EN |
|----------------------|----------------------------------------|
|                      |                                        |
|                      |                                        |
|                      |                                        |
|                      |                                        |
|                      |                                        |
|                      |                                        |
|                      |                                        |
|                      |                                        |
|                      |                                        |

Figure 59: Support information

Reparaturservice und Rücksendungen: Vorgehensweise und Internetformular finden Sie unter www.leuze.de/reparatur

Rücksendeadresse für Reparaturen: Servicecenter Leuze electronic GmbH + Co. KG In der Braike 1 D-73277 Owen / Germany

#### 13.4 Using Log Files

The IO-Link Master provides five different log files that you can view, export, or clear:

- Syslog (system log) displays line-by-line activity records.
- dmesg displays Linux kernel messages.
- top displays which programs are using most of the memory and CPU.
- **ps** displays the running programs
- pnio displays PROFINET IO activity
- All log files start up automatically during the startup cycle. Each log file has a size limit of 100KB. *Note: Typically, log files are intended to be used by Technical Support in the event there is a problem.*

You can use the following procedures to:

- View a Log File
- Clear a Log File
- Export a Log File

#### 13.4.1 View a Log File

Use this procedure to view a log file.

- 1. Open the IO-Link Master web interface.
- 2. Click Advanced and then LOG FILES.
- 3. Select the log file type from the drop-list.
- 4. Optionally, click the **REFRESH** button to get the latest information.
- 5. Optionally, export the log file.

| A Leuze electronic | Home   | Diagnostics | Configuration | Advanced  | Attached Devices                                | Help | 10.748; 10.42/.8,2022, Legout EN |
|--------------------|--------|-------------|---------------|-----------|-------------------------------------------------|------|----------------------------------|
| SOFTWARE AC        | COUNTS | LOG FILES   | LICENSES      |           |                                                 |      |                                  |
| Log Files @        |        |             |               | select lo | ng file<br>syslog<br>dmesg<br>top<br>ps<br>pnio |      | REFRESH CLEAR EXPORT             |
| Welcome Admin      |        | _           | _             | _         |                                                 | _    | Leuze electronic                 |

Figure 60: Select log file type

#### 13.4.2 Export a Log File

Use the following procedure to export a log file.

- 1. Open the IO-Link Master web interface.
- 2. Click Advanced and then LOG FILES.
- 3. Select the log file type from the drop-list.
- 4. Click the **EXPORT** button.
- 5. Click the **Save** button drop-list and click **Save** to save it to your user folder or **Save as** to browse to or create a new folder in which to place the log file.

| SOFTWARE ACCOUNTS LOG FILE                                                                                                    | S LICENSES                                                                                                    |                                      |
|----------------------------------------------------------------------------------------------------|----------------------------------------------------------------------------------------------------|--------------------------------------|
| Log Files Ø                                                                                                    | select log file dmesg V                                                                                                    | REFRESH [CLEAR] EXPORT               |
| dmesg                                                                                                    |                                                                                                    |                                      |
| Linux version 2.6.33.7 (jun@Insy<br>T 2015<br>CPU: ARM9226D-3 (41069265) revi<br>CPU: VIV data cache, VIT inst<br>Machine: Armel AT915AM9620-EM<br>Memory policy: ECC disabled, Dat<br>The act in the state onde 8, pp<br>free area inth mode: mode 8, pp<br>Mormal arone: 0 pages reserved<br>Normal arone: 0 pages reserved<br>Normal arone: 16256 pages, LIV<br>Clocks: CPU 396288000 Ms, mastes<br>Built 1 roome: 16256 pages, LIV<br>Clocks: CPU 396288000 Ms, mastes<br>Built 1 roome: 16256 pages, LIV<br>Clocks: CPU 396288000 Ms, mastes<br>Built 1 roome: 16256 pages, LIV<br>Clocks: CPU 39628000 Ms, mastes<br>Built 1 roome: 16256 pages, LIV<br>Clocks: CPU 39628000 Ms, mastes<br>Built 1 roome: 256 (or<br>Dentry cache hash table entries:<br>Memory: 6405 = 6405 total<br>Memory: 6405 = 6405 total<br>Console: 1000 ing in 0 banks<br>Console: colour dummy device 800<br>console [tuy50] enabled<br>console [tuy50] enabled<br>console [tuy50] enabled<br>Collibrating delay loop 197.11<br>Security Framework initialized<br>Mount_cache hash table entries | <pre>picon) (ges version 4.6.3 (scosstool-NG 1.16.0)<br/>picon 5 (ABM/STEJ), sc=00053177<br/>nuttion cache<br/>sa cache writeback<br/>lat c03364e0, node mem_map c0354000<br/>pr memmap<br/>) batchi3<br/>: 132096000 Hg, main 18432000 Hg<br/>mobbility grouping on. Total pages: 16256<br/>cam0 ip*:: balidag<br/>ler: -2, 1024 bytes)<br/>8192 (order: 2, 16364 bytes)<br/>4096 (order: 2, 16364 bytes)<br/>4096 (order: 3, 16364 bytes)<br/>4096 (order: 3, 16364 bytes)<br/>4096 (order: 3, 16364 bytes)<br/>4096 (order: 3, 16364 bytes)<br/>4096 (order: 4, 1046 init, 0E highmen)<br/>hicel ECU implementation.<br/>400<br/>EBogoMIFS (lpj=294240)<br/>512</pre> | ) \$1 FREEMPT Tue Aug 18 15:03:35 CD |
| CFU: Testing write buffer cohern<br>NET: Registered probool family<br>tab classe: to0 at 16.012 MHs<br>bio: rester slab at 0<br>RCST subsystem initialised<br>Switching to clocksource tob cl)<br>NET: Registered protocol family<br>ICC succiliants and the mories: 20<br>TCP tab habte software<br>TCP the habte software<br>UDP-Lite habte software<br>UDP-Lite habte software<br>UDP-Lite habte software<br>NET: Registered udp transport wn<br>RFC: Registered udp transport wn<br>RFC: Registered udp transport wn<br>RFC: Registered udp transport wn<br>RFC: Registered tup NFSv4.1 back<br>Trying to unpack roots image a<br>Preeing initid memory: 71408<br>NetWinde Tloabing Point Emulato<br>DIMTS versiont and the software<br>and we best<br>alg: No test<br>alg: No test                                                                                                    | nncy: ok<br>16<br>16<br>16<br>16<br>16<br>17<br>18<br>19<br>19<br>19<br>19<br>19<br>19<br>19<br>19<br>19<br>19                                                                                                    | 0.186?                               |

Figure 61: Save device log file

6. Depending on your operating system, you may need to close the pop-up window.

# 13.4.3 Clear a Log File

Use this procedure to clear a log file.

- 1. Open the IO-Link Master web interface.
- 2. Click Advanced and then LOG FILES.
- 3. Optionally, export the log file.
- 4. Select the log file type from the drop-list.
- 5. Click the **CLEAR** button.

| the service people | Home     | Diagnostics | Configuration | Advanced  | Attached Devices  | Help | Mill (Mill Jun Mc214) (18:22. Logout - 18: |
|--------------------|----------|-------------|---------------|-----------|-------------------|------|--------------------------------------------|
| SOFTWARE A         | COUNTS   | LOG FILES   | LICENSES      |           |                   |      |                                            |
| Log Files Ø        |          |             |               | select lo | og file (syslog 💙 |      |                                            |
| 'syslog' clear     | ed succe | ssfully.    |               |           |                   |      |                                            |

Figure 62: Clear log file

The log file automatically starts logging the latest information.

# 14 TYPE / SPECIFICATION

# 14.1 MD 748i-11-42/L5-2222

| Part Nr.                              | 50131482 MD 748i-11-42/L5-2222                                             |
|---------------------------------------|----------------------------------------------------------------------------|
| HARDWARE                              |                                                                            |
| Enclosure                             | Molded ABS (potted)                                                        |
| Installation and Grounding<br>Method  | Machine or panel mount - two-hole M4 or #8 screws                          |
| Connectors                            | 4 - IO-Link<br>2 – Ethernet<br>2 – Power                                   |
| LED Indicators                        | Power, Module Status, Network Status, IO-Link, DI and Ethernet Port Status |
| Dimensions                            | 6.07" x 2.04" x 1.68"<br>154 x 51.8 x 42.7 mm                              |
| ETHERNET INTERFACE SPECIF             | FICATIONS                                                                  |
| Network Interfaces                    | 10/100BASE-TX                                                              |
| Network Protocols                     | Profinet IO                                                                |
| Connector Type                        | Female, M12 D-coded, 4-pin                                                 |
| Number of Ports                       | 2                                                                          |
| Standards                             | IEEE802.3: 10BASE-T<br>IEEE 802.3u: 100BASE-TX                             |
| Auto-MD/MDI-X                         | Yes                                                                        |
| Auto-Negotiation                      | Yes                                                                        |
| Link Distance                         | 100 m                                                                      |
| Cable Types                           | Unshielded twisted pair                                                    |
| IPv4 Addressing                       | Yes                                                                        |
| IO - LINK INTERFACE SPECIFIC          | ATIONS                                                                     |
| Connector Type                        | Female, M12 D-coded, 4-pin                                                 |
| Number of Ports                       | 4                                                                          |
| Transfer Rates                        | 4.8K (COM1)<br>38.4K (COM2)<br>230.4K (COM3)                               |
| Baud Rate Recognition                 | Automatic                                                                  |
| Cable Length (Max.)                   | 20m                                                                        |
| DIGITAL INPUTS                        |                                                                            |
| Connector Type                        | Female, M12 A-coded, 5-pin                                                 |
| Number of Ports                       | 4                                                                          |
| Input Characteristics                 | Туре 2                                                                     |
| Cable Length (Max.)                   | 30 m                                                                       |
|                                       |                                                                            |
| DIGITAL OUTPUTS                       |                                                                            |
| Connector Type                        | Female, M12 A-coded, 5-pin                                                 |
| Number of Ports                       | 4                                                                          |
| Actuator (Sensor) Current Load (Max.) | 500mA                                                                      |
| Lamp Load (Max.)                      | 4W                                                                         |

| Over Load and Short Circuit<br>Protection | Yes                                                         |                                                                                                    |
|-------------------------------------------|-------------------------------------------------------------|----------------------------------------------------------------------------------------------------|
| Switching Output                          | PNP, NPN                                                    |                                                                                                    |
| ELECTRICAL SPECIFICATIONS                 |                                                             |                                                                                                    |
| Device                                    | DC Input Vol<br>Current Cons<br>Current Cons<br>Power Consu | tage Range 18-30VDC<br>sumption (Max.) 2A @ 24VDC<br>sumption (w/out devices) 100mA<br>umption 2.4W |
| Sensor Supply Connectors 1 to 4 (Max.)    | 500mA/conne                                                 | ector                                                                                               |
| Power Connectors                          | Input (1)<br>Output (1)                                     | Male M12 A-coded 5-pin<br>Female M12 A-coded 5-pin                                                  |
| ENVIRONMENTAL SPECIFICATI                 | ONS                                                         |                                                                                                    |
| Air Temperature                           | System On<br>System Off                                     | 0°C to +55°C*<br>-40°C to +70°C                                                                     |
| Operating Humidity<br>(non-condensing)    | 10% to 95%                                                  |                                                                                                    |
| Storage Humidity<br>(non-condensing)      | 10% to 95%                                                  |                                                                                                    |
| Shock/Vibrations                          | EN60068-2-6<br>EN60068-2-2                                  | 6<br>7                                                                                              |
| Enclosure Rating                          | IP67 (IEC 60                                                | 529)                                                                                                |

# 14.2 MD 248i-12-8K/L4-2R2K

| Part Nr.                             | 50131483 MD 248i-12-8K/L4-2R2K                                             |
|--------------------------------------|----------------------------------------------------------------------------|
| HARDWARE                             |                                                                            |
| Enclosure                            | Polyamide                                                                  |
| Installation and Grounding<br>Method | DIN rail                                                                   |
| Connectors                           | DI/DO, Ethernet, IO-Link, Power                                            |
| LED Indicators                       | Power, Module Status, Network Status, IO-Link, DI and Ethernet Port Status |
| Dimensions                           | 4.12" x 4.47" x 1.78"<br>105 x 114 x 45 mm                                 |
| ETHERNET INTERFACE SPECI             | FICATIONS                                                                  |
| Network Interfaces                   | 10/100BASE-TX                                                              |
| Network Protocols                    | Profinet IO                                                                |
| Connector Type                       | RJ45                                                                       |
| Number of Ports                      | 2                                                                          |
| Standards                            | IEEE802.3: 10BASE-T<br>IEEE 802.3u: 100BASE-TX                             |
| Auto-MD/MDI-X                        | Yes                                                                        |
| Auto-Negotiation                     | Yes                                                                        |
| Link Distance                        | 100 m                                                                      |
| Cable Types                          | Unshielded twisted pair                                                    |
| IPv4 Addressing                      | Yes                                                                        |
| IO - LINK INTERFACE SPECIFIC         | ATIONS                                                                     |
| Connector Type                       | Screw Terminal                                                             |

| Number of Ports                           | 8                                                    |
|-------------------------------------------|------------------------------------------------------|
| Transfer Rates                            | 4.8K (COM1)                                          |
|                                           | 38.4K (COM2)<br>230.4K (COM3)                        |
| Baud Rate Recognition                     | Automatic                                            |
| Cable Length (Max )                       | 20m                                                  |
| DIGITAL INPUTS                            | 2011                                                 |
| Connector Type                            | Screw Terminal                                       |
| Number of Ports                           | 2                                                    |
| Input Characteristics                     | Туре 2                                               |
| Cable Length (Max.)                       | 30 m                                                 |
| DIGITAL OUTPUTS                           |                                                      |
| Connector Type                            | Screw Terminal                                       |
| Number of Ports                           | 4                                                    |
| Actuator (Sensor) Current Load<br>(Max.)  | 500mA                                                |
| Lamp Load (Max.)                          | 4W                                                   |
| Over Load and Short Circuit<br>Protection | Yes                                                  |
| Switching Output                          | PNP, NPN                                             |
| ELECTRICAL SPECIFICATIONS                 |                                                      |
| Device                                    | DC Input Voltage Range 18-30VDC                      |
|                                           | Current Consumption (Max.) 2A @ 24VDC                |
|                                           | Power Consumption 2.4W                               |
| Sensor Supply Connectors 1 to 4 (Max.)    | 500mA/connector                                      |
| Power Connectors                          | Input (1) Screw Terminal                             |
|                                           | Output (1) Screw Terminal                            |
| ENVIRONMENTAL SPECIFICAT                  | IONS                                                 |
| Air Temperature                           | System On 0°C to +70°C*<br>System Off -40°C to +70°C |
| Operating Humidity<br>(non-condensing)    | 10% to 95%                                           |
| Storage Humidity<br>(non-condensing)      | 10% to 95%                                           |
| Shock/Vibrations                          | EN60068-2-6<br>EN60068-2-27                          |
| Enclosure Rating                          | IP67 (IEC 60529)                                     |